# ระบบจัดเก็บอุปกรณ์และเครื่องมือทางการแพทย์ Medical Equipment and Instrument Storage System

นาย ฐิติวัฒน์ คงทอง 6304800004 นาย อกนิฎฐา ปิ่นแก้ว 6304800007

ปริญญานิพนธ์นี้เป็นส่วนหนึ่งของการศึกษาตามหลักสูตรปริญญาวิทยาศาสตรบัณฑิต ภาควิชาวิทยาการคอมพิวเตอร์ คณะวิทยาศาสตร์ มหาวิทยาลัยสยาม ปีการศึกษา 2567

| หัวข้อปริญญานิพนธ์      | ระบบจัดเก็บอุปกรณ์และเครื่องมือทางการแพทย์      |          |            |  |  |
|-------------------------|-------------------------------------------------|----------|------------|--|--|
|                         | Medical Equipment and Instrument Storage System |          |            |  |  |
| หน่วยกิตของปริญญานิพนธ์ | 3 หน่วยกิต                                      |          |            |  |  |
| รายชื่อคณะผู้จัดทำ      | นาย ฐิติวัฒน์                                   | คงทอง    | 6304800004 |  |  |
|                         | นาย อกนิฎฐา                                     | ปิ่นแก้ว | 6304800007 |  |  |
| อาจารย์ที่ปรึกษา        | อาจารย์ ธนาภรณ์                                 | รอดชีวิต |            |  |  |
| ระดับการศึกษา           | ปริญญาตรี                                       |          |            |  |  |
| ภาควิชา                 | วิทยาการคอมพิวเตอร์                             |          |            |  |  |
| ปีการศึกษา              | 2567                                            |          |            |  |  |
|                         |                                                 |          |            |  |  |

อนุมัติให้ปริญญานิพนธ์นี้เป็นส่วนหนึ่งของการศึกษาตามหลักสูตรวิทยาศาสตรบัณฑิต สาขาวิชาวิทยาการกอมพิวเตอร์

คณะกรรมการสอบปริญญานิพนธ์

isles bonom ...ประธานกรรมการ

(พล.อ.ท.ผศ.คร. พาห์รณ สงวนโภคัย)

....กรรมการ

อาจารย์เอก บำรุงศรี )

אר נוסד לית והחש อาจารย์ที่ปรึกษา ( อาจารย์ธนาภรณ์ รอดชีวิต)

| หัวข้อปริญญานิพนธ์      | ระบบจัคเก็บอุปกรณ์และเครื่องมือทางการแพทย์ |          |            |  |
|-------------------------|--------------------------------------------|----------|------------|--|
| หน่วยกิตของปริญญานิพนธ์ | 3 หน่วยกิต                                 |          |            |  |
| รายชื่อคณะผู้จัดทำ      | นาย ฐิติวัฒน์                              | คงทอง    | 6304800004 |  |
|                         | นาย อกนิฎฐา                                | ปิ่นแก้ว | 6304800007 |  |
| อาจารย์ที่ปรึกษา        | อาจารย์ ธนาภรณ์                            | รอคชีวิต |            |  |
| ระดับการศึกษา           | ปริญญาตรี                                  |          |            |  |
| ภาควิชา                 | วิทยาการคอมพิวเตอร์                        |          |            |  |
| ปีการศึกษา              | 2567                                       |          |            |  |
|                         |                                            |          |            |  |

## บทคัดย่อ

วัตถุประสงก์ในการจัดทำปริญญานิพนธ์นี้เพื่อพัฒนาระบบจัดเก็บอุปกรณ์และเครื่องมือ ทางการแพทย์ ให้กับภาควิชาวิทยาภูมิคุ้มกัน คณะแพทยศาสตร์ศีริราชพยาบาล เพื่อช่วยในการ ค้นหาอุปกรณ์ทางการแพทย์ ซึ่งปัจจุบันมีการจัดเก็บข้อมูลไว้ในรูปแบบไฟล์ Excel ทำให้เกิด ปัญหาในการอัปเดตข้อมูลเครื่องมือเนื่องจากมีจำนวนมากทำให้ยากต่อการค้นหา ดังนั้นคณะ ผู้จัดทำจึงได้พัฒนาระบบรูปแบบเว็บแอปพลิเคชัน และจัดเก็บข้อมูลลงฐานข้อมูล แบ่งผู้ใช้ ออกเป็น 3 กลุ่ม ประกอบด้วย 1) ผู้ใช้งาน สามารถก้นหา ดูรายละเอียด แก้ใข อุปกรณ์ที่ต้องการได้ ดูการแจ้งเตือนเมื่อถึงวันทำความสะอาดอุปกรณ์ 2) หัวหน้าห้อง Lab จะสามารถเพิ่ม ลบ แก้ไข บัญชีผู้ใช้ รวมถึงใบรับรองของอุปกรณ์แต่ละชิ้นได้ และ 3) ผู้บริหารภาควิชา จะสามารถเพิ่ม ลบ แก้ไข บัญชีผู้ใช้ รวมถึงใบรับรองของอุปกรณ์แต่ละชิ้นได้ และ 3) ผู้บริหารภาควิชา จะสามารถเพิ่ม ลบ แก้ไข บัญชีผู้ใช้ รวมถึงใบรับรองของอุปกรณ์แต่ละชิ้นได้ และ 3) ผู้บริหารภาควิชา จะสามารถเพิ่ม ลบ แก้ไข บัญชีผู้ให้ รวมถึงใบรับรองของอุปกรณ์แต่ละชิ้นได้ และ 3) ผู้บริหารภาควิชา จะสามารถเพิ่ม ลบ แก้ไข บัญชีผู้ให้ รวมถึงใบรับรองจองอุปกรณ์แต่ละชิ้นได้ และ 3) ผู้บริหารภาควิชา จะสามารถพราบ จำนวนอุปกรณ์แต่ละประเภทได้ เพิ่ม ลบ แก้ไข บุคลากร อุปกรณ์ ประเภทอุปกรณ์ รวมถึงสถานที่ ได้ ในการออกแบบส่วนติดค่อกับผู้ใช้ได้ออกแบบตามหลักการของ UX/ UI เครื่องมือที่ใช้ในการ พัฒนา ได้แก่ Visual Studio Code เขียนชุดกำสั่งด้วยภาษา PHP, HTML นำ Bootstrap Framework มาใช้ในการตกแต่งหน้าเว็บไซต์ และบริหารจัดการฐานข้อมูลด้วยโปรแกรม phpMyAdmin ผ่าน เว็บเบราว์เซอร์ จากการพัฒนาระบบสามารถชายดางอุปกรณ์ รวมถึงสามารถตรวจสอบการ บำรุงรักษาอุปกรณ์แต่ละชิ้นได้

**คำสำคัญ :** ระบบจัดเก็บอุปกรณ์, เครื่องมือทางการแพทย์, ภาควิชาวิทยาภูมิคุ้มกัน

| Project title   | Medical Equipment and Instrument Storage System |            |            |  |  |
|-----------------|-------------------------------------------------|------------|------------|--|--|
| Project credits | 3 Units                                         |            |            |  |  |
| By              | Mr. Titiwat                                     | Khongthong | 6304800004 |  |  |
|                 | Mr. Akanidtha                                   | Pinkaew    | 6304800007 |  |  |
| Advisor         | Miss Thanaporn                                  | Rodcheewit |            |  |  |
| Degree          | Bachelor of Science                             |            |            |  |  |
| Major           | Computer Science                                |            |            |  |  |
| Faculty         | Science                                         |            |            |  |  |
| Academic year   | 2024                                            |            |            |  |  |

#### Abstract

The objective of this thesis is to develop a storage system for medical equipment and instruments for the Department of Immunology, Faculty of Medicine, Siriraj Hospital. This system aims to facilitate the efficient retrieval of medical equipment. Currently, the department stores data in Excel files, which leads to challenges in updating and locating equipment due to the large volume of information. To address these issues, the project team has developed a web application-based system with data storage integrated into a database. The system categorizes users into three groups: General Users: This group can search for, view details, and edit information about medical equipment as needed. They can also receive notifications for equipment cleaning schedules. Lab Supervisors: Supervisors can add, delete, and edit user accounts as well as manage certificates associated with individual pieces of equipment. Department Administrators: Administrators can monitor the quantity of each type of equipment, add, delete, and edit personnel, equipment, equipment categories, and locations. The user interface is designed based on UX/UI principles. The development tools include Visual Studio Code, with PHP and HTML as the programming languages. The Bootstrap framework is employed for website styling, while phpMyAdmin is used for database management through a web browser. The developed system enhances the efficiency of medical equipment retrieval, provides detailed information about each item, and enables effective monitoring of equipment maintenance.

Keywords: equipment storage system, medical instruments, Department of Immunology

anaporn Kodcheemi Approved by (Project-Advisor)

# กิตติกรรมประกาศ

### (Acknowledgment)

การจัดทำปริญญานิพนธ์ฉบับนี้สำเร็จได้นั้น คณะผู้จัดทำได้รับความกรุณาจาก อาจารย์ ผู้สอนทุกท่านที่ให้ข้อมูลต่าง ๆ ส่งผลให้คณะผู้จัดทำได้รับความรู้และประสบการณ์ต่าง ๆ ที่มีค่า มากมายสำหรับปริญญานิพนธ์ฉบับนี้สำเร็จลงได้ด้วยดีจากความร่วมมือและสนับสนุนจากหลาย ฝ่ายดังนี้

| 1. อาจารย์ ธนา  | ภรณ์ รอคชีวิต     | อาจารย์ที่ปรึกษา |                   |
|-----------------|-------------------|------------------|-------------------|
| 2. รศ.คร.วทิพย์ | ย์ ตั้งจิตติโภคิน | รองหัวหน้าภาควิช | າວີຫຍາภูมิคุ้มกัน |

คณะผู้จัดทำใคร่ขอขอบพระคุณคณะกรรมการสอบปริญญานิพนธ์ ที่ได้ให้คำแนะนำ สำคัญเพื่อให้การสอบปริญญานิพนธ์ฉบับนี้ และผู้มีส่วนร่วมทุกท่าน รวมทั้งผู้ที่ไม่ได้กล่าวนาม ที่มี ส่วนร่วมในการให้ข้อมูลให้ความช่วยเหลือ และเป็นที่ปรึกษาให้คำแนะนำต่าง ๆ จนทำให้งานทุก อย่างประสบความสำเร็จไปด้วยดี และทำรายงานฉบับนี้จนเสร็จสมบูรณ์ ซึ่งคณะผู้จัดทำ ขอขอบพระคุณเป็นอย่างสูงไว้ ณ ที่นี้ด้วย

> คณะผู้จัดทำ นาย อกนิฎฐา ปิ่นแก้ว นาย ฐิติวัฒน์ คงทอง

|   | 9    |  |
|---|------|--|
| ส | າรบญ |  |

|                                                                          | หน้า |
|--------------------------------------------------------------------------|------|
| บทคัดย่อ                                                                 | ก    |
| Abstract                                                                 | ข    |
| กิตติกรรมประกาศ                                                          | ค    |
| บทที่ 1 บทนำ                                                             |      |
| 1.1 ที่มาและความสำคัญของปัญหา                                            | 1    |
| 1.2 วัตถุประสงค์ของปริญญานิพนธ์                                          | 2    |
| 1.3 ขอบเขตของปริญญานิพนธ์                                                | 2    |
| 1.4 ประโยชน์ที่ได้รับ                                                    | 3    |
| 1.5 ขั้นตอนและวิธีดำเนินงานปริญญานิพนธ์                                  | 4    |
| 1.6 ขั้นตอนและระยะเวลาในการคำเนินปริญญานิพนธ์                            | 6    |
| 1.7 อุปกรณ์และเครื่องมือที่ใช้ในการพัฒนาระบบ                             | 7    |
| บทที่ 2 การทบทวนเอกสารและวรรณกรรมที่เกี่ยวข้อง                           |      |
| 2.1 ภาษา PHP                                                             | 8    |
| 2.2 ภาษา HTML                                                            | 11   |
| 2.3 phpMyAdmin                                                           | 14   |
| 2.4 โปรแกรม Visual Studio Code                                           | 16   |
| 2.5 Bootstrap                                                            | 17   |
| บทที่ 3 การวิเคราะห์และออกแบบระบบ                                        |      |
| 3.1 รายละเอียดของปริญญานิพนธ์                                            | 19   |
| 3.2 ขั้นตอนการคำเนินงาน                                                  | 19   |
| 3.3 แผนภาพแสดงการใหลของข้อมูล ( Data Flow Diagram)                       | 22   |
| 3.4 คำอธิบายการประมวลผลข้อมูล (Process Description)                      | 25   |
| 3.5 แผนภาพแสดงความสัมพันธ์ระหว่างเอ็นทิตี้ (Entity Relationship Diagram) | 29   |

# สารบัญ (ต่อ)

|                                                          | หน้า |
|----------------------------------------------------------|------|
| บทที่ 4 การออกแบบทางกายภาพ                               |      |
| 4.1 การออกแบบฐานข้อมูล (Database Design)                 | 30   |
| 4.2 แผนผัง โครงสร้างของเว็บ ไซต์ (Site Map)              | 35   |
| 4.3 รายละเอียดของโครงสร้างเว็บไซต์ (Site Map Detail)     | 35   |
| 4.4 การออกแบบส่วนติดต่อกับผู้ใช้ (User Interface Design) | 36   |
| บทที่ 5 สรุปผลและข้อเสนอแนะ                              |      |
| 5.1 สรุปผลปริญญานิพนธ์                                   | 52   |
| 5.2 ข้อดีของระบบ                                         | 52   |
| 5.3 ข้อเสนอแนะ                                           | 52   |
| บรรณานุกรม                                               | 53   |

# สารบัญตาราง

|                                                                    | หน้า |
|--------------------------------------------------------------------|------|
| ตารางที่ 1.1 ขั้นตอนและระยะเวลาในการคำเนินงาน                      | 6    |
| ตารางที่ 3.1 คำอธิบายการประมวลผลของโปรเซสที่ 1: เข้าสู่ระบบ        | 25   |
| ตารางที่ 3.2 คำอธิบายการประมวลผลของโปรเซสที่ 2: ดูรายละเอียดข้อมูล | 26   |
| ตารางที่ 3.3 คำอธิบายการประมวลผลของโปรเซสที่ 3: เพิ่มข้อมูลใหม่    | 26   |
| ตารางที่ 3.4 คำอธิบายการประมวลผลของโปรเซสที่ 4: แก้ใขข้อมูล        | 27   |
| ตารางที่ 3.5 คำอธิบายการประมวลผลของโปรเซสที่ 5: ลบข้อมูล           | 27   |
| ตารางที่ 3.6 คำอธิบายการประมวลผลของโปรเซสที่ 6: เพิ่มใบรับรอง      | 28   |
| ตารางที่ 3.7 คำอธิบายการประมวลผลของโปรเซสที่ 7: รายงาน             | 28   |
| ตารางที่ 4.1 รายละเอียดของตารางข้อมูล tb_address                   | 30   |
| ตารางที่ 4.2 รายละเอียดของตารางข้อมูล tb_role                      | 30   |
| ตารางที่ 4.3 รายละเอียดของตารางข้อมูล tb_user                      | 31   |
| ตารางที่ 4.4 รายละเอียดของตารางข้อมูล tb_work                      | 31   |
| ตารางที่ 4.5 รายละเอียดของตารางข้อมูล tb_status                    | 31   |
| ตารางที่ 4.6 รายละเอียดของตารางข้อมูล tb_Certificate               | 32   |
| ตารางที่ 4.7 รายละเอียดของตารางข้อมูล tb_log                       | 32   |
| ตารางที่ 4.8 รายละเอียดของตารางข้อมูล tb_tool                      | 33   |
| ตารางที่ 4.9 รายละเอียดของตารางข้อมูล tb_tool_deleted              | 34   |
| ตารางที่ 4.10 แสดงรายละเอียดของโครงสร้างเว็บไซต์                   | 35   |

# สารบัญรูปภาพ

|                                                                            | หน้า |
|----------------------------------------------------------------------------|------|
| รูปที่ 2.1 สัญลักษณ์ของภาษา php                                            | 8    |
| รูปที่ 2.2 สัญลักษณ์ของภาษา HTML                                           | 11   |
| รูปที่ 2.3 สัญลักษณ์ของ phpMyAdmin                                         | 14   |
| รูปที่ 2.4 สัญลักษณ์ของ Visual Studio Code                                 | 16   |
| รูปที่ 2.5 สัญลักษณ์ของ Bootstrap                                          | 18   |
| รูปที่ 3.1 Work Flow Diagram ของระบบงานปัจจุบัน                            | 20   |
| รูปที่ 3.2 Work Flow Diagram ของระบบจัดเก็บอุปกรณ์และเครื่องมือทางการแพทย์ | 21   |
| รูปที่ 3.3 Context Diagram ของระบบจัคเก็บอุปกรณ์และเครื่องมือทางการแพทย์   | 22   |
| รูปที่ 3.4 Data Flow Diagram Level 1 ในส่วนของเข้าสู่ระบบ                  | 23   |
| รูปที่ 3.5 Data Flow Diagram Level 1 ในส่วนของ คูรายละเอียดข้อมูล          | 23   |
| รูปที่ 3.6 Data Flow Diagram Level 1 ในส่วนของ เพิ่มข้อมูลใหม่             | 23   |
| รูปที่ 3.7 Data Flow Diagram Level 1 ในส่วนของ แก้ไขข้อมูล                 | 24   |
| รูปที่ 3.8 Data Flow Diagram Level 1 ในส่วนของ ลบข้อมูล                    | 24   |
| รูปที่ 3.9 Data Flow Diagram Level 1 ในส่วนของ เพิ่มใบรับรอง               | 24   |
| รูปที่ 3.10 Data Flow Diagram Level 1 ในส่วนของ รายงาน                     | 25   |
| รูปที่ 3.11 Entity Relationship Diagram                                    | 29   |
| รูปที่ 4.1 โครงสร้างของระบบจัคเก็บอุปกรณ์และเครื่องมือทางการแพทย์          | 35   |
| รูปที่ 4.2 หน้าจอเข้าสู่ระบบ (Login)                                       | 36   |
| รูปที่ 4.3 หน้าแสดงรายการอุปกรณ์                                           | 37   |
| รูปที่ 4.4 หน้าแสดงรายละเอียดอุปกรณ์                                       | 37   |
| รูปที่ 4.5 หน้าแสดงการแก้ไขข้อมูลอุปกรณ์                                   | 38   |
| รูปที่ 4.6 หน้าแสดงการเพิ่มรูปของอุปกรณ์                                   | 39   |
| รูปที่ 4.7 หน้าแสดงใบรับรองของอุปกรณ์                                      | 39   |
| รูปที่ 4.8 หน้าแสดงการเพิ่มใบรับรองของอุปกรณ์                              | 40   |
| รูปที่ 4.9 หน้าแสดงการเพิ่มอุปกรณ์ใหม่                                     | 40   |
| รูปที่ 4.10 หน้าแสดงบุคลากรภายในระบบ                                       | 41   |
| รูปที่ 4.11 หน้าแสดงรายละเอียดของบุคลากร                                   | 41   |
|                                                                            |      |

# สารบัญรูปภาพ (ต่อ)

|                                                             | หน้า |
|-------------------------------------------------------------|------|
| รูปที่ 4.12 หน้าการเพิ่มบุคลากรใหม่                         | 42   |
| รูปที่ 4.13 หน้าแสดงประเภทงาน                               | 42   |
| รูปที่ 4.14 หน้าแสดงการแก้ไขข้อมูลประเภทงาน                 | 43   |
| รูปที่ 4.15 หน้าแสดงการเพิ่มประเภทงาน                       | 43   |
| รูปที่ 4.16 หน้าแสดงสถานที่ต่างๆ ภายในภาควิชา               | 44   |
| รูปที่ 4.17 หน้าแสดงการแก้ไขข้อมูลสถานที่                   | 44   |
| รูปที่ 4.18 หน้าแสดงการเพิ่มประเภทงาน                       | 45   |
| รูปที่ 4.19 หน้าแสดงการออกจากระบบ                           | 45   |
| รูปที่ 4.20 หน้าแสคงโปรไฟล์ของตนเอง                         | 46   |
| รูปที่ 4.21 หน้าแสดงประวัติการทำงานภายในระบบ                | 46   |
| รูปที่ 4.22 หน้าแสดงประวัติอุปกรณ์ที่ถูกลบ                  | 47   |
| รูปที่ 4.23 หน้าแสดงจำนวนอุปกรณ์ที่อยู่ในความดูแลของแต่ละคน | 48   |
| รูปที่ 4.24 ตัวอย่าง ไฟล์ PDF                               | 48   |
| รูปที่ 4.25 หน้าแสดงรายการอุปกรณ์ที่อยู่ในความดูแล          | 49   |
| รูปที่ 4.26 ตัวอย่าง ไฟล์ PDF                               | 49   |
| รูปที่ 4.27 หน้าแสดงอุปกรณ์ที่ผู้ใช้แต่ละคนดูแล             | 50   |
| รูปที่ 4.28 หน้าแสดงรายละเอียดอุปกรณ์                       | 50   |
| รูปที่ 4.29 ตัวอย่าง ไฟล์ PDF                               | 51   |
| รูปที่ 4.30 หน้าแสดงการแจ้งเตือน                            | 51   |
|                                                             |      |

บทที่ 1 บทนำ

#### 1.1 ความเป็นมาและความสำคัญของปัญหา

ภาควิชาวิทยาภูมิคุ้มกัน คณะแพทยศาสตร์ศิริราชพยาบาล ตั้งขึ้นเมื่อปี พ.ศ. 2536 โดยยก ฐานะจากสาขาอิมมูโนวิทยาของภาควิชาจุลชีววิทยา สาขาอิมมูโนวิทยานี้ถือกำเนิดขึ้นพร้อมกับ ภาควิชาจุลชีววิทยา กล่าวคือในปี พ.ศ. 2507 ศาสตราจารย์นายแพทย์สุขุม ภัทราคม ซึ่งเป็นหัวหน้า หน่วยจุลชีววิทยา ในภาควิชาพยาธิวิทยา ได้ก่อตั้งภาควิชาจุลชีววิทยาขึ้น พร้อมกันนั้นได้แบ่งงาน ในภาควิชาจุลชีววิทยาออกเป็น 4 สาขาวิชา คือ บัคเตรีวิทยา ไวรัสวิทยา กิฉวิทยา และอิมมูโนวิทยา โดยมอบหมายให้อาจารย์จากหน่วยจุลชีววิทยา 4 ท่านคือ นพ.โสภณ คงสำราญ นพ.ประเสริฐ ทอง เจริญ นพ.ประหยัด ทัศนากรณ์ และ พญ.พิรัช แป้นพัฒน์ เป็นหัวหน้าสาขาวิชาต่างๆ เหล่านั้นไร้ยง ตามลำคับ อย่างไรก็ตามในทางปฏิบัติ สาขาอิมมูโนวิทยา และสาขาไวรัสวิทยา จะคำเนินงานต่างๆ ร่วมกันไป จนในปี พ.ศ. 2521 เมื่อ พญ.สุทธิพันธ์ สาระสมบัติ กลับจากประเทศสหรัฐอเมริกา และ เข้ารับดำแหน่งหัวหน้าสาขาอิมมูโนวิทยา สาขานี้จึงแยกออกจากสาขาไวรัสวิทยาโดยเด็ดขาด ภาควิชาวิทยาภูมิคุ้มกัน คณะแพทยศาสตร์ศิริราชพยาบาลเป็นสถาบันทางวิทยาภูมิคุ้มกันชั้นนำใน ระดับสากล จัดการศึกษา การบริการ และการวิจัย ที่มีคุณภาพ ทันสมัย ได้มาดรฐานสากล

ปัจจุบันทางภาควิชาได้ทำการสั่งซื้อเครื่องมือทางการแพทย์และเครื่องมือทางงานวิจัยมา เป็นจำนวนมาก เพื่อใช้งานในทางการแพทย์ โดยทำการจัดเก็บข้อมูลไว้ในรูปแบบของไฟล์ Excel ทำให้เกิดปัญหาในการอัปเดตข้อมูลเครื่องมือเพราะมีจำนวนมากทำให้ยากต่อการค้นหา และทำให้ เครื่องมือเหล่านั้นไม่ได้นำออกมาทำความสะอาดตามวันที่ได้บันทึกไว้ และอาจจะส่งผลทำให้ เครื่องมือนั้นเกิดความเสียหายได้หรือชำรุดได้

จากที่กล่าวมาข้างต้นทางภาควิชาจึงมอบหมายให้คณะผู้จัดทำ ทำการออกแบบและพัฒนา ระบบจัดเก็บอุปกรณ์และเครื่องมือทางการแพทย์ เพื่อแก้ไขปัญหาการจัดเครื่องมือที่ไม่เป็นระเบียบ และยากต่อการค้นหา และเป็นการเพิ่มความสะดวกสบายในการติดตามเครื่องมือหรืออุปกรณ์ต่างๆ ภายในภาควิชาได้อย่างสะดวกมากยิ่งขึ้น แบ่งผู้ใช้ออกเป็น 3 กลุ่ม ประกอบด้วย 1) ผู้ใช้งาน สามารถค้นหา ดูรายละเอียด แก้ไข อุปกรณ์ที่ต้องการได้ ดูการแจ้งเตือนเมื่อถึงวันทำความสะอาด อุปกรณ์ 2) หัวหน้าห้อง Lab จะสามารถเพิ่ม ลบ แก้ไขบัญชีผู้ใช้ รวมถึงใบรับรองของอุปกรณ์แต่ ละชิ้นได้ และ 3) ผู้บริหารภาควิชา จะสามารถทราบจำนวนอุปกรณ์แต่ละประเภทได้ เพิ่ม ลบ แก้ไข บุคลากร อุปกรณ์ ประเภทอุปกรณ์ รวมถึงสถานที่ได้ โดยพัฒนาในรูปแบบเว็บไซต์ ในการ ออกแบบส่วนติดต่อกับผู้ใช้ได้ออกแบบตามหลักการของ UX/ UI เครื่องมือที่ใช้ในการพัฒนา ใด้แก่ Visual Studio Code เขียนชุดคำสั่งด้วยภาษา PHP, HTML นำ Bootstrap Framework มาใช้ใน การตกแต่งหน้าเว็บไซต์ และบริหารจัดการฐานข้อมูลด้วยโปรแกรม phpMyAdmin ผ่านเว็บ เบราว์เซอร์ จากการพัฒนาระบบทำให้สามารถเพิ่มเครื่องมือใหม่ๆ เข้าในฐานข้อมูลได้ตามที่ ต้องการ ดูรายละเอียดต่างๆ ของอุปกรณ์แต่ละชิ้นได้ สามารถทราบวันที่ต้องนำอุปกรณ์ออกมาทำ ความสะอาดและจะมีการแจ้งเตือนเมื่อวันนั้นใกล้เข้ามาถึง และสามารถช่วยในการค้นหาอุปกรณ์ ทางการแพทย์ได้อย่างสะดวกรวดเร็วมากขึ้นอีกด้วย

### 1.2 วัตถุประสงค์ของปริญญานิพนธ์

เพื่อพัฒนาระบบจัดเก็บอุปกรณ์และเครื่องมือทางการแพทย์

#### 1.3 ขอบเขตของปริญญานิพนธ์

1.3.1 แพลตฟอร์มที่ใช้ในการพัฒนารูปแบบเว็บแอปพลิเคชัน

1.3.2 ฟังก์ชันของระบบแบ่งออกเป็น 3 ส่วน

1.3.2.1 ผู้ใช้งาน (บุคลากร)

1.3.2.1.1 สามารถดูรายการอุปกรณ์ต่างๆ

1.3.2.1.2 สามารถค้นหาอุปกรณ์ที่ต้องการได้

1.3.2.1.3 สามารถดูรายละเอียดของอุปกรณ์ชิ้นนั้นได้

1.3.2.1.4 สามารถทราบวันทำความสะอาคของอุปกรณ์ได้

1.3.2.1.5 สามารถเห็นการแจ้งเตือนเมื่อถึงวันทำความสะอาคอุปกรณ์

1.3.2.1.6 สามารถแก้ไขรายละเอียดของอุปกรณ์ได้

1.3.2.2 ผู้ดูแลระบบ (หัวหน้าห้อง Lab)

1.3.2.2.1 สามารถดูรายชื่อบุคคลทั้งหมดได้
 1.3.2.2.2 สามารถดูรายการอุปกรณ์ทั้งหมดได้

1.3.2.2.3 สามารถดูรายการประเภทอุปกรณ์ทั้งหมดได้

1.3.2.2.4 สามารถดูรายการสถานที่ทั้งหมดได้

1.3.2.2.5 สามารถ เพิ่ม-ลบ-แก้ไข บัญชีผู้ใช้ทั้งหมดได้

1.3.2.2.6 สามารถ เพิ่ม-ลบ-แก้ใข อุปกรณ์ทั้งหมดได้

1.3.2.2.7 สามารถ เพิ่ม-ลบ-แก้ไข ประเภทอุปกรณ์ทั้งหมดได้

1.3.2.2.8 สามารถ เพิ่ม-ลบ-แก้ไข สถานที่ทั้งหมดได้ 1.3.2.2.9 สามารถ เพิ่ม-ลบ ใบเซอร์ติฟีเคทของอุปกรณ์แต่ละชิ้นได้ 1.3.2.2.10 สามารถเห็นการแจ้งเตือนเมื่อถึงวันทำความสะอาคอุปกรณ์ 1.3.2.3 ผู้ดูแลระบบระดับ 2 (ผู้บริหารภาควิชา) 1.3.2.3.1 สามารถดูรายชื่อบุคคลทั้งหมดได้ 1.3.2.3.2 สามารถดูรายการอุปกรณ์ทั้งหมดได้ 1.3.2.3.3 สามารถดูรายการประเภทอุปกรณ์ทั้งหมดได้ 1.3.2.3.4 สามารถครายการสถานที่ทั้งหมดได้ 1.3.2.3.5 สามารถ เพิ่ม-ลบ-แก้ใข บัญชีผู้ใช้ทั้งหมดได้ 1.3.2.3.6 สามารถ เพิ่ม-ลบ-แก้ไข อุปกรณ์ทั้งหมดได้ 1.3.2.3.7 สามารถ เพิ่ม-ลบ-แก้ไข ประเภทอุปกรณ์ทั้งหมดได้ 1.3.2.3.8 สามารถ เพิ่ม-ลบ-แก้ไข สถานที่ทั้งหมดได้ 1.3.2.3.9 สามารถ เพิ่ม-ลบ ใบเซอร์ติฟิเกทของอุปกรณ์แต่ละชิ้นได้ 1.3.2.3.10 สามารถเห็นการแจ้งเตือนเมื่อถึงวันทำความสะอาคอุปกรณ์ 1.3.2.3.11 สามารถทราบจำนวนอุปกรณ์ทั้งหมดได้ 1.3.2.3.12 สามารถทราบจำนวนอุปกรณ์แต่ละประเภทได้ 1.3.2.3.13 สามารถทราบเกี่ยวกับการ เพิ่ม-ลบ-แก้ไข บุคลกากรได้ 1.3.2.3.14 สามารถทราบเกี่ยวกับการ เพิ่ม-ลบ-แก้ไข อุปกรณ์ได้ 1.3.2.3.15 สามารถทราบเกี่ยวกับการ เพิ่ม-ลบ-แก้ไข ประเภทอุปกรณ์ได้ 1.3.2.3.16 สามารถทราบเกี่ยวกับการ เพิ่ม-ลบ-แก้ไข สถานที่ได้

## 1.4 ประโยชน์ที่ได้รับ

- 1.4.1 ช่วยเพิ่มความสะควกต่อการค้นหาอุปกรณ์และเครื่องมือทางการแพทย์
- 1.4.2 ช่วยให้การจัดเก็บข้อมูลเป็นระเบียบมากขึ้น
- 1.4.3 ช่วยให้สามารถทราบวันที่ต้องนำอุปกรณ์ออกมาทำความสะอาด
- 1.4.4 ช่วยให้สามารถติดตามสถานะของอุปกรณ์แต่ละชิ้นได้

### 1.5 ขั้นตอนและวิธีดำเนินงานปริญญานิพนธ์

ในการดำเนินงานจัดทำปริญญานิพนธ์ การพัฒนาระบบจัดเก็บอุปกรณ์และเครื่องมือ ทางการแพทย์ มีลำดับขั้นตอนการจัดทำ ดังนี้

## 1.5.1 รวบรวมความต้องการและศึกษาข้อมูล (Requirement Gathering and Detailed Study)

คณะผู้จัดทำได้ดำเนินการรวบรวมความต้องการโดยการประชุมร่วมกับพนักงานที่ปรึกษา และหัวหน้าฝ่าย ถึงปัญหาและความต้องการที่จะดำเนินการในการพัฒนาระบบขึ้นมา และระบบนี้ จะสามารถช่วยให้การดำเนินงานภายในองค์กรให้ดีจากเดิมได้อย่างไร โดยมีการสอบถามถึง ขอบเขตของระบบที่ต้องการ และรวบรวมปัญหาที่ได้นั้นไปพัฒนาระบบให้มีคุณภาพและ ประสิทธิภาพให้ครอบคลุมมากที่สุด

## 1.5.2 วิเคราะห์ระบบงาน (System Analysis)

เป็นขั้นตอนหลังจากที่ได้รวบรวมข้อมูลความต้องการ และขอบเขต มาทำการวิเคราะห์ และวางแผนการปฏิบัติงาน เพื่อให้ตอบสนองต่อความต้องการให้มากที่สุด โดยเริ่มจากการ วิเคราะห์ภาพรวมของเว็บไซต์และฟังก์ชันการทำงานต่างๆ ภายในเว็บไซต์โดยนำเสนอผลการ วิเกราะห์โดยใช้โปรแกรม Power Point ประกอบด้วย รูปแบบเว็บไซต์ ฟังก์ชันขอบเขตการทำงาน ต่างๆ และตัวอย่างหน้าจอแสดงการทำงานของฟังก์ชันต่างๆ ภายในระบบ จากนั้นออกแบบ ระบบงานเบื้องต้นโดยใช้เครื่องมือและเทคนิคต่างๆ เช่น การสร้าง Context Diagram และ Data Flow Diagram เพื่อแสดงภาพรวมของระบบงานและยังประเมินและเลือกเทคโนโลยีที่เหมาะสมใน การพัฒนาระบบ เช่น การเลือกภาษาโปรแกรม เครื่องมือที่ใช้ในการพัฒนาชุดคำสั่ง และฐานข้อมูล

#### 1.5.3 ออกแบบระบบงาน (System Design)

ในขั้นตอนนี้จะทำการออกแบบระบบที่จะนำมาใช้จริง เพื่อเป็นแนวทางในการพัฒนา ระบบจัคเก็บอุปกรณ์และเครื่องมือทางการแพทย์ ที่ตอบสนองต่อความต้องการของผู้ใช้ให้มากที่สุด

1.5.3.1 ออกแบบสถาปัตยกรรม (Architectural Design)

สถาบัตยกรรมที่ใช้ในการพัฒนาระบบเป็นแบบใกลเอนท์/ เซิร์ฟเวอร์ โดยพัฒนาเป็นเว็บแอปพลิเกชัน

 1.5.3.2 ออกแบบฐานข้อมูล (Database) โดยใช้ รูปแบบการเก็บของ ฐานข้อมูล โดยใช้ phpMyAdmin เพื่อจัดเก็บข้อมูลของผู้ใช้งาน และ ข้อมูลอุปกรณ์ต่างๆ ทั้งหมด

 1.5.3.3 ออกแบบส่วนติดต่อกับผู้ใช้ (User Interface Design)
 ออกแบบส่วนติดต่อกับผู้ใช้หรือหน้าจอ ให้สามารถกรอกข้อมูล ส่งข้อมูล ไปยังระบบฐานข้อมูลได้ถูกต้อง ครบถ้วน มีการทำงาน ที่ชัดเจน ไม่ซับซ้อน เน้นออกแบบให้ใช้งานง่ายและความใจง่าย เพื่อง่าย ต่อความเข้าใจของผู้ใช้งาน โดยใช้ ภาษา PHP ในการพัฒนาระบบและ นำ CSS Frame Work มาใช้ในการตกแต่งหน้าเว็บไซต์และ UX/UI

1.5.3.4 กำหนดเครื่องมือในการพัฒนาระบบ

- 1.5.3.4.1 โปรแกรม Virtual Studio Code นำมาใช้ในการรัน Code และ ทดสอบระบบ
- 1.5.3.4.2 โปรแกรม XAMPP โปรแกรมที่ช่วยสร้างเซิร์ฟเวอร์จำลองบน เครื่องของเราเอง ใช้สำหรับพัฒนาและทคสอบเว็บไซต์
- 1.5.3.4.3 โปรแกรม Figma นำมาใช้ออกแบบ UX/ UI หน้าตา ของระบบ และสร้างโปรโตไทป์ (Prototype)
- 1.5.3.4.4 โปรแกรม phpMyAdmin นำมาใช้ในการบริหารจัดการเก็บ ข้อมูลต่าง ๆ

#### 1.5.4 จัดทำหรือพัฒนาระบบ (System Development)

ขั้นตอนในการพัฒนาระบบเป็นการนำข้อมูลทั้งหมดที่วิเคราะห์และออกแบบระบบไว้ นำมาพัฒนา โดยการเขียนชุดคำสั่ง สร้างหน้าเว็บแอปพลิเคชันที่ได้ออกแบบไว้และตกแต่งหน้าเว็บ โดยทำการเขียนชุดคำสั่งด้วยโปรแกรม Visual Studio Code และใช้ภาษา PHP และ HTML ในการ พัฒนาระบบ โดยทำการการพัฒนาระบบดำเนินไปตามขั้นตอนที่กำหนด มีการทดสอบและ ปรับปรุงอย่างต่อเนื่องเพื่อให้มั่นใจในประสิทธิภาพและความถูกต้องของระบบ

#### 1.5.5 ทดสอบระบบ (System Testing)

คณะผู้จัดทำได้ดำเนินการทดสอบระบบไปพร้อมๆ กัน พร้อมทั้งแก้ไขเมื่อพบข้อผิดพลาด นอกจากนี้ทดสอบกับอาจารย์ที่ปรึกษา และเจ้าหน้าที่ของหน่วยงาน เพื่อหาข้อผิดพลาด และได้ ปรับปรุงแก้ไขให้ถูกต้องมากที่สุด

- 1.4.5.1 Unit Testing ตรวจสอบความผิดพลาดของแต่ละพึงก์ชันการทำงาน ตรวจสอบโดยผู้จัดทำเอง เป็นการทดสอบแอปพลิเกชันในระดับ Function Call เพื่อเป็นการยืนยันการทำงานของระดับย่อยที่สุดของแอป พลิเกชันว่าทำงานได้อย่างถูกต้อง
- 1.4.5.2 Integration Testing ทดสอบการทำงานของแอปพลิเคชัน โดยทดสอบการ ตอบสนองของแต่ละความต้องการของอาจารย์ที่ปรึกษา แต่ละหน้าของ แอปพลิเคชันว่ามีการทำงานที่ สมบูรณ์และถูกต้อง โดยทำการเชื่อมต่อ ส่วนย่อย ๆ ของ Module นำมาประกอบกันเป็นแอปพลิเคชัน

- 1.4.5.3 System Testing ทดสอบการเชื่อมต่อของแอปพลิเกชันกับ Server โดยการ เชื่อมต่อผ่านเกรือข่ายอินเทอร์เน็ตและทคสอบการเชื่อมต่อแอปพลิเกชัน กับ Server ผ่านเกรือข่ายโทรศัพท์มือถือและผ่านเกรือข่ายอินเทอร์เน็ตไร้ สาย
- 1.4.5.4 Acceptant Testing นำแอปพลิเคชันไปให้ผู้ใช้กลุ่มลูกค้า ทดลองใช้เว็บ แอปพลิเคชันเพื่อตรวจสอบว่าแอปพลิเคชันสามารถทำงานได้ตรงกับ ความต้องการของผู้ใช้หรือไม่พร้อมกับรับข้อเสนอแนะมาปรับแก้ไขให้ ถูกต้อง
- 1.4.5.5 Usability Testing หลังจากการพัฒนาแอปพลิเคชันสร็จสิ้นสมบูรณ์แล้ว นำ แอปพลิเคชันให้ผู้เชี่ยวชาญทำการทคสอบโคยให้อาจารย์ที่ปรึกษา โครงการทคสอบการใช้ของแอปพลิเคชันเพื่อบอกปัญหาของแอปพลิเค ชันและเสนอแนะแนวทางในการแก้ไข

#### 1.5.6 จัดทำเอกสาร (Create Document)

เป็นการจัดทำเอกสารประกอบปริญญานิพนธ์ แนวทางในการจัดทำปริญญานิพนธ์ วิธีและ ขั้นตอนการดำเนินปริญญานิพนธ์ เพื่อนำเสนอต่ออาจารย์ที่ปรึกษา และเป็นคู่มือการใช้งานสำหรับ สถานประกอบการใช้อ้างอิงในอนากต

### 1.6 ระยะเวลาในการดำเนินการ

| ขั้นตอา | าการดำเนินงาน     | ນີ້.ຍ. 67               | ก.ค. 67 | ส.ค. 67       | ก.ย. 67 | ต.ก. 67 | พ.ย. 67 | <b>፲</b> .ብ. 67 |
|---------|-------------------|-------------------------|---------|---------------|---------|---------|---------|-----------------|
| 1.      | รวมรวมความต้องการ | •                       | •       | $\mathcal{N}$ | $\geq$  |         |         |                 |
| 2.      | วิเคราะห์ระบบ     | $\overline{\mathbf{Q}}$ | <b></b> | •             | 9       |         |         |                 |
| 3.      | ออกแบบระบบ        |                         |         | •             |         |         |         |                 |
| 4.      | พัฒนาระบบ         |                         |         | •             |         |         | →       |                 |
| 5.      | ทคสอบระบบ         |                         |         |               |         |         |         |                 |
| 6.      | จัดทำเอกสาร       |                         | 77      |               |         |         | •       |                 |

ตารางที่ 1.1 ขั้นตอนและระยะเวลาในการดำเนิน โครงงาน

## 1.7 อุปกรณ์และเครื่องมือที่ใช้ในการพัฒนา

## 1.7.1 ອາร໌ດແວร໌

1.7.1.1 โน้ตบุ๊ก Asus Rog Zephyrus S GX531 CPU Intel Core i7 8750H

RTX 2070 Max Q

1.7.1.2 โทรศัพท์มือถือ iPhone 11 Memory 64 GB

1.7.1.3 โทรศัพท์มือถือ iPhone 12 Memory 128 GB

## 1.7.2 ซอฟต์แวร์

1.7.2.1 ระบบปฏิบัติการ Windows 10 Home

1.7.2.2 เว็บเบราว์เซอร์ Microsoft Edge

1.7.2.3 โปรแกรม Visual Studio Code 2022

1.7.2.5 โปรแกรม XAMPP

# บทที่2 การทบทวนวรรณกรรมที่เกี่ยวข้อง

การพัฒนาระบบระบบจัคเก็บอุปกรณ์และเครื่องมือทางการแพทย์ คณะผู้จัคทำได้ทำการ การศึกษาข้อมูล แนวคิดและทฤษฎีที่เกี่ยวข้อง เพื่อเป็นกรอบแนวทางในการพัฒนาระบบ ซึ่ง สามารถแบ่งเป็นหัวข้อ โดยมีรายละเอียด ดังต่อไปนี้

2.1 ภาษา PHP<sup>1</sup>

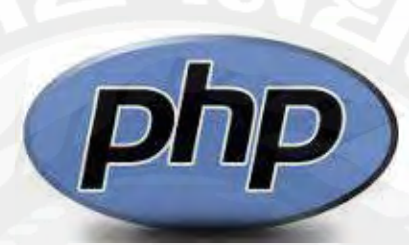

รูปที่ 2.1 สัญลักษณ์ของภาษา php

PHP คือ ภาษาคอมพิวเตอร์โอเพนซอร์สฟรีภาษาหนึ่ง ย่อมาจากคำว่า PHP Hypertext Preprocessor เริ่มต้นพัฒนาโดยรัสมัส เลอร์ดอร์ฟ (Rasmus Lerdorf) ภาษา PHP นี้เป็น ภาษาคอมพิวเตอร์ประเภท Server-Side Script ซึ่งจะทำการประมวลผลที่เซิฟเวอร์ ใช้กับการพัฒนา เว็บไซต์ และสามารถแสดงผลและใช้คู่กับ HTML ได้ ปัจจุบัน PHP อยู่ที่เวอร์ชัน 7.4.8

PHP สามารถใช้งานกับระบบปฏิบัติการ (Operating Systems) ที่หลากหลาย เช่น Linux (HP-UX, Solaris, และ OpenBSD), Microsoft, macOS และสามารถใช้งานได้กับเว็บเซิฟเวอร์ เช่น Apache, Microsoft Internet Information Services (IIS) ได้ นอกจากนั้น PHP สนับสนุนฐานข้อมูล รูปแบบต่างๆ ตั้งแต่ MySQL, PDO หรือ Open Database Connection ด้วยเหตุผลดังกล่าวจึงทำให้ เราสามารถที่จะเลือกและออกแบบระบบที่เราต้องการใช้งานได้ง่ายขึ้น

PHP สามารถทำงานในสิ่งที่โปรแกรม CGI สามารถทำได้และทำได้มากกว่า ยกตัวอย่าง เช่น การเก็บข้อมูล การสร้างหน้าเนื้อหาที่เป็นลักษณะใดนามิค การส่งและรับคุกกี้ เป็นต้น สกริปต์ของ PHP จะถูกใช้งานใน 3 รูปแบบใหญ่ๆ ได้แก่

> สคริปต์ PHP ที่เซิฟเวอร์ (Server-side scripting) เป็นลักษณะการเขียนโค้ดรูปแบบ การใช้งานดั้งเดิมและนิยมใช้กัน โดยจะต้องมีส่วนประกอบ 3 ส่วนได้แก่ PHP

<sup>&</sup>lt;sup>1</sup> https://webdodee.com/what-is-php/

parser, เว็บเซิฟเวอร์และเว็บเบราเซอร์ โค้คจะทำการประมวลผลที่เซิฟเวอร์และ แสดงที่เครื่องกอมพิวเตอร์ของเรา

- สคริปต์แบบคอมมาน ไลน์ (Command line scripting) เป็นลักษณะการเขียน โค้ดที่ ไม่จำเป็นต้องมีเซิฟเวอร์หรือเบราเซอร์ในการใช้งาน ใช้เพียง PHP parser
- การเขียนแอพพลิเคชั่นสำหรับคอมพิวเตอร์ (Writing desktop applications) เหมาะ กับโปรแกรมเมอร์ที่มีความเชี่ยวชาญในการใช้งาน PHP และต้องการใช้งาน ฟีเจอร์ PHP ขั้นสูง

## ภาษา PHP มีข้อดีอย่างไรบ้าง

## 1. เป็นชุมชนที่มีขนาดใหญ่

ข้อได้เปรียบข้อแรก คือ ภาษาที่ถูกนำมาใช้ในการเขียนโปรแกรมซึ่งจัดได้ว่าเป็นชุมชนที่มี ขนาดใหญ่มาก ๆ ซึ่งในตอนนี้ถือได้ว่าเกือบจะทุกเว็บไซต์ก็ว่าได้ที่ได้มีการใช้ภาษา PHP เพราะจัด ได้ว่าเป็นหนึ่งในเว็บไซต์ที่ได้รับความนิยมนั่นเอง นอกจากนี้แถ้ว ในส่วนของฟอรั่มต่าง ๆ ยังคงได้ กล่าวถึงเนื้อหาแบบลึก ๆ ของภาษา PHP ที่ในตอนนี้มีอย่แบบกว้างขวางมาก ๆ ทำให้สามารถ สอบถามและแลกเปลี่ยนความคิดเห็นเกี่ยวกับการเลือกใช้งาน PHP ได้

## 2. เป็นภาษาที่ง่ายในการเรียนรู้

PHP จัดได้ว่าเป็นภาษาที่สามารถใช้งานและติดตั้งได้อย่างง่าย ๆ ไม่มีขั้นตอนอะไรยุ่งยาก อีกทั้งยังสามารถเรียนรู้ได้อย่างง่ายดาย

## 3. มีระบบที่ถูกพัฒนาได้อย่างรวดเร็ว

PHP ถือได้ว่ามีเครื่องมือที่มีคุณสมบัติและฟีเจอร์ที่ทำให้เพลิคเพลินได้และฟรรูปแบบ โอเพ่นซอร์ส

## 4. เป็นภาษาเขียนโปรแกรมได้แบบรัดกุม

ไม่พบปัญหาเมื่อเข้าไปใช้งาน PHP พร้อมทั้งมีกระบวนการติดตั้งที่ก่อนข้างจะง่าย ไม่ว่าจะ เป็นการกำหนดก่า ซึ่งไม่จำเป็นจะต้องใช้ระยะเวลานานแต่อย่างใด

## บำรุงรักษาได้อย่างง่ายดาย

นับได้ว่าเป็นภาษาการเขียนโปรแกรมที่สามารถบำรุงและซ่อมแซมได้ง่าย ผู้ใช้สามารถทำ การอัปเดตได้ตลอด นอกจากนี้การใช้ PHP ดูเหมือนจะง่ายยิ่งขึ้นหากมีการอัพเกรด ซึ่งในส่วนนี้จะ แตกต่างไปจากภาษาโปรแกรมอื่น ๆ

## 6. โอเพ่นซอร์ส

PHP เป็นภาษาการเขียนโปรแกรมที่สามารถใช้งานได้ฟรี เนื่องจากเป็นโอเพ่นซอร์ส ผู้ใช้ สามารถเลือกใช้ได้อย่างอิสระเสรี ไม่ต้องมีการเสียค่าธรรมเนียมหรือค่าสิทธิแต่อย่างใด แต่ผู้ใช้ทุก กนยังจำเป็นจะต้องระบุสิทธิ์ในการใช้งานของทาง PHP Group ได้ถือครองเอาไว้ด้วยเสมอ

#### ภาษา PHP มีข้อเสียอย่างไร

## 1. ยังคงมีการแข่งขันที่สูงมาก

การที่ภาษา PHP ได้รับความนิยม พร้อมทั้งมีชุมชนที่เลือกใช้เป็นกลุ่มขนาดใหญ่นั้น จะ ส่งผลทำให้เกิดการแข่งขันที่สูงขึ้นได้เช่นกัน เนื่องจากจำนวนผู้ใช้ภาษา PHP มีมากขึ้นเรื่อย ๆ การ แข่งขันจึงรุนแรงมากขึ้นแบบทวีกูณ

## 2. ง่ายดายต่อการโดนแฮ็ก

ภาษา PHP ยังเป็นภาษาที่ใช้เขียนโปรแกรมที่มีคนจำนวนมากเข้าถึง ทำให้ดูเหมือนว่าเป็น เรื่องง่าย ๆ ที่จะถูกแฮ็กได้เช่นกัน แต่ไม่ว่าจะอย่างไรก็ตาม PHP ก็ยังคงมีฟีเจอร์ดี ๆ เพื่อรักษาความ ปลอดภัยซอร์สโก้ด แต่อาจจะต้องชำระเงิน

## ถูกมองว่ามีชื่อเสียงน้อยมาก

สำหรับใครที่มองหาการใช้งานภาษาการเขียนโปรแกรมที่มีความซับซ้อนมากยิ่งขึ้น ไม่ ควรที่จะเลือกใช้ PHP และถึงแม้ว่า PHP จะถูกนำมาใช้งานด้วยระบบที่ง่ายดายและสะดวก แต่ก็ยัง สร้างผลลัพธ์ที่ดีได้ตลอดมา ยังคงมีหลายคนที่พากันโต้แย้งว่า PHP เป็นภาษาที่มีชื่อเสียงน้อย เนื่องจากพวกเขาไม่ได้เข้าใจภาษา PHP อย่างแท้จริง

โดยคณะผู้จัดทำได้นำภาษา PHP มาใช้ในการเขียนชุดคำสั่งสำหรับการพัฒนาระบบใน ส่วนของการเชื่อมต่อฐานข้อมูลกับระบบ เพื่อสร้างข้อมูลและจัดเก็บข้อมูลได้ และนำไปพัฒนา ระบบ Login เพื่อสามารถสร้างบัญชี User สำหรับบันทึกเก็บไว้ในฐานข้อมูล

#### 2.2 ภาษา HTML<sup>2</sup>

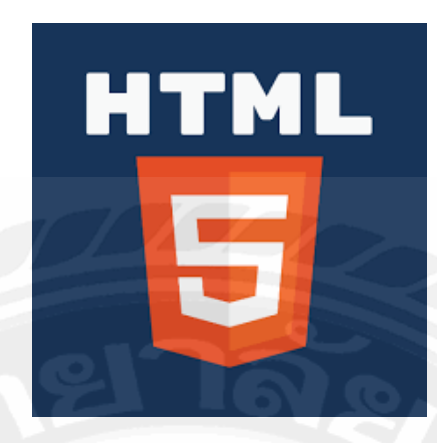

รูปที่ 2.2 สัญลักษณ์ของภาษา HTML

HTML5 เป็นภาษาโปรแกรมที่มีตัวย่อมาจาก Hyper Text Markup Language เป็นระบบที่อนุญาตให้ปรับเปลี่ยนรูปลักษณ์ของหน้าเว็บรวมทั้งปรับเปลี่ยน รูปลักษณ์ได้ นอกจากนี้ยังใช้ในการจัดโครงสร้างและนำเสนอเนื้อหาสำหรับเว็บไซต์ ด้วย HTML5 เบราว์เซอร์ เช่น Firefox, Chrome, Explorer, Safari และอื่น ๆ สามารถรู้ วิธีแสดงหน้าเว็บเฉพาะรู้ว่าองค์ประกอบต่างๆอยู่ที่ไหน จะใส่รูปภาพและตำแหน่งที่จะ วางข้อความได้อย่างไร

นอกเหนือจาก HTML5 แล้วยังมีภาษาอื่น ๆ ที่จำเป็นในการให้รูปแบบและการ โด้ตอบกับเว็บไซต์ แต่โครงสร้างพื้นฐานของหน้า จะถูกกำหนดก่อนในภาษา HTML5

HTML5 เหนือกว่ารุ่นก่อน (HTML4) คือสามารถเพิ่มเนื้อหามัลติมีเดียโดยไม่ ด้องใช้ Flash หรือโปรแกรมเล่นสื่ออื่น ด้วย HTML5 ผู้ใช้สามารถเข้าถึงเว็บไซต์โดยไม่ ต้องเชื่อมต่อกับอินเทอร์เน็ต สิ่งที่เพิ่มเข้ามาคือฟังก์ชันการถากและวางรวมถึงการแก้ไข เอกสารออนไลน์ที่ <u>Google Docs</u> เป็นที่นิยม

การใช้แท็ก <video> และ <audio> HTML5 สามารถเพิ่มองค์ประกอบมัลติมีเดีย ใด้โดยไม่ต้องใช้ Adobe Flash หรือปลั๊กอินของบุคคลที่สามอื่น ๆ การกระทำทั้งหมด เกิดขึ้นจากเบราว์เซอร์เองซึ่งสามารถช่วยลดขนาดของไฟล์เวอร์ชันสุดท้าย ใด้ ตัวอย่างเช่นเราสามารถรวมวิดีโอการนำเสนอผลิตภัณฑ์บทวิจารณ์วิดีโอพอดแคสต์ ตัวอย่างเพลง ฯลฯ การเพิ่มแท็กทั้งสองนี้จะขยายการใช้ HTML5

<sup>&</sup>lt;sup>2</sup>https://wind-site.com/html-คืออะไร/

นอกจากนี้สามารถอัปโหลดวิดีโอของคุณไปยังเว็บไซต์ของบุคคลที่สามเช่น Vimeo หรือ Youtube และฝังไว้ในเว็บไซต์ใหม่

Geolocation ช่วยให้ไซต์สามารถตรวจจับตำแหน่งของผู้ใช้แต่ละคนที่เข้าสู่ เว็บไซต์ได้ ซึ่งสามารถใช้ประโยชน์ได้หลากหลาย ตัวอย่างเช่นเพื่อเสนอตัวเลือกภาษา โดยขึ้นอยู่กับตำแหน่งของผู้ใช้ปรับปรุงประสบการณ์ของผู้ใช้ เป็นคุณสมบัติที่ต้องได้รับ การอนุมัติจากผู้ใช้เนื่องจากสามารถลดทอนความเป็นส่วนตัวได้ นี่คือสาเหตุที่ไม่ สามารถเปิดใช้งานตัวเลือกนี้ได้หากผู้ใช้ไม่อนุมัติ

หนึ่งในคุณสมบัติหลักของการพัฒนาแอปพลิเกชัน HTML5 คือผลลัพธ์สุดท้าย สามารถเข้าถึงได้อย่างสมบูรณ์ นั่นคือคุณสามารถเข้าถึงแอปพลิเกชันนี้ได้จาก กอมพิวเตอร์แท็บเล็ตหรือโทรศัพท์มือถือ แม้ว่าคุณจะเปลี่ยนอุปกรณ์ แต่สามารถเข้าถึง เว็บแอปพลิเกชันผ่าน URL ที่เกี่ยวข้องได้ซึ่งไม่ใช่กรณีของแอปพลิเกชันมือถือ เว็บแอป พลิเกชันส่วนใหญ่ทำงานจากระบบคลาวด์ ตัวอย่างทั่วไปคือโปรแกรมรับส่งเมลเช่น Gmail ซึ่งมีแอปพลิเกชันมือถือด้วย

### ข้อดีของภาษา HTML

- สามารถรองรับการทำงานวิดีโอภาพ และเสียงได้โดยตรงไม่จำเป็นต้องใช้ Flash Player ที่ต้องมีการติดตั้ง Plug in 2. ออกแบบมาให้รองรับการทำงานการจัดการ รูปแบบของคอลัมน์ได้ดีกว่า html รุ่นเดิมสามารถเปลี่ยนแปลงได้ง่าย และเป็น มาตรฐานมากกว่า
- รองรับเทคโนโลยีใหม่ เช่น การวาคภาพการสนับสนุนการแสดงผลแบบสามมิติ และสามารถแสดงตำแหน่ง และข้อมูลบนแผนที่ได้บนบราวเซอร์ทันที
- สามารถทำงานได้บนทุกๆ อุปกรณ์ หรือทุกๆ แพลตฟอร์ม
- สนับสนุนการทำงานแบบ Offline แก้ไข ลบ บันทึก หรือรองรับการทำงานการ เก็บประวัติการทำงาน
- 5. HTML5 มีผลดีต่อการทำ SEO เป็นอย่างมาก
- HTML 5 เป็นการนำเทค โนโลยีที่อยู่ในโลก native ย้ายเข้ามาสู่ในโลกของเว็บทำ ให้มันมีข้อดี คือฟีเจอร์ที่มีประสิทธิภาพในการทำงานจากโลก native มาผสานกับ ความคล่องตัวเข้าถึงได้จากทุกที่ของเว็บ

### ข้อเสียของภาษา HTML

- Tag ในบาง Tag และความสามารถบางอย่างยังไม่สามารถใช้งานได้กับทุก บราวเซอร์
- แม้ว่า HTML 5 จะสามารถนำมาสร้าง web หรือ application ได้และมีการทำ กราฟิกได้เพิ่มมากขึ้นแต่การพัฒนา application ยังไม่สามารถเทียบเท่า application แบบ Native ได้

โดยคณะผู้จัดทำได้นำภาษา HTML มาใช้ในการสร้างหน้าเว็บไซต์และออกแบบเว็บไซต์ เพื่อตกแต่งหน้าเว็บไซต์ให้ดูสวยงานและทันสมัยมากยิ่งขึ้น โดยเน้นรูปแบบที่เป็นทางการใช้งานที่ เข้าใจง่ายและไม่ซับซ้อน

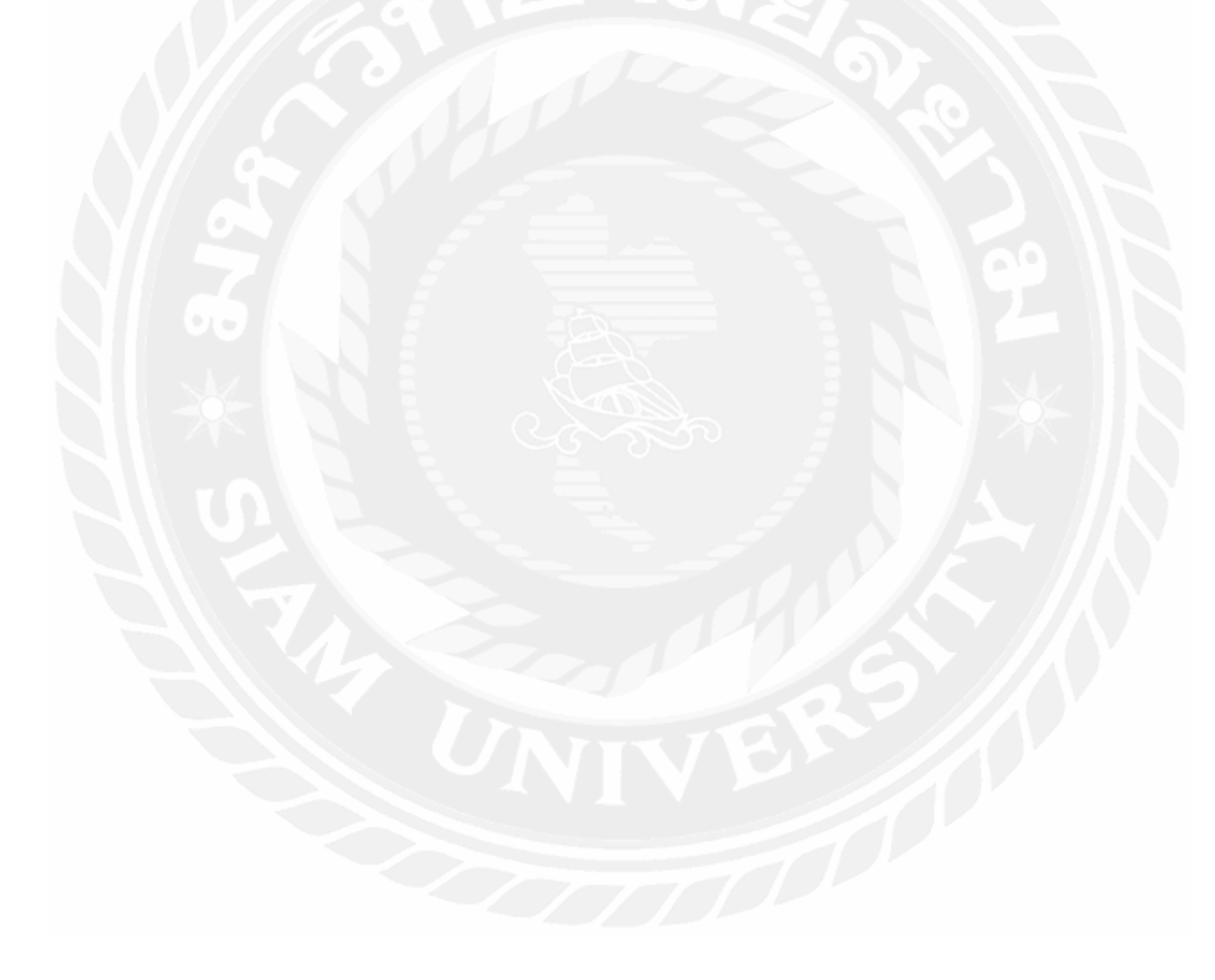

#### 2.3 โปรแกรม phpMyAdmin<sup>3</sup>

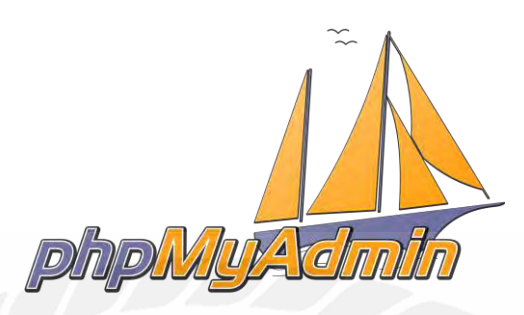

รูปที่ 2.3สัญลักษณ์ของ phpMyAdmin

phpMyAdmin คือ โปรแกรมประเภท MySQL Client ที่ใช้ในการบริหารจัดการฐานข้อมูล (Database) MySQL ผ่าน Browser ได้โดยตรง อีกทั้งยังสามารถสร้างฐานข้อมูลใหม่หรือทำการ สร้าง Table ใหม่ และมี Function ที่ใช้สำหรับการทดสอบการ Query ข้อมูลด้วยภาษา Structured Query Language หรือ SQL ซึ่งเป็นภาษาสำหรับจัดเก็บและประมวลผลข้อมูลในฐานข้อมูลแบบเชิง สัมพันธ์ โดยสามารถใช้กำสั่งในการจัดเก็บ ปรับปรุง ลบ และก้นหา รวมถึงดึงข้อมูลจากฐานข้อมูล แล้วยังสามารถใช้ภาษา SQL ในการรักษาและเพิ่มประสิทธิภาพการทำงานของฐานข้อมูลได้

นอกจากนี้ phpMyAdmin ยังสามารถ Insert, Delete และ Update หรือใช้กำสั่งต่าง ๆ เหมือน การใช้ภาษา SQL ในการสร้างตารางข้อมูล โดยโปรแกรมนี้ถูกพัฒนาขึ้นโดย Tobias Retschiller และเป็น <u>Open Source</u> ที่ถูกพัฒนาด้วยภาษา <u>PHP</u> ทั้งหมด อีกทั้ง phpMyAdmin มีให้บริการมากกว่า 50 ภาษาและสามารถใช้ได้บนระบบปฏิบัติการที่หลากหลาย เช่น Windows, Mac OS X, Linux และ Unix รวมถึงยังใช้งานได้กับ Web Browser ยอดนิยม เช่น Firefox, Chrome และ Safari เป็นต้น

#### ข้อดีของการใช้งาน phpMyAdmin

- มี บา ที่ใช้งานง่าย สามารถทำการติดตั้งและใช้งาน รวมถึงตั้งค่าเครื่องมือที่ เข้าใจง่าย
- 2. เพิ่มความสะดวกในการใช้งานด้วยเครื่องมือ GUI สำหรับนักพัฒนาและ ผู้ใช้งานทั่วไปสามารถใช้งานได้ง่าย
- 3. สามารถใช้งานได้ทุก os ทั้ง Windows, Linux และ Unix
- สำรองข้อมูล MySQL ได้อัตโนมัติ ช่วยอำนวยความสะควกในการใช้งานและ ป้องกันข้อมูลหาย
- 5. จัดการหลาย Database ได้พร้อมกัน โดยสามารถบริหารจัดการฐานข้อมูล

<sup>&</sup>lt;sup>3</sup> https://blog.openlandscape.cloud/phpmyadmin

จำนวนมากจากหลายฐานข้อมูล ช่วยเพิ่มประสิทธิภาพการทำงานให้ดียิ่งขึ้น 6. มีความปลอดภัยด้วยรหัสเข้าใช้งาน ซึ่งช่วยดูแลรักษาข้อมูลให้มีประสิทธิภาพ สูงแก่ผู้ใช้งาน

7. มีหลากหลายภาษาให้เลือกใช้งาน เนื่องจากเป็น โปรแกรมที่ได้รับความนิยมจาก ชุมชนนักพัฒนาทั่วโลก จึงมีการพัฒนาโปรแกรมให้มีหลายภาษา เพื่อสะดวก สำหรับการใช้งานของนักพัฒนาทั่วโลก

### ข้อเสียของการใช้งาน phpMyAdmin

นักวิจัยด้านความปลอดภัยชาวอินเดีย Ashutosh Barot ได้ออกมาแจ้งเตือนเกี่ยวกับช่องโหว่ cross-site request forgery (CSRF) ใน phpMyAdmin เวอร์ชั่น 4.7.x (ตั้งแต่เวอร์ชั่น 4.7.6 ลงไป) ช่อง โหว่นี้เปิดช่องให้ Hacker สามารถปลอมแปลงคำขอ โดยใช้ URL ที่สร้างขึ้นมาเป็นพิเศษเพื่อรัน สคริปต์ในเว็บเบราเซอร์เมื่อ URL ถูกคลิก Hacker จะใช้ช่องโหว่นี้เพื่อดำเนินการในระบบ ฐานข้อมูล phpMyAdmin ได้ เช่น สามารถทำการลบข้อมูล แก้ไขข้อมูล เพิ่มฐานข้อมูล หรือลบ Table ฐานข้อมูลได้

CSRF เป็นการ โจมตีเว็บ โดย Hacker จะปลอมแปลงกำขอ โดยใช้ URL ที่สร้างขึ้นมาเป็น พิเศษ โดย Hacker จะใช้วิธีการหลอกผู้ใช้ให้กลิก URL จากนั้นจะใช้ช่องโหว่นี้คำเนินการเข้าสู่ ระบบในฐานะผู้ดูแลระบบ เมื่อเข้าสู่ระบบได้แล้วจะทำการคำเนินการบางอย่างที่เป็นอันตรายต่อ ผู้ใช้งาน เช่น ข้อมูลธุรกรรมทางการเงิน เป็นต้น

โดยคณะผู้จัดทำได้นำ phpMyAdmin มาใช้เป็นฐานข้อมูลเพื่อเก็บข้อมูลต่างๆ ของระบบ และข้อมูลผู้ใช้ (User) เพื่อใช้ในการทำงานและสามารถเรียกออกมาใช้งานได้ง่ายและสะดวก

2.4 โปรแกรม Visual Studio Code⁴

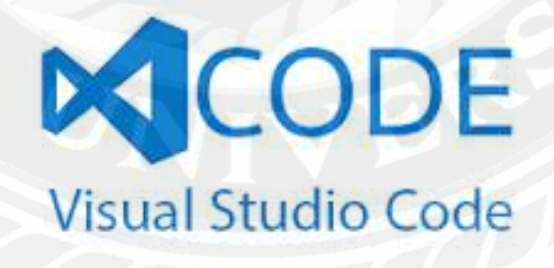

รูปที่ 2.4 สัญลักษณ์ของ Visual Studio Code

วิชวลสตูดิโอโค้ด (อังกฤษ: Visual Studio Code) เป็นโปรแกรมแก้ไขซอร์สโค้ดที่พัฒนา โดยไมโครซอฟท์สำหรับ Windows, Linux และ macOS\_มีการสนับสนุนสำหรับการดีบัก การ

<sup>&</sup>lt;sup>4</sup> https://natdhanai-tula.medium.com/fra500-software-review-visual-studio-code-55bd7f7c575f

ควบคุม Git ในตัวและ GitHub การเน้นไวยากรณ์ การเติมโค้ดอัจฉริยะ ตัวอย่าง และ code refactoring สามารถปรับแต่งได้หลายอย่าง ให้ผู้ใช้สามารถเปลี่ยนธีม แป้นพิมพ์ลัด การตั้งค่า และ ติดตั้งส่วนขยายที่เพิ่มฟังก์ชันการทำงานเพิ่มเติม ซอร์สโค้ดฟรีและโอเพนซอร์สและเผยแพร่ภายใต้ สิทธิ์การใช้งาน MIT ใบนารีที่คอมไพล์แล้วเป็นฟรีแวร์และฟรีสำหรับการใช้ส่วนตัวหรือเพื่อ การค้า วิชวลสตูดิโอโค้ดใช้อิเล็กตรอนเป็นเฟรมเวิร์กที่ใช้ในการปรับใช้แอปพลิเค ชัน Node.js สำหรับเดสก์ท็อปที่รันบนเอ็นจิ้น Blink แม้ว่าจะใช้เฟรมเวิร์กอิเล็กตรอน ซอฟต์แวร์นี้ ใม่ได้ใช้อะตอม และใช้คอมโพเนนต์ตัวแก้ไขเดียวกัน (ชื่อรหัส "Monaco") กับที่ใช้ใน Azure DevOps (เดิมชื่อ Visual Studio Online และ Visual Studio Team Services)

## ข้อดีของการใช้งาน Visual Studio Code

- 1. ใช้งานได้ฟรี
- 2. เป็นโปรแกรม Opensource ที่มีประสิทธิภาพสูง
- ใช้ได้กับหลายระบบปฏิบัติการ เช่น Window, Linux, หรือ MacOS เป็นต้น ทำให้ สามารถทำงานข้ามแพลตฟอร์มได้
- 4. รองรับการติดตั้งเครื่องมือเสริม (Extension) ได้เยอะ มีให้เถือกใช้มากมาย
- 5. รองรับได้หลายภาษา เช่น C#, Java, Python, C++ เป็นต้น
- 6. สามารถเชื่อมต่อกับ Git ได้ มีฟังก์ชันการ Commit, Push, Pull ทำให้สามารถทำงาน ร่วมกันได้สะดวกขึ้น
- 7. ใช้งานง่าย ไม่ซับซ้อน
- 8. แยก layout ได้ สามารถแบ่งจอดูหลาย ๆ ไฟล์ได้พร้อมกัน

## ข้อเสียของการใช้งาน Visual Studio Code

- การใช้ทรัพยากรระบบ: VS Code อาจใช้ทรัพยากรระบบมากเกินไปเมื่อ เปรียบเทียบกับตัวแก้ไขโค้ดแบบเรียบง่ายอื่น ๆ เช่น Sublime Text หรือ Vim โดยเฉพาะเมื่อเปิดโปรเจกขนาดใหญ่หรือมีการติดตั้งปลั๊กอินจำนวนมาก ซึ่งอาจทำ ให้เกิดกวามช้าลงในการทำงานและการใช้งาน CPU และหน่วยกวามจำที่สูง
- ปัญหาความเข้ากันได้ของปลั๊กอิน: แม้ว่าปลั๊กอินจะเพิ่มความสามารถของ VS Code อย่างมาก แต่ก็อาจทำให้เกิดปัญหาความเข้ากันได้ เช่น ข้อผิดพลาดหรือการ ชนกันระหว่างปลั๊กอินที่แตกต่างกัน นอกจากนี้ การอัปเดตปลั๊กอินหรือเวอร์ชัน ของ VS Code เองอาจทำให้เกิดปัญหาความเสถียรภาพ
- อินเทอร์เฟซที่ซับซ้อน: สำหรับผู้ใช้ใหม่ อินเทอร์เฟซของ VS Code อาจดูซับซ้อน และมีตัวเลือกมากมายที่อาจทำให้รู้สึกท่วมทัน การปรับแต่งการตั้งค่าต่างๆ อาจ ต้องใช้เวลาในการเรียนรู้

 การอัพเดทที่บ่อย: VS Code มีการอัพเดทที่ก่อนข้างบ่อยซึ่งอาจสร้างปัญหาสำหรับ ผู้ใช้ที่ต้องการความเสถียรภาพในการทำงาน บางครั้งการอัปเดตอาจนำมาซึ่งการ เปลี่ยนแปลงที่ไม่ได้ต้องการหรือปัญหาใหม่ๆ

โดยคณะผู้จัดทำได้นำ Visual Studio Code มาใช้ในการแก้ไขและปรับแต่งโค้ดของระบบ เพื่อควบการทำงาน และออกแบบหน้าเว็บไซต์ให้สวยงามตามต้องการ ซึ่ง Visual Studio Code เป็น เครื่องมือหลักที่ใช้ในการพัฒนาระบบ

2.5 Bootstrap<sup>5</sup>

รูปที่ 2.4 สัญลักษณ์ของ Bootstrap

Bootstrap (บูตสแตรป) คือกลุ่มโค้คที่รวมชุดคำสั่งของ HTML (เอชที่เอ็มแอล) CSS หรือ รูปแบบของการพัฒนาเว็บไซต์ ซึ่งจะทำให้การพัฒนาเว็บไซต์ทำได้มากขึ้น ใช้งานได้ง่ายและ สะดวกรวดเร็วยิ่งขึ้น รวมถึงการรองรับ Smart Device (สมาทดีไว) หรือ Mobile First (โมบายเฟิร์ส) ที่หลากหลายต่อการใช้งาน โดยรองรับรูปแบบการพัฒนาที่สามารถรองรับหลาก หลาบ Platform ให้ใช้งาน

รวมถึงการคึงคูคความน่าสนใจให้กับผู้เข้าใช้งานที่หลากหลาย เนื่องจาก bootstrap เหมือน เป็น Template สำหรับการทำงาน การทำ Slide present แต่ตัว bootstrap นี้เป็น Template สำหรับ Website จึงมีส่วนอย่างมากในการช่วยลดเวลาในการออกแบบรูปแบบ Design ของเว็บไซต์ โดยที่ ผู้ใช้งานสามารถดาวน์โหลดมาและเลือกใช้งานให้เหมาะสมกับงานของตนเองได้ รวมถึงการ ปรับแต่งที่อิสระ เนื่องจากเป็น Template ที่สามารถ เพิ่ม ลบ แก้ไข ฟังก์ชัน ได้ตามที่ต้องการ ให้ เหมาะสมกับงานของตนเองได้เลย

เมื่อขึ้นชื่อว่าเป็น Template สิ่งที่ค้องเป็นคือ อิสระในการปรับแต่งงานของผู้ใช้งาน ที่ สามารถที่จะเลือกคาวน์โหลดตัว bootstrap ไปใช้งาน และ ปรับแต่งให้เหมาะสมกับงานของตนเอง โดยที่หมดที่สามารถปรับแต่งได้ ก็คือ ทั้งหมดจริงๆ เนื่องจาก bootstrap จะให้ผู้ใช้งานออกมาใน รูปแบบของ Source Code ที่จะสามารถปรับแต่ง หรือ เพิ่มฟังก์ชันการใช้งาน ได้อิสระตามที่

https://devhub.in.th/blog/bootstrap

<sup>&</sup>lt;sup>5</sup>https://www.mindphp.com/คู่มือ/73-คืออะไร/3963-bootstrap

ด้องการอีกด้วย และ โครงสร้างที่สามารถใช้งานได้หลากหลาย Platform PC, Mobile ที่สามารถ รองรับได้ ถือว่าเป็นการใช้งานที่สะดวกมาก

bootstrap (บูตสแตรป) เป็น Framework (เฟรมเวิร์ก) ตัวหนึ่ง ใช้สำหรับพัฒนาเว็บไซต์ ส่วนของการแสดงผล ที่ถูกพัฒนาขึ้นโดย Mark Otto (มาร์ก อีอตโต) และ Jacob Thorn (จาก็อบ ธอร์น) ทีมพัฒนาของ Twitter (ทวิตเตอร์) และ Bootstrap Framework (บูทแสป เฟรมเวิร์ก) นี้ยังมี การเปิดให้ใช้งานแบบ Open Source (โอเพ้นซอส) ที่นักพัฒนาสามารถนำไปใช้งานพัฒนาเว็บไซต์ ได้ฟรี

#### ข้อดีของ Bootstrap

- Responsive: คือจุดเด่นที่สุดของ Bootstrap ปรับเปลี่ยนให้เหมาะสม และใช้งานง่ายไป ตามแต่ละอุปกรณ์ที่แสดงผล เช่น desktop, mobile, tablet เป็นต้น
- Grid & Layout Systems: ระบบ Grid และการจัด Layout ของ Bootstrap ที่ง่ายและสะควก พร้อมใช้งานสุดๆ ทำให้ไม่ต้องเสียเวลาเขียนระบบพวกนี้ เช่น สร้าง Flexbox หรือ Media Query ใน CSS ตั้งแต่ต้น
- Easy to Customize: ถึงแม้ว่า Bootstrap จะมี components ต่าง ๆ มาให้เราครบครัน ไม่ว่าจะ เป็นระบบ grid, layout, button, form, navbar, etc แต่ก็ไม่ได้เป็นปัญหาในการ custom ตามที่ต้องการ
- 4. Fast Development: ด้วยข้อคีของ Bootstrap ทำให้พัฒนาโปรเจคได้อย่างรวดเร็ว

#### ข้อเสียของ Bootstrap

- ดูคล้ายเว็บไซต์อื่น: นี่คือจุดด้อยหลัก ๆ ของ Bootstrap เพราะเว็บที่ทำใช้ components ต่าง ๆ ที่มาจากแหล่งเดียวกันคือ Bootstrap ดังนั้นจะเห็นได้ว่าจะดูซ้ำหรือกล้ายคลึงกันกับเว็บ อื่นที่ใช้ Bootstrap เหมือนกัน ยิ่งคนที่เป็น developer จะดูออกเลยว่า เว็บไหนใช้ Bootstrap
- Bigger File Size: ขนาดไฟล์ของ Bootstrap นั้น จะใหญ่กว่า JS และ CSS เพราะต้องมีการ ใช้สร้าง components มากมาย

โดยคณะผู้จัดทำได้นำ Bootstrap มาใช้ในการสร้างโครงเว็บไซต์ร่วมกับภาษา HTML เพื่อ ประหยัดเวลา และสะควกเร็วยิ่งขึ้น และได้หน้าเว็บไซต์ที่สวยงามตามที่ต้องการ

# บทที่3 การวิเคราะห์ระบบ

## 3.1 รายละเอียดของปริญญานิพนธ์

ผู้จัดจัดทำได้พัฒนาระบบจัดเก็บอุปกรณ์และเกรื่องมือทางการแพทย์ กรณีศึกษา ภาควิชา วิทยาภูมิคุ้มกัน มหาวิทยาลัย มหิดล เป็นระบบสำหรับจัดเก็บข้อมูลอุปกรณ์ต่างๆ และข้อมูลภายใน องค์กร ที่จะแสดงอุปกรณ์และเครื่องเมือต่างๆ พร้อมรายละเอียดที่สำคัญ โดยจัดเก็บอย่างเป็น ระเบียบ ง่ายต่อการค้นหา เพื่อลดปัญหาเกี่ยวกับการเก็บข้อมูลที่ไม่เป็นระเบียบและนำออกมาใช้ งานได้ยาก โดยระบบนี้จะช่วยให้ผู้ใช้เก็บข้อมูลต่างๆ ได้อย่างเป็นระเบียบมากขึ้นและง่ายต่อการ ค้นหา โดยระบบแบ่งการทำงานออกเป็น 3ส่วน 1) ผู้ใช้งาน (User) 2) หัวหน้าห้อง Lab (Admin) และ 3) ผู้บริหารภาควิชา (Super Admin)

ในการเข้าใช้งานระบบผู้ใช้ต้องใช้รหัสบุคลากรของตนเองในการเข้าสู่ระบบ เมื่อเข้าสู่ ระบบสำเร็จ ก็จะสามารถใช้งานฟังก์ชันต่างๆ ได้ เช่น ตรวจสอบข้อมูลต่างๆ การเพิ่ม-ลบ-แก้ไข ข้อมูล การตรวจสอบจำนวนอุปกรณ์ จำนวนบุคลากรภายในระบบ เป็นต้น ระบบจัดเก็บอุปกรณ์ และเครื่องมือทางการแพทย์ โดยพัฒนาในรูปแบบเว็บไซต์ ในการออกแบบส่วนติดต่อกับผู้ใช้ได้ ออกแบบตามหลักการของ UX/ UI เครื่องมือที่ใช้ในการพัฒนา ได้แก่ Visual Studio Code เขียน ชุดกำสั่งด้วยภาษา PHP, HTML นำ Bootstrap Framework มาใช้ในการตกแต่งหน้าเว็บไซต์ และ บริหารจัดการฐานข้อมูลด้วยโปรแกรม phpMyAdmin ผ่านเว็บเบราว์เซอร์

## 3.2 ขั้นตอนการดำเนินงาน (Work Flow Diagram)

ในการทำงานปัจจุบันของ ภาควิชาวิทยาภูมิคุ้มกัน มหาวิทยาลัยมหิคล เป็นรูปแบบของการ บันทึกข้อมุลในโปรแกรม เอ็กซ์เซล (Excel) ทางคณะผู้จัดทำจึงทำการพัฒนาระบบเข้ามาเพื่อช่วย ให้การทำงานดียิ่งขึ้น

## 3.2.1 วิเคราะห์ระบบงานปัจจุบัน (As-Is System Analysis)

#### ปัญหาของระบบงานปัจจุบัน

ปัญหาของระบบงานปัจจุบัน โดยการทำงานปัจจุบันทางภาควิชาวิทยา ภูมิคุ้มกัน มหาวิทยาลัยมหิดล พบการทำงานที่เกิดความผิดพลาดบ่อย เช่น กรอก ข้อมูล ไม่ครบหรือ ไม่มีการทำความสะอาดอุปกรณ์ตามเวลา เนื่องจากระบบ ทำงานของปัจจุบันจะเป็นการบันทึกลง โปรแกรม เอ็กซ์เซล (Excel) ไม่ว่าจะเป็น การจัดเก็บข้อมูลอุปกรณ์ รายชื่อ การสั่งซื้อ เป็นต้น

#### แนวทางการแก้ไขปัญหา

แนวทางการแก้ปัญหา ทางคณะผู้จัดจึงได้ทำการพัฒนาระบบเพื่อช่วยใน การทำงานที่มีประสิทธิภาพยิ่งขึ้น โดยระบบช่วยในด้านของการจดบันทึก โดยจะ บันทึกข้อมูลลงในระบบแทนการจดบันทึกด้วยโปรแกรมเอ็กซ์เซล (Excel) โดย พัฒนาระบบให้สามารถบันทึกข้อมูลอุปกรณ์ ประเภทงาน สถานที่ ชื่อบุคลากร รวมถึงการเก็บข้อมูลอื่นๆได้ ซึ่งระบบจะช่วยลดเวลาในการทำงาน และช่วยเพิ่ม ความสะดวกสบายเพิ่มมากยิ่งขึ้น

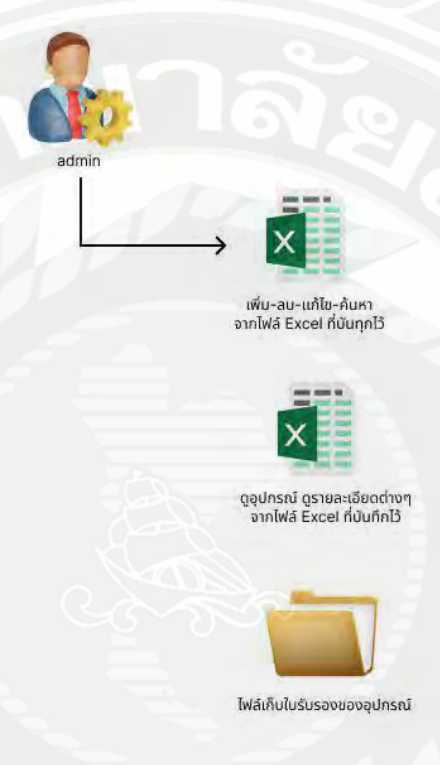

รูปที่ 3.1 Work Flow Diagram ของระบบงานปัจจุบัน

## 3.2.2 วิเคราะห์ระบบงานใหม่ (New System Analysis)

ระบบจัดเก็บอุปกรณ์และเครื่องมือทางการแพทย์ ภาควิชาวิทยาภูมิคุ้มกัน มหาวิทยาลัยมหิดล สามารถเก็บข้อมูลบุคลากร ข้อมูลอุปกรณ์ วันเวลา สามารถเพิ่มชื่อหรือ แก้ไขบุคลากร และสามารถเพิ่มข้อมูลอื่นๆ อีก เช่น เก็บข้อมูลการทำงานของระบบ เพิ่ม บุคลากรใหม่ เพิ่มอุปกรณ์ใหม่ เพิ่มประเภท เพิ่มสถานที่ เป็นต้น โดยระบบจะช่วยลดเวลา ในการทำงานลง ช่วยในการทำงานให้มีประสิทธิภาพเพิ่มมากยิ่งขึ้น

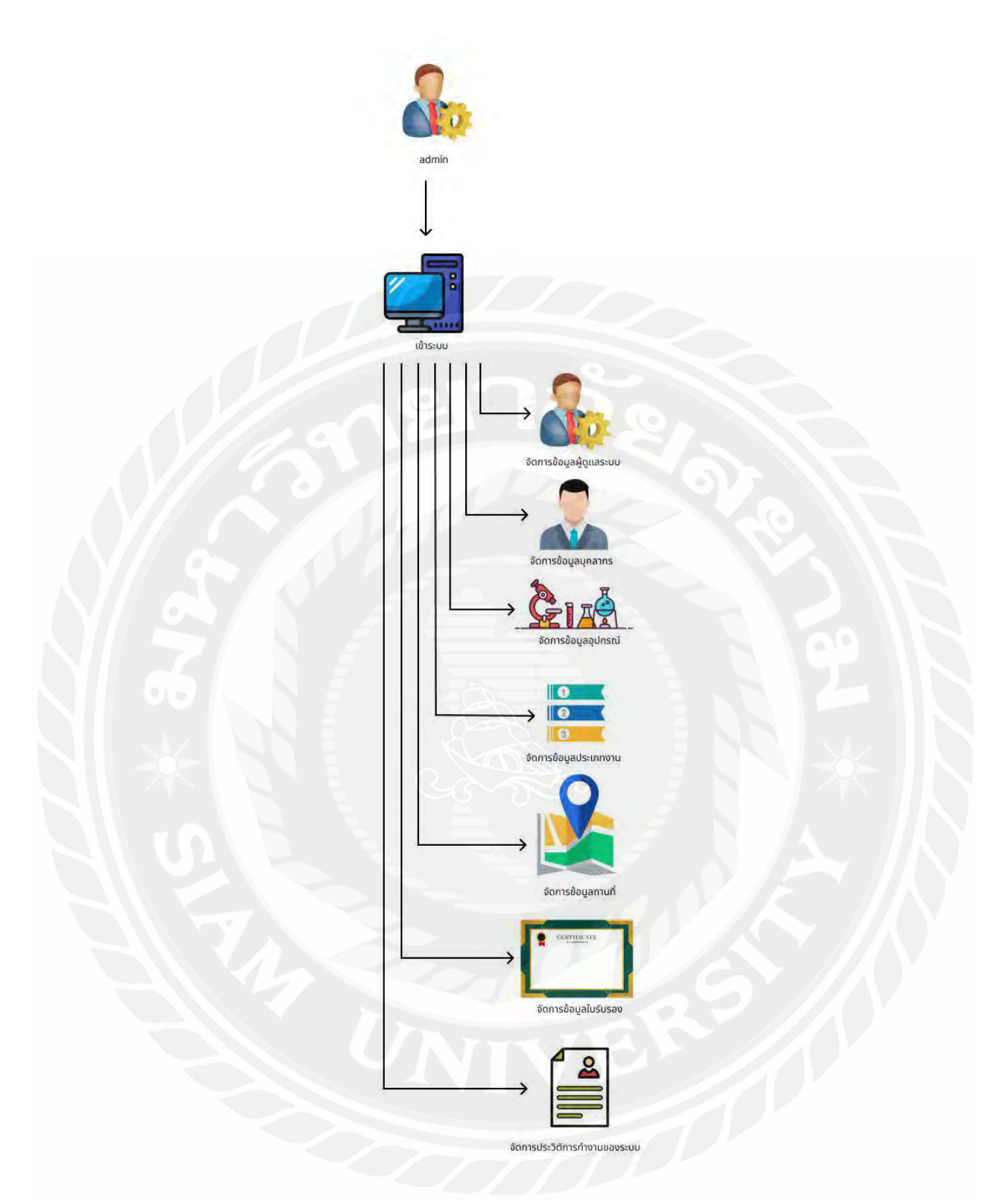

รูปที่ 3.2 Work Flow Diagram ของระบบจัดเก็บอุปกรณ์และเครื่องมือทางการแพทย์

3.3 แผนภาพแสดงการใหลของข้อมูล ( Data Flow Diagram)

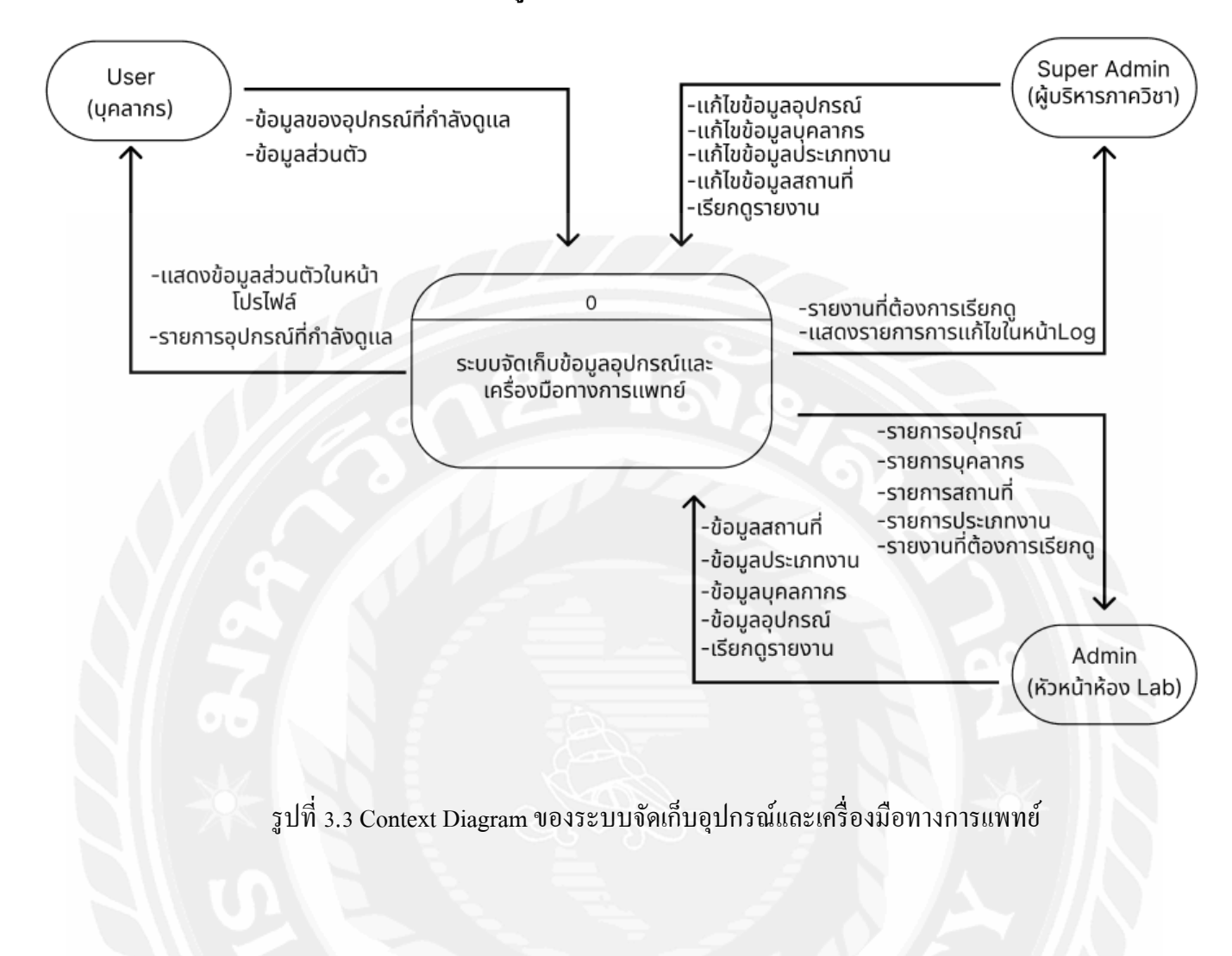

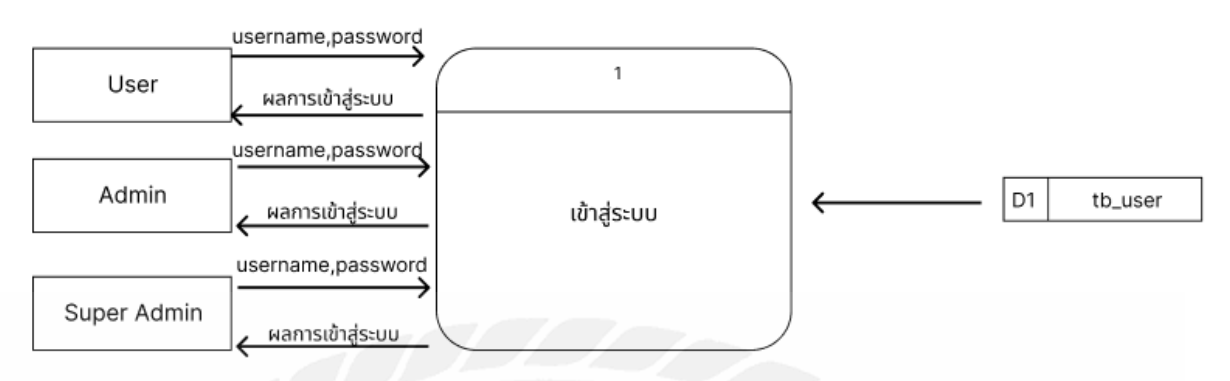

## รูปที่ 3.4 Data Flow Diagram Level 1 ในส่วนของเข้าสู่ระบบ

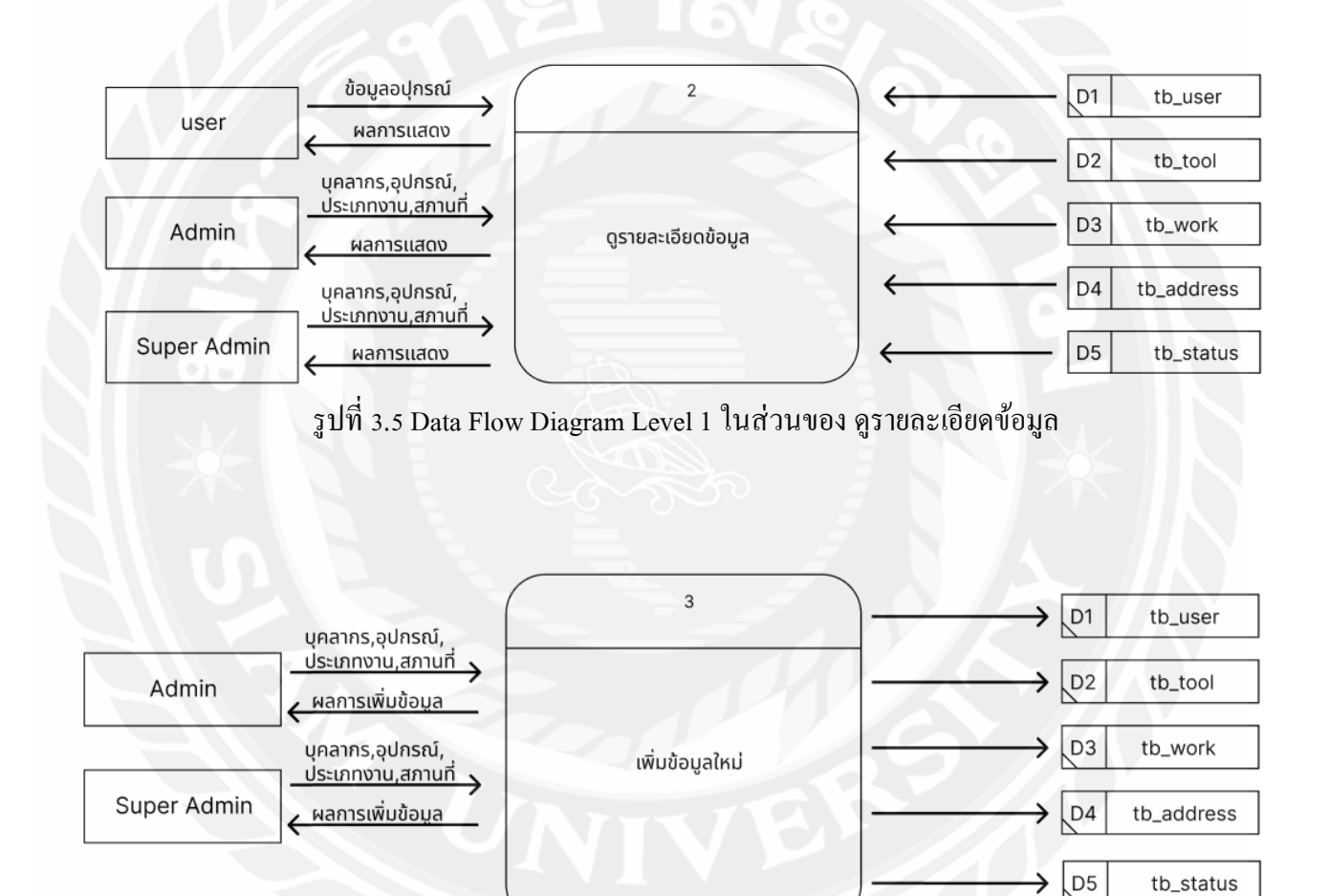

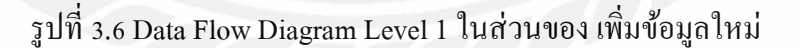

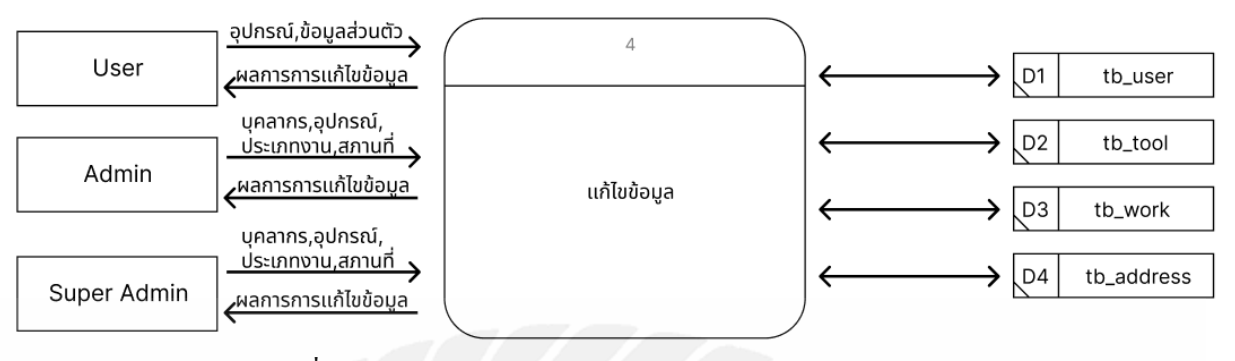

รูปที่ 3.7 Data Flow Diagram Level 1 ในส่วนของ แก้ไขข้อมูล

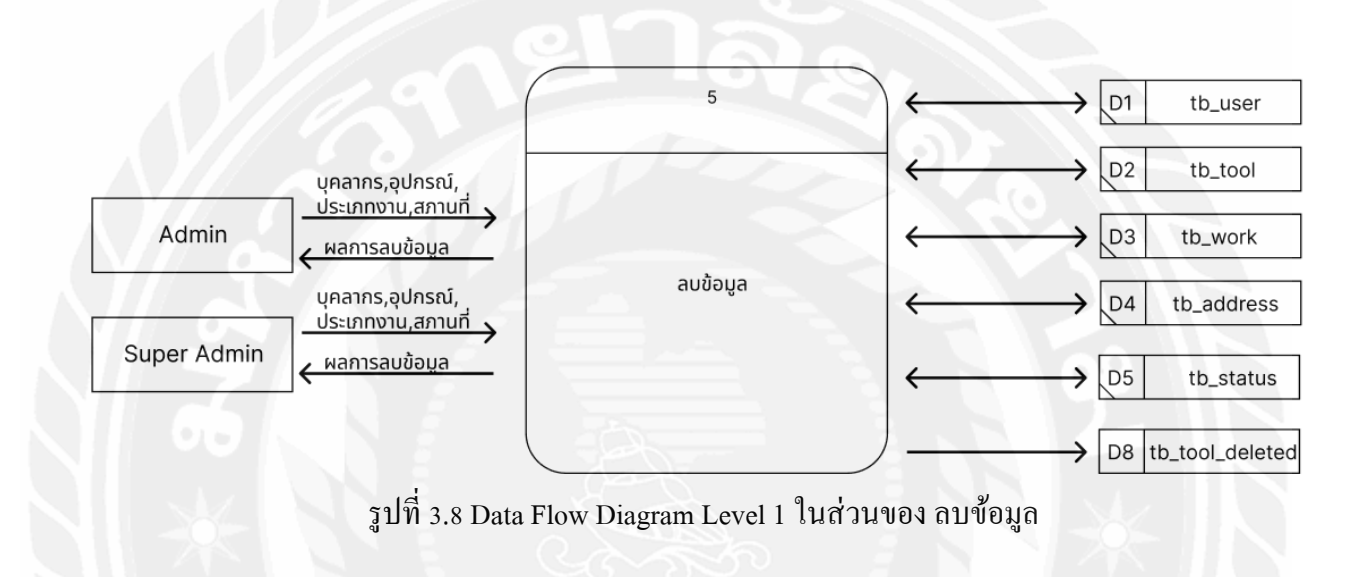

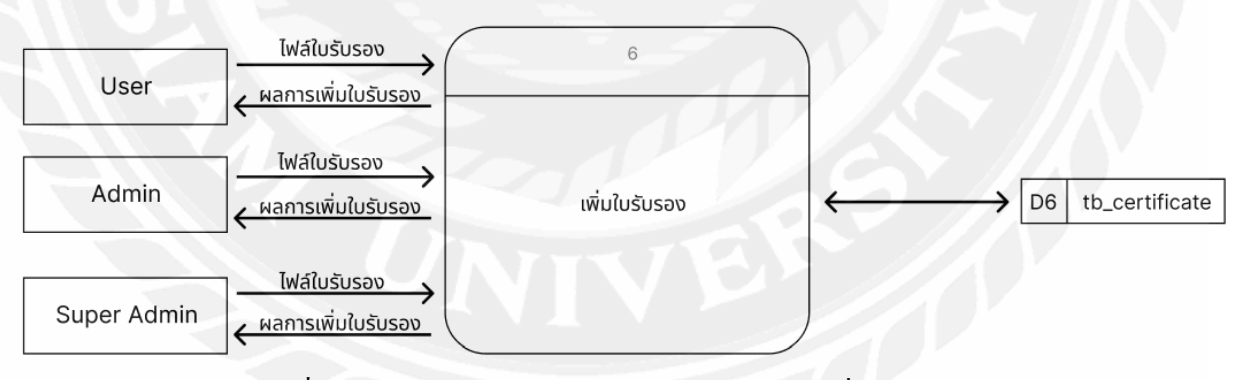

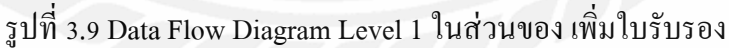

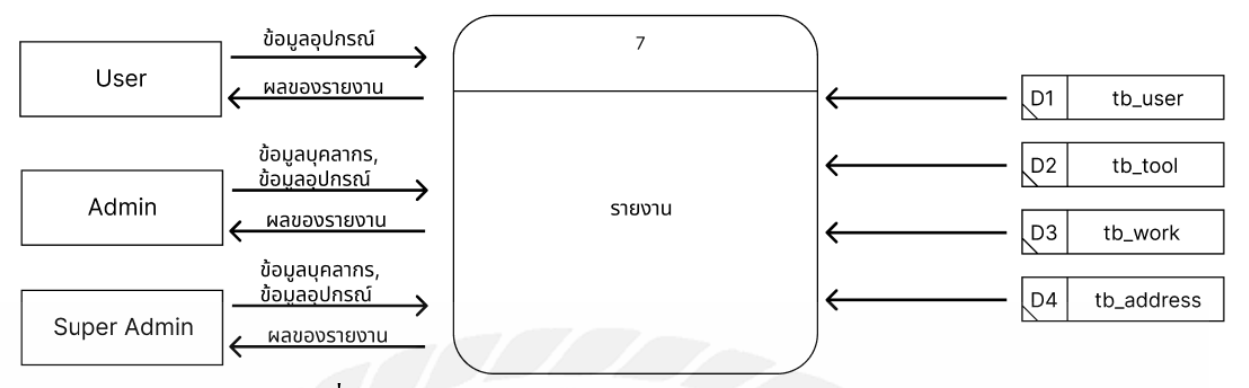

รูปที่ 3.10 Data Flow Diagram Level 1 ในส่วนของ รายงาน

## 3.4 คำอธิบายการประมวลผลข้อมูล (Process Description)

| Process Description |                                                                |  |  |  |
|---------------------|----------------------------------------------------------------|--|--|--|
| System              | ระบบจัดเก็บอุปกรณ์และเครื่องมือทางการแพทย์                     |  |  |  |
| DFD number          |                                                                |  |  |  |
| Process Name        | เข้าสู่ระบบ                                                    |  |  |  |
| Input Data Flows    | Username, Password                                             |  |  |  |
| Output Data Flows   | ผลการเข้าสู่ระบบ                                               |  |  |  |
| Data stored used    | tb_user                                                        |  |  |  |
| Description         | เป็นโปรเซสการเข้าสู่ระบบของผู้ดูแลระบบและผู้ใช้ โดย            |  |  |  |
|                     | Administrator/ User กรอกข้อมูลเข้าระบบ โดยใช้ UserID และ       |  |  |  |
| - 15                | Password ถ้าป้อนข้อมูล UserID และ Password ถูกต้องระบบแสดง     |  |  |  |
|                     | หน้า feed หลัก แต่ถ้าป้อนข้อมูล UserID และ Password ไม่ถูกต้อง |  |  |  |
|                     | ระบบแสดงข้อความไม่สามารถเข้าระบบได้ ผู้ใช้ต้องป้อนข้อมูลเข้า   |  |  |  |
|                     | ระบบใหม่อีกครั้ง                                               |  |  |  |

## ตารางที่ 3.1 คำอธิบายการประมวลผลของโปรเซสที่ 1: เข้าสู่ระบบ

| Process Description |                                                                      |  |  |  |
|---------------------|----------------------------------------------------------------------|--|--|--|
| System              | ระบบจัดเก็บอุปกรณ์และเครื่องมือทางการแพทย์                           |  |  |  |
| DFD number          | 2                                                                    |  |  |  |
| Process Name        | ดูรายละเอียดข้อมูล                                                   |  |  |  |
| Input Data Flows    | ข้อมูลอุปกรณ์, ข้อมูลบุคลากร, ข้อมูลประเภทงาน, ข้อมูลสถานที่         |  |  |  |
| Output Data Flows   | ผลการแสดงข้อมูล                                                      |  |  |  |
| Data stored used    | tb_user, tb_tool, tb_work, tb_address, tb_status                     |  |  |  |
| Description         | เป็นโปรเซสสำหรับการเรียกดูรายละเอียดข้อมูล โดยผู้ใช้ต้องทำการ        |  |  |  |
|                     | เข้าสู่ระบบ และเลือกดูข้อมูลที่จะต้องการ ได้แก่ ข้อมูลอุปกรณ์ ข้อมูล |  |  |  |
|                     | บุคลากร ประเภทงาน รวมถึงรายละเอียคสถานที่ โดยสามารถดู                |  |  |  |
|                     | รายละเอียค คลิกที่อุปกรณ์ที่ต้องการคูรายละเอียค จะแสคงหน้า           |  |  |  |
|                     | รายละเอียดของอุปกรณ์ชิ้นนั้น                                         |  |  |  |

ตารางที่ 3.2 คำอธิบายการประมวลผลของโปรเซสที่ 2: ดูรายละเอียดข้อมูล

# ตารางที่ 3.3 คำอธิบายการประมวลผลของโปรเซสที่ 3: เพิ่มข้อมูลใหม่

| Process Description |                                                                  |
|---------------------|------------------------------------------------------------------|
| System              | ระบบจัดเก็บอุปกรณ์และเครื่องมือทางการแพทย์                       |
| DFD number          | 3                                                                |
| Process Name        | เพิ่มข้อมูลใหม่                                                  |
| Input Data Flows    | ข้อมูลอุปกรณ์, ข้อมูลบุคลากร, ข้อมูลประเภทงาน, ข้อมูลสถานที่     |
| Output Data Flows   | ผลการเพิ่มข้อมูล                                                 |
| Data stored used    | tb_user , tb_tool , tb_work , tb_address , tb_status             |
| Description         | เป็นโปรเซสสำหรับการเพิ่มข้อมูล ผู้ดูแลระบบต้องการเพิ่มข้อมูล โดย |
|                     | สามารถเพิ่มอุปกรณ์ใหม่ ได้โดยเลือกประเภทงานที่ต้องการเพิ่มใส่    |
|                     | รายละเอียดให้ครบถ้วน แล้วคลิกปุ่ม บันทึก และสามารถเพิ่มสถานที่   |
|                     | และบุคลากรได้อีกด้วย                                             |

| Process Description |                                                                   |
|---------------------|-------------------------------------------------------------------|
| System              | ระบบจัดเก็บอุปกรณ์และเครื่องมือทางการแพทย์                        |
| DFD number          | 4                                                                 |
| Process Name        | แก้ไขข้อมูล                                                       |
| Input Data Flows    | ข้อมูลอุปกรณ์ , ข้อมูลบุคากร , ข้อมูลประเภทงาน , ข้อมูลสถานที่,   |
|                     | ข้อมูลส่วนตัว                                                     |
| Output Data Flows   | ผลการแก้ไขข้อมูล                                                  |
| Data stored used    | tb_user, tb_tool, tb_work, tb_address                             |
| Description         | เป็นโปรเซสสำหรับการแก้ไขข้อมูล ผู้ใช้ (User) หรือ ผู้ดูแลระบบ     |
|                     | (Administrator) ต้องการแก้ไขข้อมูลอุปกรณ์ สามารถคลิกเมนู อุปกรณ์  |
|                     | เลือก อุปกรณ์ทั้งหมด, คลิกเมนู บุคลากร เลือก บุคลากรทั้งหมด, คลิก |
|                     | เมนู ประเภทงาน เลือก ประเภทงานทั้งหมด, คลิกเมนู สถานที่ เลือก     |
|                     | สถานที่ทั้งหมด เพื่อทำการแก้ไขข้อมูล                              |

ตารางที่ 3.4 คำอธิบายการประมวลผลของโปรเซสที่ 4: แก้ไขข้อมูล

# ตารางที่ 3.5 คำอธิบายการประมวลผลของโปรเซสที่ 5: ลบข้อมูล

| Process Description |                                                                        |
|---------------------|------------------------------------------------------------------------|
| System              | ระบบจัดเก็บอุปกรณ์และเครื่องมือทางการแพทย์                             |
| DFD number          | 5                                                                      |
| Process Name        | ลบข้อมูล                                                               |
| Input Data Flows    | ข้อมูลอุปกรณ์ , ข้อมูลบุคากร , ข้อมูลประเภทงาน , ข้อมูลสถานที่         |
| Output Data Flows   | ผลการลบข้อมูล                                                          |
| Data stored used    | tb_user , tb_tool , tb_work , tb_address , tb_status , tb_tool_deleted |
| Description         | เป็นโปรเซสสำหรับการลบข้อมูลทั้งหมดของอุปกรณ์ โดยผู้ดูแลระบบ            |
|                     | ต้องการลบข้อมูลสามารถคลิกปุ่มรูปถังขยะสีแดงค้านขวาของตาราง             |
|                     | รายการ                                                                 |

| Process Description |                                                               |  |  |  |
|---------------------|---------------------------------------------------------------|--|--|--|
| System              | ระบบจัดเก็บอุปกรณ์และเครื่องมือทางการแพทย์                    |  |  |  |
| DFD number          | 6                                                             |  |  |  |
| Process Name        | เพิ่มใบรับรอง                                                 |  |  |  |
| Input Data Flows    | ไฟล์ใบรับรอง                                                  |  |  |  |
| Output Data Flows   | ผลการเพิ่มใบรับรอง                                            |  |  |  |
| Data stored used    | tb_certificate                                                |  |  |  |
| Description         | ฟังก์ชันเพิ่มใบรับรอง โดยผู้ใช้ (User) หรือ ผู้ดูแถระบบ       |  |  |  |
| VIII C              | (Administrator) ต้องการเพิ่มใบรับรองให้ทำการคลิกที่อุปกรณ์ที่ |  |  |  |
| YII 20              | ต้องการเพิ่มใบรับรอง จากนั้นคลิกปุ่ม Certificate และเพิ่มไฟล์ |  |  |  |
|                     | ใบรับรองพร้อมใส่วันหมดอายุให้เรียบร้อย และคลิกปุ่ม Save       |  |  |  |

# ตารางที่ 3.6 คำอธิบายการประมวลผลของโปรเซสที่ 6: เพิ่มใบรับรอง

# ตารางที่ 3.7 คำอธิบายการประมวลผลของโปรเซสที่ 7: รายงาน

| Process Description |                                                                |
|---------------------|----------------------------------------------------------------|
| System              | ระบบจัดเก็บอุปกรณ์และเครื่องมือทางการแพทย์                     |
| DFD number          |                                                                |
| Process Name        | รายงาน                                                         |
| Input Data Flows    | รายงานที่ต้องการดู                                             |
| Output Data Flows   | ผลรายงานที่ร้องขอ                                              |
| Data stored used    | tb_user, tb_tool , tb_work , tb_address                        |
| Description         | เป็นโปรเซสสำหรับการเรียกดูรายงาน โดยผู้ใช้ (User) หรือ ผู้ดูแถ |
|                     | ระบบ (Administrator) สามารถออกรายงานเพื่อดูข้อมูลอปุกรณ์ได้    |
|                     | และสามารถปริ้นออกมาเป็นรายงานโดยกลิกปุ่ม คาวน์โหลด PDF ได้     |

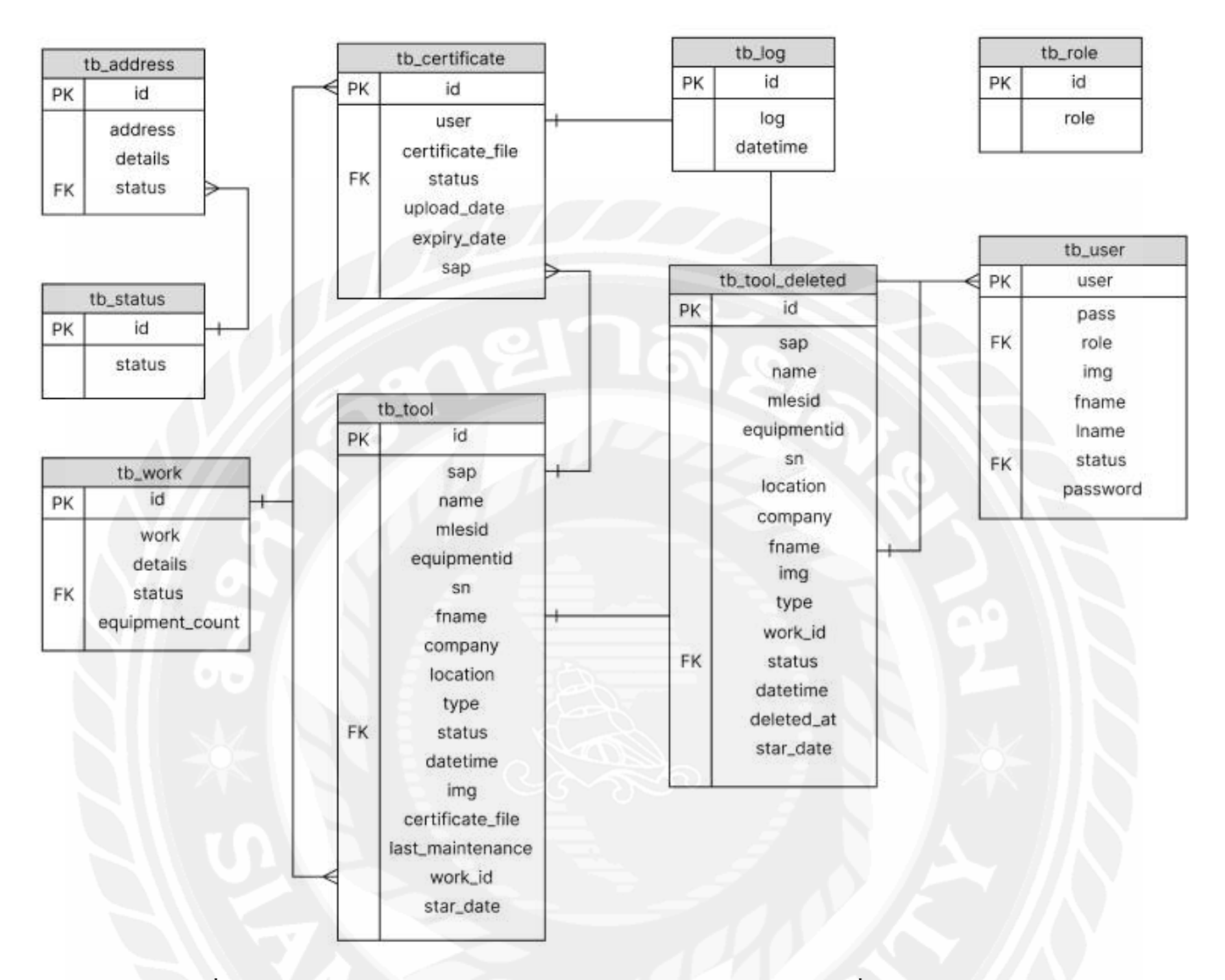

## 3.5 แผนภาพแสดงความสัมพันธ์ระหว่างเอ็นทิตี้ (Entity Relationship Diagram)

รูปที่ 3.10 Entity Relationship Diagram ของระบบจัดเก็บอุปกรณ์และเครื่องมือทางการแพทย์

## บทที่ 4

#### การออกแบบทางกายภาพ

## 4.1 การออกแบบฐานข้อมูล (Database Design)

การออกแบบฐานข้อมูลเชิงสัมพันธ์ (Relation Database System) เป็นการจัคการข้อมูล ต่างๆ ให้อยู่ในรูปของตาราง 2 มิติ ประกอบค้วย แถว (Row) และคอลัมน์ (Column) และมีการ กำหนดความสัมพันธ์ระหว่างข้อมูล (Relationship) โดยสามารถอธิบายได้ดังนี้

- 1. ชื่อของข้อมูล (Field Name)
- 2. ชนิดของมูล (Type)
- 3. ขนาดของข้อมูล (Length)
- 4. คำอธิบายของข้อมูล (Description)
- 5. อ้างอิงข้อมูล (Reference)

| Attribute | Description | Туре         | PK  | FK  | Reference |
|-----------|-------------|--------------|-----|-----|-----------|
| id        | รหัส        | int (11)     | Yes | 1   |           |
| address   | สถานที่     | Varchar(255) |     |     | *         |
| details   | รายละเอียด  | Varchar(255) |     |     |           |
| status    | สถานะ       | int (11)     |     | Yes | tb_status |

## ตารางที่ 4.1 รายละเอียดของตารางข้อมูล tb\_address

## ตารางที่ 4.2 รายละเอียดของตารางข้อมูล tb\_role

| Attribute | Description | Туре          | PK  | FK | Reference |
|-----------|-------------|---------------|-----|----|-----------|
| id        | รหัส        | int (10)      | Yes |    |           |
| role      | หน้าที่     | Varchar (255) |     | 1  |           |

| Attribute | Description           | Туре         | РК               | FK  | Reference |
|-----------|-----------------------|--------------|------------------|-----|-----------|
| user      | เลขบุคลากร            | Varchar (10) | Yes              |     |           |
| pass      | รหัสผ่านที่สุ่มขึ้นมา | Varchar(255) |                  |     |           |
| role      | หน้าที่               | Int(1)       |                  | Yes | tb_role   |
| img       | รูปประจำตัว           | Varchar(255) |                  |     |           |
| fname     | สื่อ                  | Varchar(255) |                  |     |           |
| lname     | นามสกุล               | Varchar(255) | $\boldsymbol{X}$ |     |           |
| status    | สถานนะ                | int (11)     |                  | Yes | tb_status |
| password  | รหัสผ่านจริง          | Varchar(255) |                  |     |           |

ตารางที่ 4.3 รายละเอียดของตารางข้อมูล tb\_user

# ตารางที่ 4.4 รายละเอียดของตารางข้อมูล tb\_work

| Attribute       | Description     | Туре         | РК  | FK  | Reference        |
|-----------------|-----------------|--------------|-----|-----|------------------|
| id              | รหัส            | int (11)     | Yes |     | 09               |
| work            | ประเภทงาน       | Varchar(255) |     | 1   |                  |
| details         | รายละเอียด      | Varchar(255) |     | 1   |                  |
| status          | สถานะ           | int (11)     |     | Yes | tb_status        |
| Equipment_count | จำนวนอุปกรณ์ที่ | int (11)     |     |     |                  |
|                 | อยู่ในประเภทงาน | 1            |     |     | $\rightarrow //$ |

# ตารางที่ 4.5 รายละเอียดของตารางข้อมูล tb\_status

| Attribute | Description | Туре         | PK  | FK | Reference |
|-----------|-------------|--------------|-----|----|-----------|
| id        | รหัส        | int (11)     | Yes |    |           |
| status    | หน้าที่     | Varchar(255) |     | Λ  |           |

| Attribute        | Description  | Туре                | PK  | FK  | Reference |
|------------------|--------------|---------------------|-----|-----|-----------|
| id               | รหัส         | int (11)            | Yes |     |           |
| user             | ชื่อ         | Varchar(255)        |     |     |           |
| Certificate_file | ไฟล์ใบรับรอง | Varchar(255)        |     |     |           |
| status           | สถานนะ       | enum('not_uploaded' |     | Yes | tb_status |
|                  |              | , 'uploaded')       |     |     |           |
| Upload_data      | วันที่เพิ่ม  | timestamp           |     |     |           |
| Expiry_data      | วันหมดอายุ   | date                |     | 1   |           |
| sap              | รหัสอุปกรณ์  | Varchar(50)         |     |     |           |

ตารางที่4.6 รายละเอียดของตารางข้อมูล tb\_Certificate

# ตารางที่4.7 รายละเอียดของตารางข้อมูล tb\_log

| Attribute | Description        | Туре     | PK  | FK | Reference |
|-----------|--------------------|----------|-----|----|-----------|
| id        | รหัส               | int (11) | Yes |    | 09 10     |
| log       | รายละเอียดการทำงาน | text     |     |    | 2         |
| datetime  | ເວລາ               | datetime |     | 1  |           |

| Attribute        | Description          | Туре         | РК  | FK                            | Reference   |
|------------------|----------------------|--------------|-----|-------------------------------|-------------|
| Id               | รหัส                 | int (11)     | Yes |                               |             |
| sap              | รหัสอุปกรณ์          | Varchar(50)  |     |                               |             |
| name             | ชื่ออุปกรณ์          | Varchar(255) |     |                               |             |
| mlesid           | รหัสอุปกรณ์          | Varchar(100) |     |                               |             |
| equipmentid      | รหัสอุปกรณ์          | Varchar(100) |     |                               |             |
| sn               | รหัสอุปกรณ์          | Varchar(100) | <   |                               |             |
| fname            | ชื่อผู้ดูแถ          | Varchar(100) |     |                               |             |
| comepany         | บริษัทผู้ผลิต        | Varchar(255) |     |                               |             |
| location         | สถานที่              | Varchar(100) |     |                               |             |
| type             | รุ่น                 | Varchar(255) |     | $\mathbf{\tilde{\mathbf{x}}}$ |             |
| status           | สถานะ                | Tinyint(4)   |     | Yes                           | tb_status   |
| datetime         | วันทำความสะอาด       | datetime     |     |                               |             |
| img              | รูปอุปกรณ์           | Varchar(255) |     |                               | $\Sigma$ IN |
| Certificate_file | ไฟล์ใบรับรอง         | Varchar(255) |     |                               |             |
| Last_maintenance | วันทำความสะอาคล่าสุด | datetime     |     |                               | ×~          |
| Work_id          | ประเภทงาน            | int (11)     |     |                               |             |
| Star_date        | วันที่เพิ่มอุปกรณ์   | date         |     | / ^                           |             |

ตารางที่4.8 รายละเอียดของตารางข้อมูล tb\_tool

| Attribute        | Description        | Туре         | РК                | FK                            | Reference |
|------------------|--------------------|--------------|-------------------|-------------------------------|-----------|
| Id               | รหัส               | int (11)     | Yes               |                               |           |
| sap              | รหัสอุปกรณ์        | Varchar(50)  |                   |                               |           |
| name             | ชื่ออุปกรณ์        | Varchar(255) |                   |                               |           |
| mlesid           | รหัสอุปกรณ์        | Varchar(100) |                   |                               |           |
| equipmentid      | รหัสอุปกรณ์        | Varchar(100) |                   |                               |           |
| sn               | รหัสอุปกรณ์        | Varchar(100) | $\langle \rangle$ |                               |           |
| fname            | ชื่อผู้ดูแถ        | Varchar(100) |                   |                               |           |
| comepany         | บริษัทผู้ผลิต      | Varchar(255) |                   |                               |           |
| location         | สถานที่            | Varchar(100) |                   |                               |           |
| type             | รุ่น               | Varchar(255) |                   | $\mathbf{\tilde{\mathbf{x}}}$ |           |
| status           | สถานะ              | Tinyint(4)   |                   | Yes                           | tb_status |
| datetime         | วันทำความสะอาด     | datetime     |                   |                               |           |
| img              | รูปอุปกรณ์         | Varchar(255) |                   |                               | エート       |
| Certificate_file | ไฟล์ใบรับรอง       | Varchar(255) |                   |                               |           |
| Work_id          | ประเภทงาน          | int (11)     |                   |                               | ×-        |
| Star_date        | วันที่เพิ่มอุปกรณ์ | date         |                   |                               |           |

ตารางที่4.9 รายละเอียดของตารางข้อมูล tb\_tool\_deleted

## 4.2 แผนผังโครงสร้างของเว็บไซต์ (Site Map)

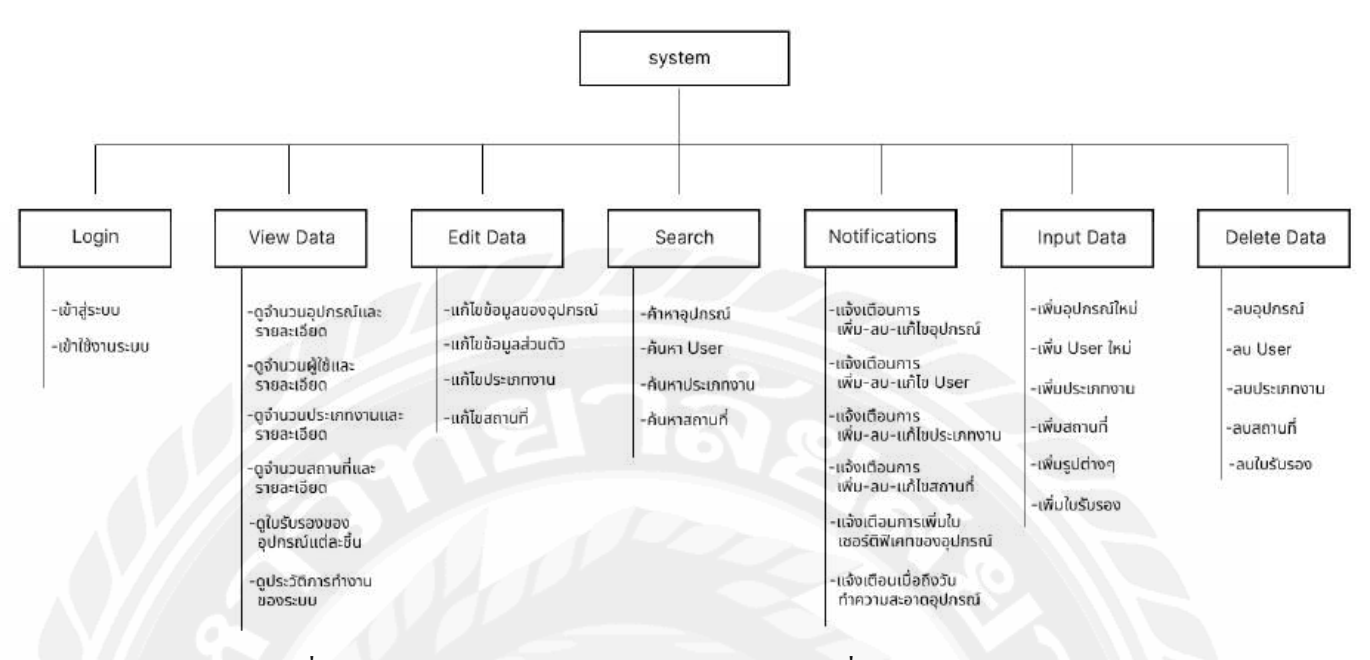

## รูปที่ 4.1 โครงสร้างของระบบจัดเก็บอุปกรณ์และเครื่องมือทางการแพทย์

## 4.3 รายละเอียดของโครงสร้างเว็บไซต์ (Site Map Detail)

## ตารางที่ 4.10 แสดงรายละเอียดของโครงสร้างเว็บไซต์

| ชื่อรายการ                | คำอธิบายรายละเอียด                                                  |
|---------------------------|---------------------------------------------------------------------|
| Login.php                 | เข้าสู่ระบบเพื่อใช้งานระบบ                                          |
| Admin/admin_details.php   | ดูข้อมูลอุปกรณ์ทั้งหมดที่ต้องการ                                    |
| Admin/admin_edit_tool.php | แก้ไขข้อมูลอุปกรณ์ ผู้ใช้ (User) ประเภทงาน สถานที่                  |
| Admin/admin_main.php      | ค้นหาอุปกรณ์ ผู้ใช้ (User) ประเภทงาน สถานที่                        |
| Admin/admin_log.php       | แจ้งเตือนการ เพิ่ม-ลบ-แก้ไขข้อมูล การเพิ่มใบรับรอง การเพิ่มรูปต่างๆ |
| Admin/add_equipment.php   | เพิ่มข้อมูลอุปกรณ์ใหม่                                              |
| Admin/add_user.php        | เพิ่มข้อมูลบุคลากรใหม่                                              |
| Admin/add_type.php        | เพิ่มข้อมูลประเภทงานใหม่                                            |
| Admin/add_location.php    | เพิ่มข้อมูลสถานที่ใหม่                                              |
| Admin/admin_main.php      | ลบข้อมูลอุปกรณ์                                                     |
| Admin/all_user.php        | ลบข้อมูลบุคลากร                                                     |
| Admin/all_type            | ลบข้อมูลประเภทงาน                                                   |
| Admin/all_location        | ลบข้อมูลสถานที่                                                     |

## 4.4 การออกแบบส่วนติดต่อกับผู้ใช้ (User Interface Design)

คือ ส่วนต่อประสานกับผู้ใช้งาน หรือ ส่วนที่ใช้ในการเชื่อมต่อกับผู้ใช้งาน กล่าวคือ ส่วนที่ ให้ผู้ใช้งานสามารถโต้ตอบกับการใช้งานระบบได้ ซึ่งจะมุ่งเน้นไปที่เรื่องของหน้าตา การออกแบบ และการดีไซน์ ยกตัวอย่างเช่น หน้าจอ แพลตฟอร์ม เมนู ฟอร์มต่าง ๆ การวางภาพ ขนาดตัวอักษร ปุ่ม แป้นพิมพ์ เสียง หรือแม้แต่แสงไฟ เป็นต้น โดยการออกแบบส่วนติดต่อของผู้ใช้นั้นจะยึดหลัก UX/ UI เป็นหลัก โดยคำนึงถึงความพึงพอใจและการใช้งานที่สะดวกต่อผู้ใช้ด้วยการออกแบบที่ เรียบง่าย ดังนั้นรูปแบบตัวอักษรการจัดวางปุ่มต่างๆ ให้ใช้งานง่ายและทำความเข้าใจไม่ยาก โดยมีรายละเอียด ดังนี้

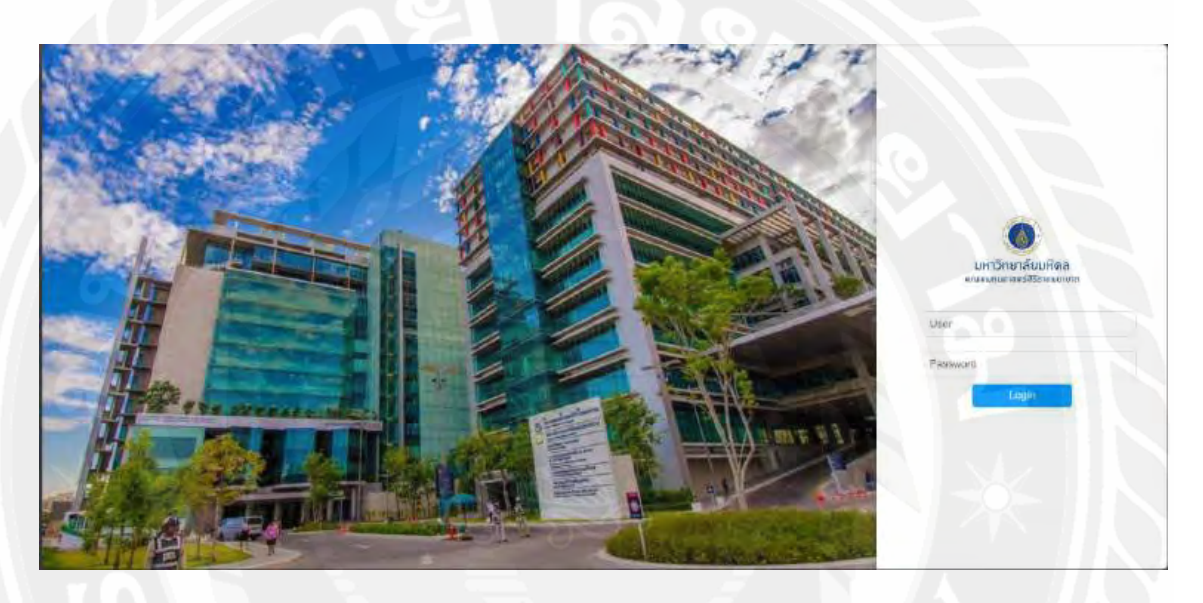

รูปที่ 4.2 หน้าจอเข้าสู่ระบบ (Login)

จากรูปที่ 4.2 แสดงหน้าเข้าสู่ระบบ (Login) โดยผู้ดูแลระบบและผู้ใช้งานต้องกรอก User ID ของพนักงาน และ Password เพื่อเข้าใช้งาน จากนั้นคลิกปุ่ม Login เพื่อเข้าสู่ระบบ

## 4.4.1 ส่วนของผู้ดูแลระบบ (หัวหน้าห้อง Lab)

| 0                              |   |                 |                         |                        |                        |                |       | ยืนติดลิม | รับ รู้ตัวัฒน์ ค |
|--------------------------------|---|-----------------|-------------------------|------------------------|------------------------|----------------|-------|-----------|------------------|
| E.                             |   |                 |                         | ภาครีมาวิทยาฏลิศูลกับ  |                        |                |       |           |                  |
| 🛔 unatins                      |   | -               |                         |                        | nsbaw                  | ามชื่อมุคลากระ |       | ~ Alam    |                  |
| / asironi                      |   |                 |                         |                        |                        | stan           |       | ศัสดา     |                  |
| / gilmini<br>92. polytopilonum | - |                 | da                      | MLES                   | SAP                    | ช่อมุดลากร     | (ALM) | การเยือม  |                  |
| - เพิ่มอุปกรณ์                 |   |                 | Capsule Centrifuge      | CEN 00001019           | 131000035065           | \$QIGE1        |       | -         |                  |
| 🛾 ประเภทงาน                    |   | 1               | Centrifuge              | CEN 60601012           | 131000014712           | ศษา            |       | -         |                  |
| "ดดามพิ                        |   | รูดิวัฒน์ คงทอง | Gentrifuge              | CEN.60801016           | 121000012671           | lister ab      |       |           |                  |
| ursekara (                     | - |                 | Centoluge               | CEN 80801017           | 131000016308           | relard         |       |           |                  |
|                                |   |                 | Gentrifuge              | CEN 00201041           | 10100027441            | figues         |       |           |                  |
|                                |   | 00              | Centrituge              | CEN 60001048           | 131000027440           | ดสาหสวกับ      | 1     | -         |                  |
|                                |   |                 | Centrifuge              | CEN 60801051           | 131000035038           | -              |       | 1.0       |                  |
|                                |   | -0//            | ສາສວິສາວັກສາຜູລິສຸ່ມກັນ | คณะมหายสารสอาที่ว่าปาก | ภาษาต มนาวิทธาลัยมหัสด | 920            |       |           | Δ                |

รูปที่ 4.3 หน้าแสดงรายการอุปกรณ์

จากรูปที่ 4.3 แสดงหน้าเมื่อเข้าสู่ระบบสำเร็จ ซึ่งเป็นหน้าแรกของระบบ โดยจะแสดง รายการอุปกรณ์ทั้งหมดในระบบ ซึ่งจะแสดง ชื่ออุปกรณ์ รหัสประจำเครื่อง และชื่อของผู้ดูแล ถ้า หากต้องการดูรายละเอียดต่างๆ ของอุปกรณ์ ให้ทำการคลิกที่อุปกรณ์ชิ้นนั้น เพื่อจะแสดง รายละเอียดทั้งหมด และเมื่อคลิกปุ่มถังขยะสีแดง จะแสดง pop-up ขึ้นมา เพื่อยืนยันที่จะลบอุปกรณ์ ชั้นนั้นออกจากระบบ

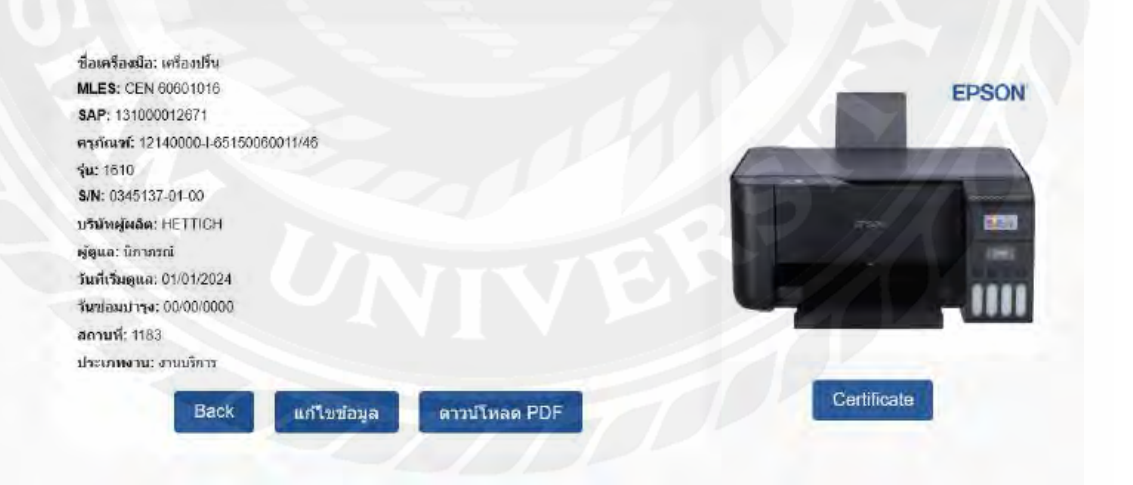

รูปที่ 4.4 หน้าแสดงรายละเอียดอุปกรณ์

จากรูปที่ 4.4 แสดงหน้าเมื่อกลิกอุปกรณ์ที่ด้องการดูรายละเอียด โดยจะแสดงรายละเอียด ทั้งหมดของอุปกรณ์ ประกอบด้วย ชื่ออุปกรณ์, MLES (รหัสอุปกรณ์), SAP(รหัสอุปกรณ์) กรุภัณฑ์(รหัสอุปกรณ์), รุ่นของอุปกรณ์, S/N(รหัสอุปกรณ์), บริษัทผู้ผลิต, ชื่อผู้ดูแล, วันที่เริ่มดูแล, วันซ่อมบำรุง, สถานที่ และ ประเภทงาน รวมถึงรูปของอุปกรณ์ โดยจะมีปุ่ม "แก้ไขข้อมูล" เมื่อทำ การกลิกก็จะสามารถแก้ไขข้อมูลอุปกรณ์ได้ และจะมีปุ่ม "Certificate" เมื่อกลิกก็จะสามารถดู ใบรับรองของอุปกรณ์ชิ้นนั้นได้ ถ้ากลิกที่ปุ่ม "ดาวน์โหลด PDF" ก็จะสามารถทำไฟล์ PDF ที่จะ แสดงข้อมูลทั้งหมดของอุปกรณ์ชิ้นนั้นได้ และสามารถปริ้นออกมาได้เช่นกัน

| ชื่อเครื่องมี  | b: Capsule Centrifuge   |
|----------------|-------------------------|
| MLES: CE       | N 60601049              |
| SAP: 1310      | 00035065                |
| ครุภัณฑ์:      | 2140000-S-65150060003/5 |
| รุ่น: PMC-     | 90 Micro ONE            |
| S/N: 4631      | 335                     |
| บริษัทผู้ผลิ   | к ТОМУ                  |
| ผู้ดูแล: ธัญ   | 01                      |
| วันที่เริ่มดูแ | s: 01/01/2024 回         |
| วันช่อมปาร     | a: 12/13/2024 🖻         |
| ประเภทงา       | : เสือกประเภทงาน 🕶      |
| สถานที่: โ     | 83 -                    |
|                |                         |

รูปที่ 4.5 หน้าแสดงการแก้ไขข้อมูลอุปกรณ์

จากรูปที่ 4.5 แสดงหน้า "แก้ไขข้อมูล" โดยในหน้านี้จะสามารถแก้ไขข้อมูลทั้งหมดได้ โดยจะมี ชื่ออุปกรณ์ MLES (รหัสอุปกรณ์) SAP (รหัสอุปกรณ์) ครุภัณฑ์ (รหัสอุปกรณ์) รุ่นของ อุปกรณ์ S/N(รหัสอุปกรณ์) บริษัทผู้ผลิต ชื่อผู้ดูแล วันที่เริ่มดูแล วันซ่อมบำรุง สถานที่ ประเภทงาน และรูปอุปกรณ์ เมื่อแก้ไขข้อมูลเรียบร้อย ให้กลิกปุ่ม "Save" เพื่อเป็นการบันทึกข้อมูล และในหน้า นี้จะมีปุ่ม "Upload Image" เพื่อใช้สำหรับการเพิ่มหรือแก้ไขรูปของอุปกรณ์ได้

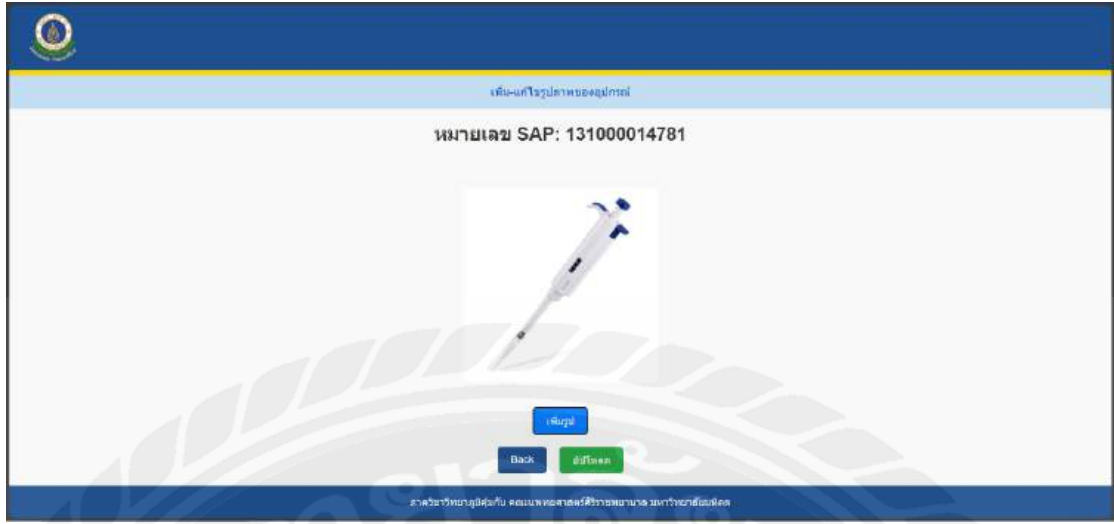

รูปที่4.6 หน้าแสดงการเพิ่มรูปของอุปกรณ์

จากรูปที่ 4.6 แสดงหน้า "Upload Image" ก็จะแสดงหน้านี้ โดยจะแสดงหมายเลขอุปกรณ์ที่ จะทำการเพิ่มรูป และเมื่อคลิกปุ่ม "เพิ่มรูป" ก็จะเป็นการเปิดโฟลเดอร์ในคอมพิวเตอร์เพื่อเลือกไฟล์ รูปที่ต้องการ เมื่อเลือกเสร็จแล้ว คลิกปุ่ม "Upload" เพื่อเป็นการบันทึกรูป

|    |                              | หารีสารท่อกุญญัญกัน                                 |            |  |
|----|------------------------------|-----------------------------------------------------|------------|--|
|    | ใบรับรองของอุปกรณ<br>ไมร์บรอ | มันมายเลข SAP: 131000012671<br>มงเข็หแตของอุปกรณ์มี |            |  |
|    | นื่อไฟต์ใบร่อง               | E surne                                             | สีบแต่อานุ |  |
| 48 | rainantar                    |                                                     | 2025-02-05 |  |
| 49 | paradianter                  |                                                     | 2025-01-25 |  |
| 60 | laturas2.00                  |                                                     | 2026-01-27 |  |
| 52 | Tafana63.jog                 |                                                     | 2025-01-27 |  |
| 53 | ไขวังกอง4.00                 |                                                     | 2026-01-27 |  |
|    | Back of                      | นไปหน่าหลัก เพิ่มให้บระเ                            |            |  |
|    |                              |                                                     |            |  |

รูปที่ 4.7 หน้าแสดงใบรับรองของอุปกรณ์

จากรูปที่ 4.7 แสดงหน้าเมื่อคลิกปุ่ม "Certificate" โดยจะแสดงหมายเลขของอุปกรณ์และ ใบรับรองทั้งหมดของอุปกรณ์ชิ้นนั้น ถ้าคลิกปุ่ม "เพิ่มใบรับรอง" ก็จะสามารถเพิ่มใบรับรองให้ อุปกรณ์ชิ้นนั้นได้

| ดาครับบาริทยาลูมีคุณที่ม                                                                    |
|---------------------------------------------------------------------------------------------|
|                                                                                             |
| uitonTurranara;<br>01/27/2025 (C)                                                           |
| Book มีน้ำทอดใบประวง<br>ภาควิชาวิทยาภูมิยมต้น คยแห่งหลาดอร์ก็ประเทศงานาด แห่ววิทยาที่ยมต้อด |

รูปที่ 4.8 หน้าแสดงการเพิ่มใบรับรองของอุปกรณ์

จากรูปที่ 4.8 แสดงหน้า "เพิ่มใบรับรอง" ในกรณีต้องการเพิ่มใบรับรองให้กับอุปกรณ์ชิ้น ให้คลิก "เพิ่มไฟล์" จะเป็นการเปิดไฟลเดอร์ในคอมพิวเตอร์เพื่อเลือกไฟล์ใบรับรองที่ต้องการ และ เลือกวันหมดอายุของใบรับรอง จากนั้นคลิก "Upload" เพื่อเป็นการบันทึกใบรับรอง

|                        | ภาควิชาวิทยาภูมิคุัมกัน         |
|------------------------|---------------------------------|
| Q µคลากร ~ 2 มุคลากร ~ | เพิ่มอุปกรณ์ใหม่<br>ข้ออุปกรณ์: |
| / อุปกรณ์              | โปรดกรอก ขี้อเครื่องมือ         |
| 🛠 อุปกรณหงหมด          | MLES:                           |
| - conductor            | Tulswinsan MLESID               |
| 🖹 ประเภทงาน 🗸          | SAP:                            |
|                        | โปรดกรอก SAP                    |
| 🕈 สถานที่ 👻            | อรถัญษ์                         |
|                        | โปรดกรอก ตรภัณฑ์                |
| Онылыш                 |                                 |
|                        | Telsaczu su                     |
|                        | PAL                             |
|                        | Sin.                            |
|                        |                                 |
|                        | บริษัทผู้ผลิด:                  |

รูปที่ 4.9 หน้าแสดงการเพิ่มอุปกรณ์ใหม่

จากรูปที่ 4.9 แสดงหน้าการ "เพิ่มอุปกรณ์" โดยสามารถเลือกเมนู "เพิ่มอุปกรณ์" ด้านซ้าย ของหน้าจอ ซึ่งระบบจะแสดงหน้าการเพิ่มอุปกรณ์ชิ้นใหม่เข้าระบบ ผู้ใช้ต้องกรอกข้อมูลอุปกรณ์ที่ ต้องการเพิ่ม ซึ่งประกอบด้วยข้อมูล ชื่ออุปกรณ์, MLES(รหัสอุปกรณ์), SAP(รหัสอุปกรณ์), กรุภัณฑ์(รหัสอุปกรณ์), รุ่นของอุปกรณ์, S/N(รหัสอุปกรณ์), บริษัทผู้ผลิต, ชื่อผู้ดูแล, วันที่เริ่มดูแล, วันซ่อมบำรุง, สถานที่, ประเภทงาน และรูปภาพของอุปกรณ์ ผู้ใช้ต้องกรอกข้อมูลให้ครบทั้งหมด เมื่อกรอกข้อมูลครบเรียบร้อย จากนั้นคลิกปุ่ม "Save" เพื่อเป็นการเพิ่มอุปกรณ์

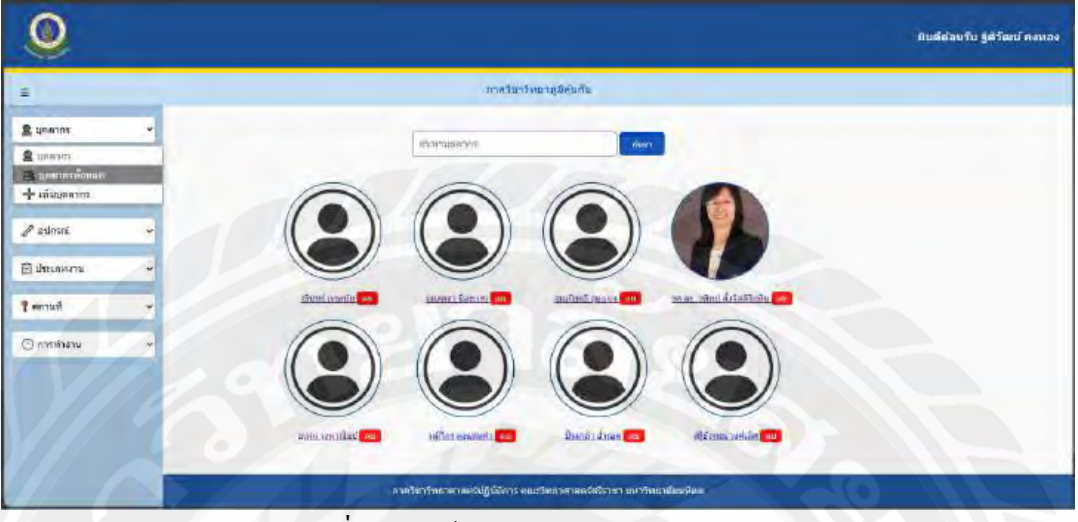

รูปที่ 4.10 หน้าแสดงบุคลากรภายในระบบ

จากรูปที่ 4.10 แสดงหน้ารายการบุคลากรที่มีอยู่ภายในระบบ โดยเลือกจากเมนูทางค้านซ้าย "บุคลากร" จากนั้นเลือก "บุคลากรทั้งหมด" ระบบจะแสดงรายชื่อบุคลากรในระบบทั้งหมดพร้อม รูประจำตัว และเมื่อคลิกปุ่ม "ลบ" จะมี pop-up ขึ้นมา เพื่อยืนยันที่จะลบรายชื่อบุคลากรคนนั้น หาก คลิกที่ชื่อของบุคลากรก็จะเป็นการแสดงรายละเอียดทั้งหมด

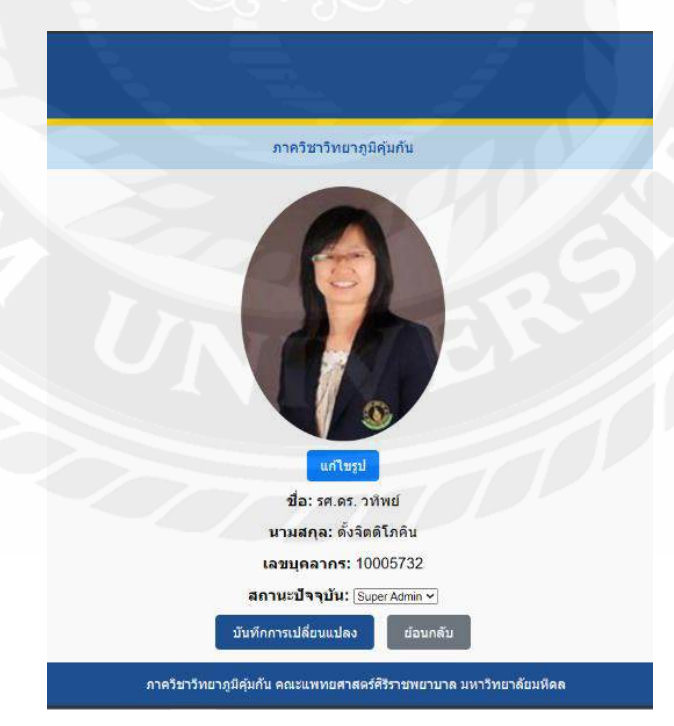

รูปที่ 4.11 หน้าแสดงรายละเอียดของบุคลากร

จากรูปที่ 4.11 แสดงหน้าเมื่อกลิกที่ชื่อของบุคลากร โดยจะแสดงรายละเอียดต่างๆ ของ บุคลากร ประกอบด้วย ชื่อ เลขบุคลากร สถานะ โดยสามารถแก้ไขสถานะ และรูปภาพได้เท่านั้น

| 1                            | ตาดวินาวิทยาดุมีคุมกับ                                                                                          |
|------------------------------|----------------------------------------------------------------------------------------------------|
|                              | เพิ่มบุคลากรใหม                                                                                                 |
| 🙎 นุตลาคร 🛛 👻                | ία.                                                                                                    |
| 🙎 มุคลากร<br>💻 มุคลากรฟังหมด | uruanja.                                                                                                    |
| 📫 เพิ่มบุคหากร               | LATILITY OF                                                                                                    |
| l autores -                  |                                                                                                    |
| 🖸 alternovena 🗸 🗸            | รพัสดาน:                                                                                                    |
| 🕈 สถามที่ 🔶                  | Starvaile [Ideadamafadta~]                                                                                      |
| - שרארוזורח 🕙                | riere Contraction of the second second second second second second second second second second second second se |
|                              | Back                                                                                                    |
|                              | .การในประกฎมีคุณที่ และแนนหมอดสารสร้าสีรีรรรคอามาล และประเยาต้อนพิตส                                            |

รูปที่ 4.12 หน้าการเพิ่มบุคลากรใหม่

จากรูปที่ 4.12 แสดงหน้า "เพิ่มบุคลากร" โดยแสดงช่องใส่ข้อมูล ประกอบด้วย ชื่อ นามสกุล เลขบุคลากร รหัสผ่าน และตำแหน่ง และสามารถเพิ่มรูปของตนเองได้ เมื่อกรอกข้อมูล ครบแล้ว คลิกปุ่ม Save จากนั้นระบบจะแสดง pop-up ขึ้นมา เพื่อเป็นการยืนยันในการเพิ่มบุคลากร ใหม่เข้าสู่ระบบ

| 0                 |       |                                |                                        |   | ยันดีด้อนรับ รู้ดีวัฒน์ คงหอง |
|-------------------|-------|--------------------------------|----------------------------------------|---|-------------------------------|
|                   |       | กาควิชาวิทเ                    | มาดูมีคุ่มกับ                          |   |                               |
| 2 มุคลาคร         |       | 1adramenu                      | รายละเมื่อล                            |   |                               |
|                   |       | สามเลือบร                      | anulan                                 |   |                               |
| < STURIO          | 2     | atutia                         | atatia                                 |   |                               |
| 📄 ประเภทงาน       | <br>3 | สานักราย                       | สำนักราช                               |   |                               |
| υτεσπυτεία 🖸      | 4     | EDIR                           | 000                                    | 1 |                               |
| 🖻 ประเภทสามพัสพมต | 5     | anunia                         | 22222                                  |   |                               |
|                   | 6     | statuty                        | 45525                                  | 1 |                               |
| 📍 สถานที          | 1     | 105                            | 3333                                   |   |                               |
| () entrinent      | -     | 430.00                         | 5550                                   | 1 |                               |
|                   |       |                                |                                        |   |                               |
|                   |       | ภาควิชาวิทยาญมิตัมกัน คณะแพทยส | าสตร์ดีวิรารทะอายาด ระหาวิทยาด้อบเห็ดล |   |                               |

รูปที่ 4.13 หน้าแสดงประเภทงาน

จากรูปที่ 4.13 แสดงหน้า "ประเภทงานทั้งหมด" โดยจะแสดงประเภทงานทั้งหมดที่มี จำแนกอุปกรณ์ โดยจะแสดง ลำดับที่ ชื่อประเภทงาน รายละเอียดของประเภทงาน และถ้าคลิกที่ชื่อ ประเภทงาน ก็จะแสดงรายละเอียดของประเภทงานนั้น แต่ถ้าต้องการลบประเภทงาน ให้คลิกปุ่ม "ถังขยะสีแดง" เมื่อคลิกจะมี pop-up แสดงขึ้นมา เพื่อยืนยันการลบอีกครั้ง

| ۹ |                                                                                                    |
|---|----------------------------------------------------------------------------------------------------|
|   | ลาควิมาวิทยาภูมิคุ่มกัน                                                                                                    |
|   | unilassument       dads-unient       antes       antes       antes       antes       antes       antes       antes       antes       antes       antes |
|   | สารชัวการีพราชุมิตันสัน สะเมษพายศาสตร์ที่รีรารสบาบาล มหารีพยาลัยมพืชล                                                                                  |

รูปที่ 4.14 หน้าแสดงการแก้ไขข้อมูลประเภทงาน

จากรูปที่ 4.14 แสดงหน้าเมื่อกลิกที่ชื่อประเภทงาน โดยสามารถแก้ไขข้อมูลได้โดยมีจะ ช่อง ชื่อประเภทงาน และรายละเอียดสามารถแก้ไขได้ทั้งหมด และสามารถลบประเภทงานในหน้า ได้อีกด้วย โดยการกลิกที่ปุ่ม "Delete" จากนั้นจะมี pop-up แสดงขึ้นมาเพื่อยืนยันที่ลบอีกครั้ง และ เมื่อแก้ไขข้อมูลเสร็จแล้ว ให้กลิกปุ่ม "Save" จากนั้นจะมี pop-up แสดงขึ้นมาเพื่อยืนยันการบันทึก ข้อมูลอีกครั้ง

| 0                                                 |                                                                       |
|---------------------------------------------------|-----------------------------------------------------------------------|
|                                                   | ภาคในวริมษาภูมิศัมดับ                                                 |
| 🗶 มุตลากร<br>🖉 ลุมกรณ์<br>📄 ประเภรษาย<br>เกาะระบุ | เพิ่มประเภทงานใหม่<br>ปกประเภทงาน:<br>รายธะเอืออ:                     |
| 🗈 ประเภทอานทั้งหมด<br>🕂 เพิ่มประเภทอาน            |                                                                       |
| <ul> <li>manhanu</li> </ul>                       | Back                                                                  |
|                                                   | .ภาตวิชาวิทธากุธ์คุ่มกับ คณะแพทธศาสษาสีสังราวพยาบาต ยางาวิทธาลัยมพิตต |

รูปที่ 4.15 หน้าแสดงการเพิ่มประเภทงาน

จากรูปที่ 4.15 แสดงหน้า "เพิ่มประเภทงาน" โดยแสดงช่องใส่ข้อมูล ประกอบด้วย ชื่อ ประเภทงาน และ รายละเอียด เมื่อใส่ข้อมูลครบแล้ว คลิกปุ่ม Save จากนั้นระบบจะแสดง pop-up ขึ้นมา เพื่อเป็นการยืนยันในการเพิ่มประเภทงานใหม่เข้าสู่ระบบ

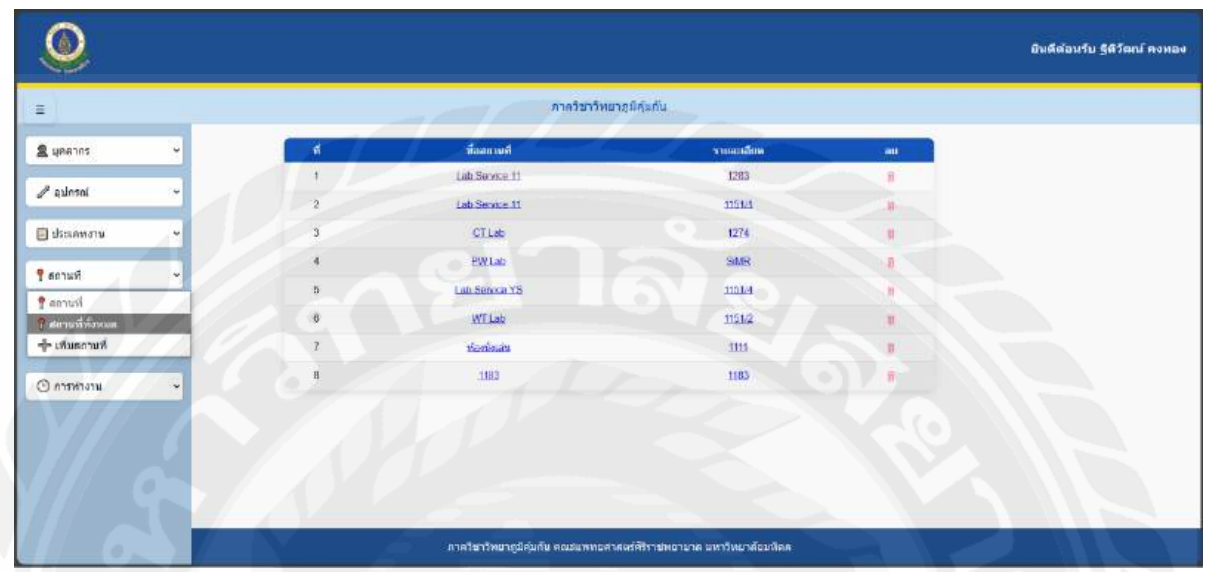

รูปที่ 4.16 หน้าแสดงสถานที่ต่างๆ ภายในภาควิชา

จากรูปที่ 4.16 แสดงหน้าข้อมูล "สถานที่ทั้งหมด" โดยจะแสดงรายการสถานที่ทั้งหมดใน ระบบ ซึ่งจะแสดง ลำคับที่, ชื่อสถานที่ และรายละเอียดของสถานที่ และเมื่อคลิกที่ชื่อสถานที่ ก็จะ แสดงรายละเอียดทั้งหมด และเมื่อต้องการถบสถานที่ ให้คลิกปุ่ม "ถังขยะสีแดง" จากนั้นจะมี pop-up แสดงขึ้นมาเพื่อยืนยันการลบอีกครั้ง

| สาครินาร์ทแวดาสตรัปผู้ปลิการ                                                         |
|--------------------------------------------------------------------------------------|
| นกไขรายละเอียดสถานที่<br>ปีของกามท์:<br>1.18 Service 11<br>วิสารี<br>Back Bace Deroc |
| ุงกาควิหาวิทยาภูมิสุ่มกัน คณะแพทยสารสตร์ศีวิรารพยามาต มหาวิทยาลัยมที่คอ              |

รูปที่ 4.17 หน้าแสดงการแก้ไขข้อมูลสถานที่

จากรูปที่ 4.17 แสดงหน้าแก้ไขข้อมูลสถานที่ โดยสามารถแก้ไขข้อมูลสถานที่ได้โดยมีช่อง ชื่อสถานที่และรายละเอียดสามารถแก้ไขได้ทั้งหมด และสามารถลบสถานที่ได้อีกด้วย โดยการคลิก ที่ปุ่ม "Delete" จากนั้นจะมี pop-up แสดงขึ้นมาเพื่อยืนยันที่ลบอีกครั้ง และเมื่อแก้ไขข้อมูลเสร็จแล้ว ให้คลิก "Save" จากนั้นจะมี pop-up แสดงขึ้นมาเพื่อยืนยันการบันทึกข้อมูลอีกครั้ง

| ٩                        |                                                                      |
|--------------------------|----------------------------------------------------------------------|
| =                        | กาศจับกรีพราฎมีสุนกัน                                                |
| <ul> <li>มาการ</li></ul> | เพิ่มสถานที่ใหม่<br>นี่องกามนี่:<br>หลามน้อง:                        |
| © mmhatu                 | มากวิชาวิทยาอส์อนที่น คระมะเทพยุศาสตร์กิจารานายามาล แกะวิทยาล์อนพิลด |

รูปที่ 4.18 หน้าแสดงการเพิ่มประเภทงาน

จากรูปที่ 4.18 แสดงหน้า "เพิ่มสถานที่" โดยแสดงช่องใส่ข้อมูล ประกอบด้วย ชื่อประเภท งาน และ เลขห้อง เมื่อใส่ข้อมูลครบแล้ว คลิกปุ่ม Save จากนั้นระบบจะแสดง pop-up ขึ้นมา เพื่อ เป็นการยืนยันในการเพิ่มสถานที่ใหม่เข้าสู่ระบบ

|                  |                    |                         |              |               |         |          | วันดีต้อนรับ ฐติวัฒน์ คง |
|------------------|--------------------|-------------------------|--------------|---------------|---------|----------|--------------------------|
|                  |                    | ภาควิบาวิทยาภูมิคุ่มกัน |              |               |         |          | and a resolution         |
|                  |                    |                         | птван        | ามชื่อมคลากร: | <u></u> | • ดังหา  |                          |
|                  |                    |                         |              | สีบหา         | - /     | ຄົມທ     |                          |
|                  | นึ่ง               | MLES                    | SAP          | ชื่อบุคลวกร   | -       | การเดือน | r i                      |
|                  | Capsule Centrifuge | CEN 50601049            | 131000035066 | Sciala)       | N       | 4        |                          |
|                  | Centrifuge         | CEN 60601012            | 131000014712 | พียา          |         |          |                          |
| รู้ดีวัฒน์ คงทอง | Centrifuge         | CEN 60601016            | 131000012571 | นิภาครณ์      | - (ii)  |          |                          |
|                  | Centrifuge         | CEN 60601017            | 131000016308 | ปราณิศา       |         |          |                          |
|                  | Centriluge         | CEN 60801041            | 131000027441 | รัญสุดา       |         | 2        |                          |
|                  | Centrifuge         | CEN 60861048            | 131000027440 | ณหกษัย        | (0)     | 8        |                          |
|                  | Centrifuge         | CEN 60801051            | 131000035038 | ຮັດງວາຈານ     | (0)     | <u></u>  |                          |

รูปที่ 4.19 หน้าแสดงการออกจากระบบ

จากรูปที่ 4.19 แสดงหน้าการออกจากระบบ โดยผู้ใช้สามารถคลิกที่ชื่อของตนเองได้ทาง ด้านบนขวาของหน้าจอ ซึ่งเมื่อคลิกจะมีตัวเลือกเพิ่มขึ้นมา ต้องการดูข้อมูลส่วนตัวของตนเองคลิก "โปรไฟล์" แต่ถ้าต้องการออกจากระบบคลิก "ออกจากระบบ" เมื่อคลิกแล้ว จะแสดง pop-up ขึ้นมา เพื่อยืนยันการออกจากระบบ

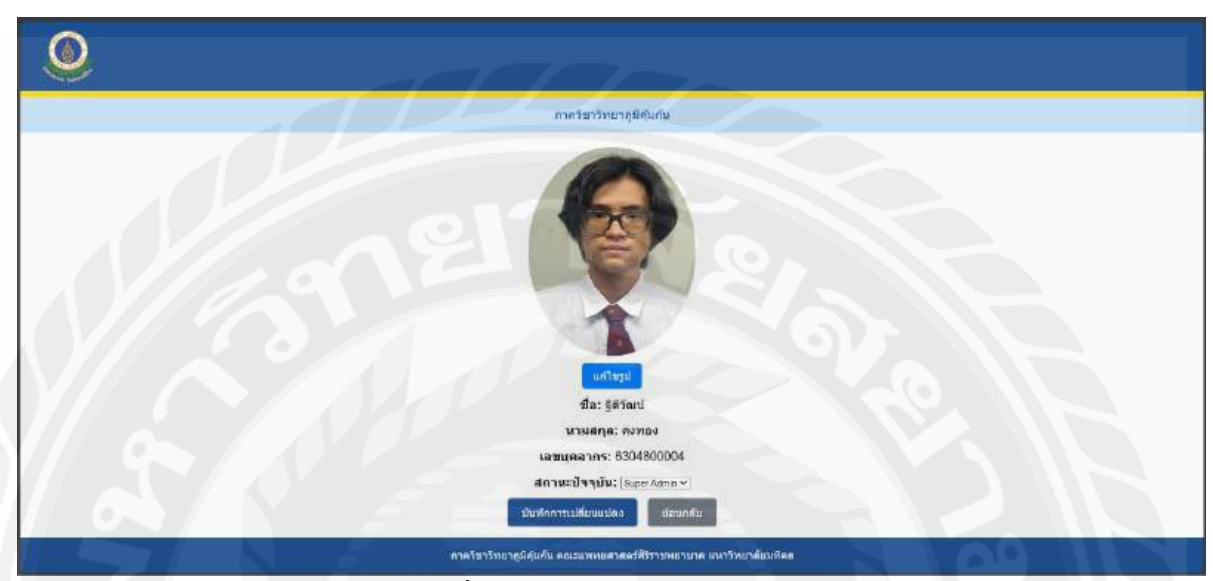

รูปที่ 4.20 หน้าแสดงโปรไฟล์ของตนเอง

จากรูปที่ 4.20 แสดงหน้าเมื่อกลิกปุ่ม "โปรไฟล์" จะแสดงหน้านี้ขึ้นมา โดยในหน้านี้จะ แสดง ชื่อ นามสกุล เลขบุกลากร สถานะ และรูปของตนเอง และสามารถแก้ไขรูปโปรไฟล์ และ สถานะของตนเองได้ เมื่อเปลี่ยนสถานะ ระบบจะทำการออกจากระบบให้โดยอัตโนมัติ

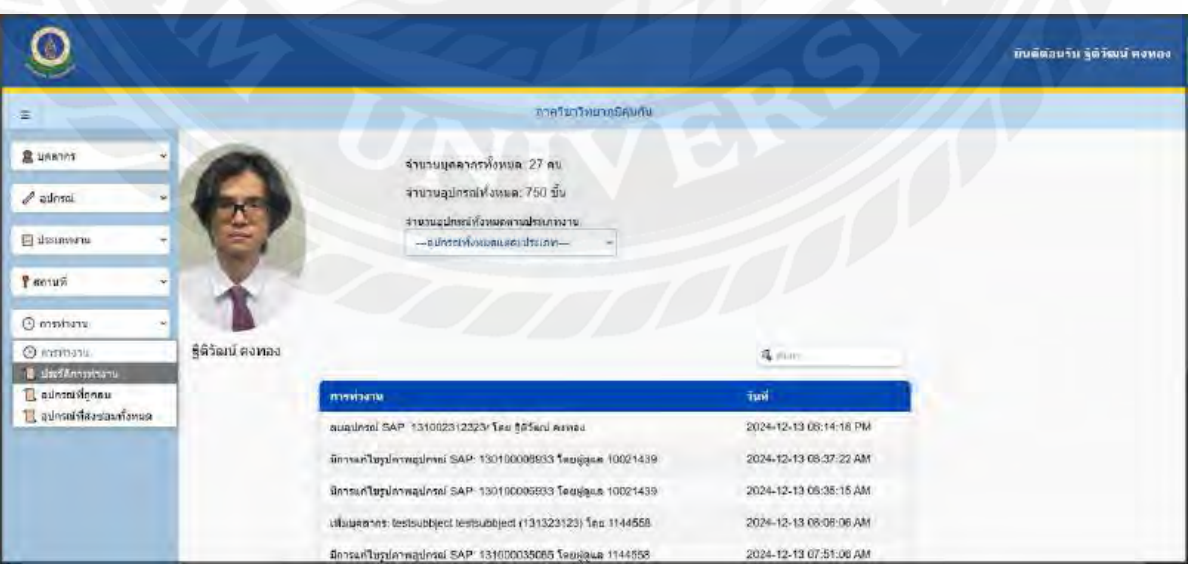

## 4.3.2 ส่วนของผู้ดูแลระบบระดับ 2 (ผู้บริหารภาควิชา)

รูปที่ 4.21 หน้าแสดงประวัติการทำงานภายในระบบ

จากรูปที่ 4.21 แสดงหน้าเมื่อผู้ดูแลระบบระดับ 2 (ผู้บริหารภาควิชา) เข้าสู่ระบบ ระบบจะ หน้าแรกเป็นประวัติการทำงานภายในระบบ โดยในหน้านี้จะแสดงจำนวนบุคลากรทั้งหมด จำนวน อุปกรณ์ทั้งหมด และแยกจำนวนอุปกรณ์ตามประเภทงาน ส่วนข้อมูลภายในตารางจะแสดงการ ทำงานต่างๆ ภายในระบบ (Log) เช่น มีการแก้ไขข้อมูลอุปกรณ์ มีการเพิ่มอุปกรณ์ใหม่ อื่นๆ โดย สามารถเลือกเพิ่มเมนูทางค้านซ้าย "ประวัติการทำงาน" และยังสามารถดูอุปกรณ์ที่ถูกลบ และ อุปกรณ์ที่มีการส่งซ่อมได้อีกด้วย

| 0             |                                     |                         |               |                     | เป็นดีต่อนขึ้น รูดีวัฒน์ คงหอง |
|---------------|-------------------------------------|-------------------------|---------------|---------------------|--------------------------------|
|               | 11.22                               | อาหรัดสารีหนายุบิศูนดัน | 0.            |                     |                                |
|               |                                     | ประวัติการลบข้อมูล      |               |                     |                                |
|               | the state                           | MLES                    |               | วันกัฒน             | ritement                       |
| 131000041700  | TMGs                                | TMG 60601082            | 50an          | 2025-01-26 18:35:47 |                                |
| 131000041792  | TMGs                                | TMG 60601094            | วันดา         | 2025-01-26 16:35:46 |                                |
| 131000029427  | Biohazard Safety Cabinet (class II) | BSC 60601016            | สุริษตรา      | 2025-01-26 16:35:43 | 20 -                           |
| 198000084292  | Hot plate                           | HCP 60601010            | nan           | 2025-01-25 18:35:41 |                                |
| 198000085062  | Capsule Centrifuge                  | CEN 60601014            | สีขา          | 2025-01-28 16:35:40 | au 250                         |
| 151000041791  | TMGs                                | TMG 60601093            | 50an          | 2025-01-26 16:35:38 |                                |
| 183000024763  | saniufis (-20C)                     | FRE 60601041            | คร.ศุรี มังนี | 2025-01-26 18:35:29 |                                |
| 131002312323/ | เครื่องโดความเริ่งรอบของคน          | ANE 60601001            | 22            | 2024-12-14 00:14:18 |                                |
| 22101304      | นสร้องฟากามฟ                        | 454545456191            | -             | 2024-12-13 13:35:41 |                                |

รูปที่ 4.22 หน้าแสดงประวัติอุปกรณ์ที่ถูกลบ

จากรูปที่ 4.22 แสดงหน้า "ประวัติอุปกรณ์ที่ถูกลบ" โดยจะแสดงอุปกรณ์ที่ถูกลบทั้งหมด ข้อมูลอุปกรณ์ที่ถูกลบ ยังคงอยู่ในฐานข้อมูลเพียงแต่ไม่แสดงในระบบเท่านั้น ถ้าหากต้องการกู้ ข้อมูลนั้น กลับเข้าไปสู่ระบบอีกครั้ง ให้คลิกปุ่ม กู้คืน ที่อุปกรณ์ที่ต้องการ เท่านี้ข้อมูลอุปกรณ์ชิ้น นั้นกึจะแสดงในระบบ แต่ถ้าหากต้องการลบข้อมูลแบบถาวร ให้กลิกปุ่ม ลบ ข้อมูลอุปกรณ์ชิ้นนั้น ก็จะถูกนำออกจากระบบและฐานข้อมูลทันที และไม่สามารถกู้คืนกลับสู่ระบบได้อีก

|        |             | and the Astronomy Bar   |              |
|--------|-------------|-------------------------|--------------|
|        |             | ภาควิขาวิทยาภูมิคุ้มกัน |              |
| ส่วสัน | สื่อเงือบอ  |                         | ดรายอาวิัยด  |
| 1      | สุธี        | 0.                      | ลุรายสะเอียด |
| 2      | កុទ័ររំวารณ | 0                       | ดูรายคะเอียด |
| 3      | גאמט        | 0                       | ดูรายครเรียด |
| 4      | ารินทร์     | 2                       | ดูรายสะเอียด |
| 5      | จิราพร      | 0                       | ฐรายคะเอียด  |
| 6      | §ดีวัฒน์    | 0                       | ອູລາແດແເລັບສ |
| 7      | ณหญหับ      | 65                      | ครายสรเอียด  |
| 8      | สไขกานท์    | 18                      | สุรายละเอียก |
| 9      | ติรพิทย์    | 11 9                    | ฐรายละเอียด  |
| 10     | สญวรรณ      |                         | ดูรายลอเอียด |
|        |             |                         |              |
| nān    |             |                         | ອານນີ້ນ      |

รูปที่ 4.23 หน้าแสดงจำนวนอุปกรณ์ที่อยู่ในกวามดูแลของแต่ละกน

จากรูปที่ 4.23 แสดงหน้า "จำนวนอุปกรณ์ที่อยู่ในกวามดูแลของแต่ละกน" โดยจะแสดง รายการ โดยประกอบด้วย ชื่อบุกลากร จำนวนอุปกรณ์ที่ดูแล และสามารถกลิกที่ "ดูรายละเอียด" เพื่อแสดงอุปกรณ์ของ User ของกนนั้นว่า มีอุปกรณ์อะไรบ้าง และสามารถกลิกที่ปุ่ม "ดาวน์โหลด PDF" เพื่อทำเป็นไฟล์ PDF ที่จะแสดงรายการทั้งหมด และสามารถปริ้นออกมาได้เช่นกัน

|     |       | รายงานการดูแลอุปกรณ์  |                     |  |
|-----|-------|-----------------------|---------------------|--|
| 100 | สำคัญ | ชื่อผู้กูแล           | จำนวนอุปกรณ์ที่ดูแล |  |
|     | E.    | ក្តថិ រវ៉ង់លិ         | 0                   |  |
|     | 2     | สุรีย์กรรณ ระศ์เลิศ   |                     |  |
|     | 3     | ολυκέν μεση           | p.                  |  |
|     | 4     | อรินทร์ เทพทัย        |                     |  |
|     | 4     | สีราพร บุญมา          | 0                   |  |
|     |       | ฐิติวัฒน์ ครพยะ       | 0                   |  |
|     | y     | ณหฤทัย อันดีะสิน      | 65                  |  |
|     | 8     | เฉิงทานส์ กานคื       | 9                   |  |
|     | 9     | เมือกานส์ นาคประดัษฐ์ | 2 P                 |  |
|     | 10    | สิรสิทป์ บุทรลพ       | u                   |  |
|     | 11    | จัญวารณ จิตดี         | <i>i</i>            |  |
|     | (12)  | ธัญวรรณ แสบวัด        | 7                   |  |
|     |       | สัญสุดา เทษสิทธิ์     | 61                  |  |
|     | 14    | นี้ววัทส์ หวามขวิต    | Ð                   |  |
|     | 15    | ปรานิคา แล่มพังครา    | άĉ.                 |  |
|     | 16    | ປັນເກລ້າ ອຳນອກ        | 33                  |  |
|     |       | 1                     |                     |  |

รูปที่ 4.24 ตัวอย่าง ไฟล์ PDF

|          |                                     | ,กาครีขาวิทยาภูมิคุมกัน |                    |                 |
|----------|-------------------------------------|-------------------------|--------------------|-----------------|
| ยละเอียด | อุปกรณ์ที่ดูแลโดย ณิชกานต์          |                         |                    |                 |
| สำคัญ    | ชื่ออุนักรณ์                        | MLES                    | SAP                | วันที่เริ่มดูแล |
| ų.       | Autoclave                           | AUC 60601002            | 198000065022       | 01/01/2024      |
| 2        | Micro Beta 2                        | BEC 60601002            | 131000026796       | 01/01/2024      |
| 3        | Biohazard Safety Cabinet (class II) | BSC 60601003            | 19\$000089191      | 01/01/2024      |
| 4        | Boohazard Safety Cabinet (class II) | BSC 60601004            | 198000094559       | 01/01/2024      |
| 5        | Vortex mixer                        | VOT 60501001            | 183000001362       | 01/01/2024      |
| 6        | Vartex mixer                        | VOT 60501004            | 131000012235       | 01/01/2024      |
| 1        | Vortex mixer                        | VOT 60601029            | 13/000016502       | 01/01/2024      |
| 8        | Water bath                          | WAT 60501012            | 131000044896       | 01/01/2024      |
| N 17 1   | เครื่อ เว้า ความเร็วของเหมือง คนไปไ | ANE 60501001            | 321312312312312323 | 01/01/2024      |

รูปที่ 4.25 หน้าแสดงรายการอุปกรณ์ที่อยู่ในความดูแล

จากรูปที่ 4.25 แสดงหน้าเมื่อกลิกปุ่ม "ดูรายละเอียด" ในรายชื่อที่ต้องการแล้ว โดยในหน้า นี้จะแสดงรายการอุปกรณ์ของ User คนนั้นว่ามีอะไรบ้าง และมีจำนวนเท่าไหร่ โดยจะประกอบด้วย ชื่ออุปกรณ์ MLES SAP และวันที่เริ่มดูแล และสามารถคลิกที่ปุ่ม "ดาวน์โหลด PDF" เพื่อทำเป็น ไฟล์ PDF ที่จะแสดงรายละเอียดทั้งหมด และสามารถปริ้นออกมาได้

|     | 37                                       | ขละเอียดอุปกรณ์ที | ้ญแล              |                 |
|-----|------------------------------------------|-------------------|-------------------|-----------------|
|     |                                          | liter Anorali     |                   |                 |
| 100 | Forgeland                                | Mitt.             | 547               | วันทั่งนี้มหูแล |
| - 1 | Autoclawy                                | AUC 60601000      | 199000065022      | 01/01/2024      |
| 2   | Micro Gelo d                             | BIX 6869 roal     | 13:18:00:26796    | otruu/pups      |
| 8   | Coloranaer Canthy<br>(Santout fellow, 12 | RX emotors        | 1000000000000     | lin /01-01/35   |
|     | Coharad Lately<br>Carlort (class 10      | esc. =0601000     | 10000005559       | 111/01.0020     |
| Ĩ   | Мател плин                               | WOT 80601001      | 183000001362      | 01-01/2024      |
| 8   | Уален тикен                              | 907-60601006 ·    | 151000015238      | 01-01/2024      |
| 7   | Valtes mugel                             | VCT 50601029      | 131000016381      | 01/01/2025      |
| ų.  | WWE DBD                                  | WAT 66601012      | 132000044846      | 93/97/2025      |
|     | ordenidiorenalistationen<br>mestil       | Phe: #0601001     | 22121231411221250 | 01/01/2024      |

รูปที่ 4.26 ตัวอย่าง ไฟล์ PDF

## 4.3.3 ส่วนของผู้ใช้งาน ( User )

| ٥                    |                            |                               |                     |          | ยินดีต่อนรับ สุรี มั่งมี |
|----------------------|----------------------------|-------------------------------|---------------------|----------|--------------------------|
|                      |                            | าาควิชาวิทยาศาสตร์ปฏิบัติการ  |                     |          |                          |
| Mark Sta             | นึ่ม                       | MLES                          | SAP                 | การเดือน |                          |
|                      | เสรื่องวัดความเร็วรอบของสม | ANE 60801001                  | 131000039881        |          |                          |
|                      | เสรียงทำกาแห่              | 8898745                       | 11111111            | 2        |                          |
|                      | แก้ร้องทำกานเฟ             | 8896745                       | 777777              | <u>.</u> |                          |
|                      | kurrentesettes             | 886668866                     | 333333              |          |                          |
| 66 21031             | เครื่องทำกานท่             | 885868588                     | 333333              | 17       |                          |
|                      | เครื่องหากาแฟ              | 000000                        | AAAAAAA             | -        |                          |
|                      | เครื่องทำกวแท้             |                               | CODDOB              |          |                          |
|                      | Interctionation            | Алалалаа                      | BBBBBB              |          |                          |
|                      | fanithe.(-205)             | ERE 60601041                  | 183000024783        | 1        |                          |
|                      | หม่องประกาณที่             | 454545456191                  | 22101364            |          |                          |
| $\Delta M/\ell \sim$ |                            | 1 2                           |                     |          |                          |
|                      | กาควิมาวิทยาภูมิคม         | ดับ คณะแททยศาสตร์ที่รีรายหมาย | าด มหาวิทยาลัยมหิดด |          |                          |

รูปที่ 4.27 หน้าแสดงอุปกรณ์ที่ผู้ใช้แต่ละคนดูแล

จากรูปที่ 4.27 แสดงหน้าอุปกรณ์ที่อยู่ในความดูแลของผู้ใช้ (User) คนนั้นๆ โดยจะแสดง ชื่ออุปกรณ์, MLES (รหัสอุปกรณ์), SAP (รหัสอุปกรณ์), และสามารถคลิกที่อุปกรณ์ เพื่อจะดู รายละเอียดต่างๆ ได้

| 0 | Constant in the                                                                                                    | * 11 |
|---|----------------------------------------------------------------------------------------------------|------|
|   | กาดวินาริทยาภูมิคุณกัน                                                                                                    |      |
|   | Marfeedia; wideflowflownerne         Marfeedia; wideflowflownerne         Marfeedia; wideflowflowflowflowflowflowflowflowflowflow |      |
|   | กาครับาริทธาภูมิผู้มีเห็น คระบบทระสาดหรัดวิราชทยานาด มหารัทธาลัยน มีคล                                                                                                    |      |

รูปที่ 4.28 หน้าแสดงรายละเอียดอุปกรณ์

จากรูปที่ 4.28 แสดงหน้ารายละเอียดของอุปกรณ์ โดยจะแสดง ชื่ออุปกรณ์, MLES(รหัส อุปกรณ์), SAP(รหัสอุปกรณ์), ครุภัณฑ์(รหัสอุปกรณ์), รุ่นของอุปกรณ์, S/N(รหัสอุปกรณ์), บริษัทผู้ผลิต, ชื่อผู้ดูแล, วันที่เริ่มดูแล, วันซ่อมบำรุง, สถานที่, ประเภทงาน และรูปของอุปกรณ์ โดยจะมีปุ่ม "แก้ไขข้อมูล" เมื่อกลิกก็จะสามารถแก้ไขข้อมูลอุปกรณ์ได้ และจะมีปุ่ม "Maintenance" เมื่อกลิกก็จะมีการแสดงแจ้งเตือนออกไปได้ให้ทราบว่าอุปกรณ์นั้นถึงเวลาบำรุงรักษาแล้ว และถ้า กลิกที่ "ดาวน์โหลด PDF" ก็จะสามารถทำไฟล์ PDF ที่จะแสดงข้อมูลทั้งหมดของอุปกรณ์ชิ้นนั้น ได้ และสามารถปริ้นออกมาได้เช่นกัน

|                                                                                                    |                                                                                                    | รายละเอียคอุปกรณ์                                                                                                    |                                                                                                    |                                                                                                    |              |                          |
|----------------------------------------------------------------------------------------------------|----------------------------------------------------------------------------------------------------|----------------------------------------------------------------------------------------------------|----------------------------------------------------------------------------------------------------|----------------------------------------------------------------------------------------------------|--------------|--------------------------|
|                                                                                                    | รี่สะรัณนี้จะเป็นเป็นเป็นแต่เหตุการ                                                                                                    |                                                                                                    |                                                                                                    |                                                                                                    |              |                          |
|                                                                                                    |                                                                                                    |                                                                                                    | 1                                                                                                    |                                                                                                    |              |                          |
|                                                                                                    | MLES, CER 00501050                                                                                                    |                                                                                                    | 10                                                                                                    |                                                                                                    |              |                          |
|                                                                                                    | SAP: 189/00024755                                                                                                    |                                                                                                    |                                                                                                    |                                                                                                    |              |                          |
|                                                                                                    | พรุภัณฑ์ 12140000 1-45150006003/50                                                                                                    |                                                                                                    | 4.º                                                                                                    |                                                                                                    |              |                          |
|                                                                                                    | the Sorvall Legend (Acto 22                                                                                                    |                                                                                                    |                                                                                                    |                                                                                                    |              |                          |
|                                                                                                    | 5/94: 01620568                                                                                                    |                                                                                                    | COR                                                                                                    |                                                                                                    |              |                          |
|                                                                                                    | <b>นให้หรู้อยิ่ง:</b> Thurma Scientific                                                                                                    |                                                                                                    | -                                                                                                    |                                                                                                    |              |                          |
|                                                                                                    | Been on the                                                                                                    |                                                                                                    |                                                                                                    | 19.21                                                                                                 |              |                          |
|                                                                                                    | วันที่อินุคนคะอาสามวงชุว                                                                                                    |                                                                                                    |                                                                                                    |                                                                                                    |              |                          |
|                                                                                                    | Mandana Lance (1977)                                                                                                    |                                                                                                    |                                                                                                    |                                                                                                    |              |                          |
|                                                                                                    | THERMONE 10/09/2012                                                                                                    |                                                                                                    |                                                                                                    |                                                                                                    |              |                          |
|                                                                                                    | ##70#2:1253                                                                                                    |                                                                                                    |                                                                                                    |                                                                                                    |              |                          |
|                                                                                                    | strannerse                                                                                                    |                                                                                                    |                                                                                                    |                                                                                                    |              |                          |
| <b>66</b>                                                                                                    | รูปที่ 4.                                                                                                    | 29 ตัวอย่าง ไท                                                                                                    | ຄ໌ PDF                                                                                                    |                                                                                                    | Z            | R                        |
| <b>0</b>                                                                                                    | รูปที่ 4.                                                                                                    | 29 ตัวอย่าง ไพ                                                                                                    | lấ PDF                                                                                                    |                                                                                                    | 22           | ยินด์ต่อบรับ สุธี มังวั  |
| <b>0</b>                                                                                                    | รูปที่ 4.                                                                                                    | 29 ตัวอย่าง ไพ<br>ภายระวัฒนตรดชบุญบัตรร                                                                                                    | lấ PDF                                                                                                    |                                                                                                    | 92<br>**     | ยินดีต่อนรับ จุธี มังมี  |
| 0.00                                                                                                    | รูปที่ 4.                                                                                                    | 29 ตัวอย่าง ไพ<br>ภาควิหาวิทยาลาสตรีปฏิปัตการ                                                                                                    | lấ PDF                                                                                                    | 20                                                                                                    | 2            | ยินด์ต่อบรับ สุธี มังมั  |
|                                                                                                    | รูปที่ 4.                                                                                                    | 29 ตัวอย่าง ไพ<br>ภาควิมาวิทยาลาสครบฏิบัติการ<br>MLES                                                                                                    | ไถ้ PDF                                                                                                    | nvulau                                                                                                | 22           | ยินส์ส่องรับ สุธี มังมี  |
|                                                                                                    | รูปที่ 4.<br>รูปที่ 4.                                                                                                    | 29 ตัวอย่าง ไพ<br>อาศรีมาวิทยาลาสะรับผู้ปลัดกร<br>และ<br>FRE 00001041                                                                                                    | ได้ PDF<br>รงค<br>183000024783                                                                                                    | กระเดือน                                                                                              | 22 ×         | ยินส์ส่อบรับ จุธี มังร์  |
| 0                                                                                                    | รูปที่ 4.:<br>รูปที่<br>#สมเมือง:2007<br>มะถืองกากแห                                                                                                    | 29 ตัวอย่าง ไพ<br>ภาคริมาวิทยาลาสสปฏิปลักรร<br>เพ.ธร<br>FRE 00001041<br>6893740                                                                                                    | ล์ PDF<br>รละ<br>18300024763<br>11111111                                                                                                    | nsulau<br>A<br>A                                                                                      | 22<br>X<br>X | ยินดีส่อนรับ อุธี มังร   |
|                                                                                                    | รูปที่ 4.:<br>รูปที่ 4.:<br>รูเปลี่ย<br>รูเปลี่ย<br>เชื่องมีการส<br>เชื่องมีการส<br>เชื่องมีการส                                                                                                    | 29 ตัวอย่าง ไพ<br>ภาคริมาวิณาตาลตรปฏิปลักรร<br>เพ.ธร<br>เศ.ธร<br>เศ.ธร<br>เกศ. 5000 (1941<br>6593745<br>1034054554545                                                                                                    | ล์ PDF<br>รคะ<br>18300024763<br>111131511<br>1978764331                                                                                                    | nssuliau<br>A<br>A<br>A                                                                               |              | ยินส์ต่อบรับ จุธี มังวั  |
|                                                                                                    | รูปที่ 4<br>รูปที่ 4<br>ตุลมเอ่ะ (200)<br>เหลือเปกและ<br>เหลือเปกและกา<br>เหลือเป็นและกา<br>เหลือเป็นและกา<br>เหลือเป็นและกา                                                                                                    | 29 ตัวอย่าง ไพ<br>ภาคริมาวิทยวดาลตรมฎิมัลกรร<br>MLES<br>FRE 00001041<br>6590345<br>504045454545<br>CEN 00001006                                                                                                    | ล์ PDF<br>รงค<br>15500024703<br>11111111<br>1972704331<br>15000024705                                                                                                    | nssidiou<br>A<br>A<br>A                                                                               | 2            | ยินส์ต่อนรับ จุธี มังวั  |
| ک<br>ک<br>بول می<br>د<br>ر<br>بول می                                                                                                    | รูปที่ 4<br>รูปที่ 4<br>ตุลมเอ่ะ:200<br>แล้อะปันและกา<br>แล้อะปันและกา<br>เหรือเป็นและกา<br>เหรือเว้อาวานป่าอนของคม                                                                                                    | 2.9 ตัวอย่าง ไพ<br>ภายให้วัดแวตาองร์ปฏิปัติการ<br>MLES<br>FRE 00001041<br>6593745<br>CEN 80091066<br>ANE 9000106                                                                                                    | SAP<br>18500024765<br>11111111<br>1972764333<br>18500024765<br>12100024765                                                                                                    | nysidau<br>A<br>A<br>A<br>A                                                                           | °2           | ยินส์ส่องรับ สุธี มังร   |
| وَوَ                                                                                                    | รูปที่ 4<br>รูปที่ 4<br>ผล<br>ผลมณิย (200)<br>ผลของกาณส<br>เหลือประเภท<br>เสือประเภท<br>เสือประเภท<br>เสือประเภท<br>เสือประเภท                                                                                                    | 29 ตัวอย่าง ไพ<br>ภายระวัทบาราอะรับผู้ปลัดระ<br>หม.ธร<br>FRE 00001041<br>6593745<br>CEN 90091066<br>ANE 80801001<br>6599745<br>6599745                                                                                                    | SAP<br>18300024703<br>11111111<br>1972764331<br>18300024765<br>121000034765<br>121000039881                                                                                                    | nvsidinu<br>A<br>A<br>A<br>A                                                                          | 92<br>**     | ยินส์ส่อนรับ สุข มังร    |
| CORE AND AND AND AND AND AND AND AND AND AND                                                                                                    | รูปที่ 4<br>รูปที่ 4<br>ตุเมเน่ง 1.200<br>มร้องปากแห่<br>เหรือเป็นเออกา<br>เหรือเป็นเออกา<br>เป็นเออกา<br>เป็นเออกา<br>เป็นเออกา<br>เป็นเออกา<br>เป็นเป็นเออกา<br>เป็นเป็นเออกา<br>เป็นเป็นเออกา<br>เป็นเป็นเออกา<br>เป็นเป็นเออกา<br>เป็นเป็นเออกา<br>เป็นเป็นเป็นเป็นเออกา<br>เป็นเป็นเออกา<br>เป็นเออกา<br>เป็นเป็นเออกา<br>เรือเป็นเออกา<br>เป็นเป็นเออกา<br>เป็นเป็นเออกา<br>เป็นเป็นเออกา<br>เป็นเป็นเออกา<br>เป็นเป็นเออกา<br>เป็นเป็นเออกา<br>เป็นเป็นเออกา<br>เป็นเป็นเออกา<br>เป็นเป็นเออกา<br>เป็นเป็นเออกา<br>เป็นเป็นเออกา<br>เป็นเป็นเออกา<br>เป็นเป็นเออกา<br>เป็นเป็นเป็นเป็นเป็นเป็นเป็นเป็นเป็นเป็น                                                                                                    | 29 ตัวอย่าง ไพ<br>ภาคริมาวิทยาคาลคริปฏิปัติการ<br>MES<br>FRE 00001041<br>6593745<br>CEN 80001001<br>8899745<br>B85338863<br>8893745                                                                                                    | 5AP<br>5AP<br>183000024763<br>11111111<br>1977764333<br>183000024765<br>131000039651<br>131000039651<br>1310000024755<br>1310000000000000000000000000000000000                                                                                                    | nnsudau<br>A<br>A<br>A<br>A                                                                           | 92 ×         | ยินส์ส่อนรับ จุธี มังว่  |
| CORE AND A CORE AND A | รูปไที่ 4<br>รูปไที่ 4<br>รูปไท้ 4<br>รูปไท้ 4<br>รูปไท้ 4<br>รูปไท้ 4                                                                                                    | 29 ตัวอย่าง ไพ<br>ภาคริมาวิทยาคาลครปฏิปลักรร<br>MLES<br>FRE 00001041<br>6593745<br>5261001006<br>6893745<br>8693745<br>8693745<br>8693745<br>8693745<br>869336653<br>66693745                                                                                                    | SAP<br>SAP<br>183000024763<br>11111111<br>1978764331<br>183000024765<br>121000039881<br>183030024765<br>121000039881<br>183030                                                                                                    | nvsufau<br>A<br>A<br>A<br>A<br>A<br>A<br>A<br>A                                                       | 22           | ยินส์เล่อนรับ จุธี มังวั |
| CO<br>References<br>Arte skola                                                                                                    | รูปไที่ 4<br>รูปไที่ 4<br>รูปไท้ 4<br>รูปไท้<br>รูปไท้<br>รูปไท้<br>รูป<br>รูปไท้<br>รูปไท้<br>รูปไม้<br>รูปไปไม้<br>รูปไม้<br>รูปไท้<br>รูปไท้<br>รูปไท้<br>รูปไท้<br>รูปไท้<br>รูปไท้<br>รูปไท้<br>รูปไม้<br>รูปไท้<br>รูปไท้<br>รูปไท้<br>รูปไท้<br>รูปไท้<br>รูปไท้<br>รูปไท้<br>รูปไม้<br>รูปไม้<br>รูปไท้<br>รูปไท้<br>รูปไท้<br>รูปไท้<br>รูปไท้<br>รูปไท้<br>รูปไท้<br>รูปไม้<br>รูปไท้<br>รูปไท้<br>รูปไท้<br>รูปไท้<br>รูปไท้<br>รูปไท้<br>รูปไท้<br>รูปไม้<br>รูปไท้<br>รูปไท้<br>รูปไท้<br>รูปไท้<br>รูปไท้<br>รูปไท้<br>รูปไท้<br>รูปไท้<br>รูปไท้<br>รูปไท้<br>รูปไท้<br>รูปไท้<br>รูปไท้<br>รูปไท้<br>รูปไท้<br>รูปไท้<br>รูปไท้<br>รูปไท้<br>รูปไท้<br>รูปไท้<br>รูปไท้<br>รูปไท้<br>รูปไท้<br>รูปไท้<br>รูปไท้<br>รูปไท้<br>รูปไม้<br>รูปไม้<br>รูปไม้<br>รูปไท้<br>รูปไท้<br>รูปไท้<br>รูปไท้<br>รูปไท้<br>รูปไม้<br>รูปไม้<br>รูปไม้<br>รูปไท้<br>รูปไท้<br>รูปไท้<br>รูปไท้<br>รูปไม้<br>รูปไม้<br>รูปไท้<br>รูปไม้ไม้<br>รูปไม้<br>รูปไม้<br>รูปไม้<br>รูปไม้<br>รูปไท้<br>รูปไท้<br>รูปไท้<br>รูปไม้ไม้<br>รูปไม้<br>รูปไม้ไม้<br>ร่<br>ร้<br>ร่<br>ร้ไม้<br>รูปไม้<br>ร้<br>ร่<br>รูปไม้<br>ร่<br>ร่<br>ร้<br>ร้<br>ร้<br>ร้<br>ร่<br>ร้<br>ร | 29 ตัวอย่าง ไพ<br>29 ตัวอย่าง ไพ<br>การริมาวิณาราสตริปฏิปลักรร<br>หนะร<br>ศักริมาวิณาราสตริปฏิปลักรร<br>หนะร<br>ศักริมาวิณาราสตริปฏิปลักรร<br>เอลา<br>19<br>19<br>19<br>19<br>19<br>19<br>19<br>19<br>19<br>19<br>19<br>19<br>19                                                                                                    | SAP<br>163 PDF<br>SAP<br>16300024763<br>111131111<br>1972764331<br>163000024766<br>121000039881<br>163000024766<br>121000039881<br>163000024766<br>121000039881<br>163000024766<br>121000039881<br>163000024766<br>121000039881<br>163000024766<br>121000039881<br>163000024766<br>121000039881<br>163000024766<br>121000039881<br>163000024766<br>121000039881<br>163000024766<br>121000039881<br>163000024766<br>121000039881<br>163000024766<br>121000039881<br>163000024766<br>163000024766<br>16000024766<br>16000024766<br>16000024766<br>16000024766<br>16000024766<br>16000024766<br>10000024766<br>10000024766<br>10000024766<br>10000024766<br>10000024766<br>10000024766<br>10000024766<br>10000024766<br>10000024766<br>10000024766<br>10000024766<br>1000000000<br>100000000000000000000000 | nvsuliau<br>A<br>A<br>A<br>-<br>-<br>-<br>-                                                           | 2            | ยินส์ต่อบรับ ลุธี มังมี  |
| O<br>O<br>O<br>O<br>O<br>O<br>O<br>O<br>O<br>O<br>O<br>O<br>O<br>O<br>O<br>O<br>O<br>O<br>O                                                                                                    | รูปไที่ 4<br>รูปไท้ 4<br>รูปไท้<br>ห่างเริ่มเองกามช่<br>เหรืองวิณษช่<br>เหรืองวิณษช่<br>เรืองวิณษช่<br>เรืองวิณษช่<br>เรื่องวิณษช่<br>เรืองวิณษช่<br>เรืองรายา<br>เรืองรายา<br>เรืองรายา<br>เรืองรายา<br>เรืองรายา<br>เรืองรายา<br>เรืองรายา<br>เรืองรายา<br>เรืองรายา<br>เรืองรายา<br>เรืองรายา<br>เรืองรายา<br>เรืองรายา<br>เรืองรา<br>เรืองรายา<br>เรืองรายา<br>เรืองรา<br>เรืองรายา<br>เรืองรายา<br>เรืองรา<br>เรืองรา<br>เรืองรา<br>เรียงรา<br>เรืองรา<br>เรืองรา<br>เรืองรา<br>เรืองรา<br>เรืองรา<br>เรา<br>เรียงรา<br>เรา<br>เรา                                                                                                    | 29 ตัวอย่าง ไพ<br>29 ตัวอย่าง ไพ<br>การวิชาวิทยาลาสรปฐมันการ<br>MLES<br>FRE 00001041<br>6593745<br>DA4545454545<br>CEN 80801001<br>6599745<br>858338683<br>868338683<br>86838683<br>86838683<br>8683868<br>86838685<br>86838685<br>8683865<br>8683865<br>8683865<br>8683865<br>86838655<br>86838 | SAP<br>SAP<br>185000024765<br>11111111<br>1978746333<br>155000024765<br>1211000039651<br>1717177<br>333333<br>333333<br>333333<br>333333<br>333333                                                                                                    | nsulau<br>A<br>A<br>A<br>A<br>A<br>A<br>A<br>A<br>A<br>A<br>A<br>A<br>A<br>A<br>A<br>A<br>A<br>A<br>A | 92           | ยินด์ต่อนรับ จุธี มังมี  |

รูปที่ 4.30 หน้าแสดงการแจ้งเตือน

จากรูปที่ 4.30 แสดงหน้าการแจ้งเตือนอุปกรณ์ที่จะถึงวันบำรุงรักษา (Maintenance) และ เมื่อถึงวันที่ครบกำหนด ระบบจะแสดงเครื่องแจ้งเตือน (เครื่องหมายตกใจ) แสดงในช่อง "การ เตือน" จะแสดงด้านหลังของอุปกรณ์นั้น

# บทที่ 5 สรุปผลและข้อเสนอแนะ

## 5.1 สรุปผลปริญญานิพนธ์

จากการพัฒนาระบบจัดเก็บอุปกรณ์และเครื่องมือทางการแพทย์นั้นได้ถูกพัฒนาขึ้นตาม วัตถุประสงค์ที่ตั้งไว้ โดยระบบจัดเก็บอุปกรณ์และเครื่องมือทางการแพทย์แบ่งการทำงานออกเป็น 3 ส่วน ประกอบด้วย 1) ผู้ใช้งาน สามารถตรวจสอบอุปกรณ์ที่อยู่ในความดูแลของตนเองได้ สามารถแก้ไขข้อมูลอุปกรณ์ เพิ่มใบรับรอง เพิ่มรูปอุปกรณ์ รวมไปถึงสามารถเห็นแจ้งเตือน เมื่อถึง วันต้องทำความสะอาดอุปกรณ์ 2) หัวหน้าห้อง Lab สามารถตรวจสอบ อุปกรณ์ บุคลากร ประเภท งาน และสถานที่ทั้งหมดที่อยู่ภายในระบบได้ สามารถ เพิ่ม-ลบ-แก้ไข อุปกรณ์ บุคลากร ประเภท งาน และสถานที่ทั้งหมดที่อยู่ภายในระบบได้ สามารถ เพิ่ม-ลบ-แก้ไข อุปกรณ์ บุคลากร ประเภท งาน และสถานที่ได้ สามรถเพิ่มใบรับรองได้ เพิ่มรูปอุปกรณ์ รวมไปถึงสามารถเห็นแจ้งเตือน เมื่อ ถึงวันต้องทำความสะอาดอุปกรณ์ และ 3) หัวหน้าภาควิชา มีความสามารถเหมือนกับ หัวหน้าห้อง Lab แต่มีหน้าดูประวัติการทำงานของระบบเพิ่มขึ้นมา และสามารถดูจำนวนอุปกรณ์ และจำนวน บุคลากรได้ สามารถแยกดูอุปกรณ์แต่ละประเภทได้

### 5.2 ข้อดีของระบบ

- 5.2.1 ช่วยทำให้ค้นหาข้อมูลได้ง่ายขึ้น
- 5.2.2 ช่วยทำให้ข้อมูลเป็นระเบียบมากขึ้น
- 5.2.3 ช่วยทำให้แบ่งประเภทของอุปกรณ์ได้
- 5.2.4 ช่วยทำให้นำข้อมูลออกมาใช้ได้ง่ายมากขึ้น
- 5.2.5 ช่วยทำให้อุปกรณ์และเครื่องมือชำรุดน้อยลง

## 5.3 ข้อเสนอแนะ

เพื่อให้ระบบจัดเก็บอุปกรณ์และเครื่องมือทางการแพทย์มีประสิทธิภาพมากยิ่งขึ้น ควร พัฒนาฟังก์ชันเพิ่มเติม ดังนี้

5.3.1 เพิ่มฟังก์ชันการนับจำนวนอุปกรณ์ที่มีบำรุงรักษาและ ไม่ได้บำรุงรักษาในแต่ละเดือน

5.3.2 เพิ่มฟังก์ชันในการติดต่อกับช่างซ่อมเมื่อมีอุปกรณ์ชำรุด

5.3.3 เพิ่มฟังก์ชันการแสดงจำนวนอุปกรณ์ที่ไม่ได้บำรุงรักษาของผู้ใช้ (User) แต่ละคน

#### บรรณานุกรม

นัฐธนัย หวังวิวัฒนา. (2564, 3 เมษายน). โปรแกรม Visual Studio Code. Medium. https://natdhanai-tula.medium.com/fra500-software-review-visual-studio-code-55bd7f7c575f

คีเอชทีม. (2566, 3 มิถุนายน). *Bootstrap คืออะ ไร*. [เว็บบล็อก]. https://devhub.in.th/blog/bootstrap มายค์พีเอชพี. (2566, 6 มกราคม). *Bootstrap (บูตสแตรป*). Mindphp. https://www.mindphp.com/ คู่มือ/73-คืออะ ไร/3963-bootstrap

วินด์ไซต์. (2567, 23 กุมภาพันธ์). ภาษา HTML. WindSite. https://wind-site.com/html-คืออะไร/ เว็บดูดี. (2564, 1 กันยายน). ภาษา PHP คืออะไร. Webdodee. https://webdodee.com/what-is-php/ โอเพ่นแลนด์สเครป. (2566, 13 มกราคม). โปรแกรม phpMyAdmin. [เว็บบล็อก].

https://blog.openlandscape.cloud/phpmyadmin